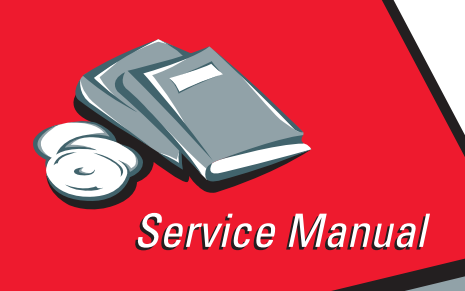

4226 Printer 4226-XXX

# • Table of Contents

# Start Diagnostics

# Safety and Notices

- Trademarks
  - Index
    - Main Menu

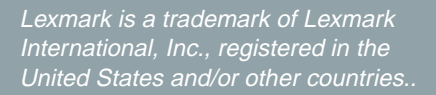

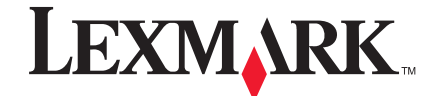

#### First Edition (May, 1997)

The Following Paragraph Does Not Apply To The United Kingdom Or Any Country Where Such Provisions Are Inconsistent With Local Law: LEXMARK INTERNATIONAL, INC. PROVIDES THIS PUBLICATION "AS IS" WITHOUT WARRANTY OF ANY KIND, EITHER EXPRESS OR IMPLIED, INCLUDING, BUT NOT LIMITED TO, THE IMPLIED WARRANTIES OF MERCHANTABILITY OR FITNESS FOR A PARTICULAR PURPOSE. Some states do not allow disclaimer of express or implied warranties in certain transactions, therefore, this statement may not apply to you.

This publication could include technical inaccuracies or typographical errors. Changes are periodically made to the information herein; these changes will be incorporated in later editions of the publication. Improvements or changes in the products or the programs described in this publication may be made at any time. Publications are not stocked at the address given below; requests for publications should be made to your point of purchase.

Comments may be addressed to Lexmark International, Inc., Department D22A/035-3, 740 New Circle Road NW, Lexington, Kentucky 40550, U.S.A. Lexmark may use or distribute any of the information you supply in any way it believes appropriate without incurring any obligation to you.

Lexmark is a trademark of Lexmark International, Inc., registered in the United States and/or other countries.

Other trademarks are the property of their respective owners

#### © Copyright Lexmark International, Inc. 1991, 1997 All rights reserved.

#### UNITED STATES GOVERNMENT RESTRICTED RIGHTS

This software and documentation are provided with RESTRICTED RIGHTS. Use, duplication or disclosure by the Government is subject to restrictions as set forth in subparagraph (c)(1)(ii) of the Rights in Technical Data and Computer Software clause at DFARS 252.227-7013 and in applicable FAR provisions: Lexmark International, Inc., Lexington, KY 40550.

# Contents

| Notices                         |
|---------------------------------|
| Safety Information vii          |
| Preface                         |
| General Information1-1          |
| Description                     |
| Maintenance Approach 1-2        |
| Power Supply Specifications 1-2 |
| Printer Cables 1-3              |
| Tools                           |
| Abbreviations 1-4               |
| Using the Operator Panel 1-5    |
| Display Format 1-5              |
| Buttons                         |
| Indicators 1-10                 |
| Display                         |
| Alarm 1-11                      |
| Diagnostic Information2-1       |
| Power-On Self Test (POST) 2-1   |
| Start                           |
| Error Indication Table 2-4      |
| Sensor Test 1 2-7               |
| Sensor Test 2 2-7               |
| Button Test 2-7                 |
| Symptom Table 2-8               |
|                                 |

| Service Checks                                  | 2-14  |
|-------------------------------------------------|-------|
| Abnormal Noise Service Check.                   | 2-14  |
| Abnormal Print Service Check.                   | 2-16  |
| Cam Drive Failure Service Check                 | 2-17  |
| Carrier Drive Failure Service Check             | 2-20  |
| EOF Service Check                               | 2-22  |
| Intermittent Problem Service Check              | 2-23  |
| Operator Panel Service Check                    | 2-24  |
| Paper Feed Service Check                        | 2-25  |
| POST Failure Service Check                      | 2-28  |
| Power Failure Service Check                     | 2-30  |
| Print Quality Service Check                     | 2-32  |
| Print Test                                      | 2-32  |
| Print Wire Drive Failure Service Check          | 2-36  |
| Resistance Table 1                              | 2-37  |
| Resistance Table 2                              | 2-37  |
| Ribbon Drive Service Check                      | 2-38  |
| Diagnostic Aids                                 | . 3-1 |
| Offline Test (Resident Non-Automatic Tests)     | 3-1   |
| Sensor Test 1                                   | 3-2   |
| Sensor Test 2                                   | 3-2   |
| Button Test                                     | 3-2   |
| LCD Test                                        | 3-2   |
| BAT Loop Test                                   | 3-3   |
| Factory Setting                                 | 3-3   |
| Log Clear                                       | 3-3   |
| Print Test                                      | 3-4   |
| Print Test Sample                               | 3-6   |
| Trace (Hexadecimal Print)                       | 3-7   |
| Hexadecimal Print Sample (Wide Width)           | 3-8   |
| Repair Information                              | . 4-1 |
| Handling ESD-Sensitive Parts                    | 4-1   |
| Adjustments                                     | 4-2   |
|                                                 | 4-2   |
|                                                 | 4-3   |
|                                                 | 4-5   |
| EUF Switch Adjustment.                          | 4-6   |
| Printinead to Platen Adjustment                 | 4-6   |
| Finthead Caple to Carrier Shatt Gap Adjustment. | 4-7   |
|                                                 | 4-7   |

| Removal Procedures                         | . 4-8 |
|--------------------------------------------|-------|
| Access Cover Removal                       | . 4-8 |
| Bottom Plate and Ground Sheet Removal      | . 4-9 |
| Cam Assembly Removal                       | 4-11  |
| Cam Motor and Cam Sensor Removal           | 4-12  |
| Carrier Frame Assembly Removal             | 4-13  |
| Carrier Motor and Belt Removal             | 4-16  |
| EOF Switch and Jam Sensor Removal          | 4-18  |
| Feed Frame Assembly Removal                | 4-19  |
| Feed Gears and Friction Blocks Removal     | 4-20  |
| Feed Unit Assembly Removal                 | 4-21  |
| Forms Motor Removal                        | 4-23  |
| Forms Thickness Lever Removal              | 4-24  |
| Front Cover Removal                        | 4-25  |
| Gap Sensor Assembly Removal                | 4-26  |
| Gear Cover Removal                         | 4-27  |
| Logic Board Removal                        | 4-28  |
| Lower Pressure Roller Assembly Removal     | 4-30  |
| Operator Panel Removal                     | 4-31  |
| Pin Feeds Removal                          | 4-33  |
| Power Supply Removal                       | 4-35  |
| Printhead Removal                          | 4-37  |
| Printhead Cable Removal                    | 4-39  |
| Print Unit Assembly Removal                | 4-41  |
| Ribbon Drive Assembly Removal              | 4-44  |
| Ribbon Drive Gears Removal.                | 4-45  |
| Ribbon Drive Motor Assembly Removal        | 4-46  |
| Tension Pulley Assembly Removal            | 4-47  |
| TOF Sensor Removal.                        | 4-49  |
| Top Cover Assembly Removal                 | 4-51  |
| Tractor Assembly Removal                   | 4-53  |
| Upper and Lower Feed Roller Shafts Removal | 4-55  |
| Upper Pressure Roller Assembly Removal     | 4-57  |

| Connector Locations                             | 5-1   |
|-------------------------------------------------|-------|
| Main Logic Board Connectors                     | . 5-4 |
| Carrier Motor Connector CP1                     | . 5-5 |
| Forms Motor Connector CP2                       | . 5-5 |
| Cam Motor Connector CP3                         | . 5-6 |
| Printhead Connector CJ4                         | . 5-7 |
| Cam Initial Position Sensor Connector CP5       | . 5-8 |
| Ribbon Feed Motor Connector CP6                 | . 5-9 |
| Power Connector CP9                             | 5-10  |
| Operator Panel Connector CP10                   | 5-11  |
| TOF Sensor Connector CP11                       | 5-12  |
| Jam Sensor Connector CP12                       | 5-13  |
| CM Encoder Connector CP13                       | 5-14  |
| EOF Switch Connector CP14                       | 5-14  |
| Gap Position Sensor Connector CP15              | 5-15  |
| Parallel/Serial Interface Signal Connector CJ17 | 5-16  |
| Printhead Connector CJ18                        | 5-17  |
| Cover Open Connector CJ19                       | 5-18  |
| C/M Heat Sensor Connector CJ20                  | 5-18  |
| Carrier Motor Fan Connector CJ21                | 5-18  |
| Wiring Diagrams                                 | 5-19  |
| 4226 Printer Block Diagram.                     | 5-19  |
| Power Supply Wiring Diagram.                    | 5-20  |
| IBM 4226 Printer dc Grounding Diagram           | 5-20  |
| Preventive Maintenance                          | 6-1   |
| Lubrication                                     | . 6-1 |
| Lubrication Points                              | . 6-2 |
| Parts Catalog                                   | 7-1   |
| How to Use This Parts Catalog                   | . 7-1 |
| Assembly 1: Cover and Electrical Parts          | . 7-2 |
| Assembly 2: Print Unit                          | . 7-4 |
| Assembly 3: Feed Unit.                          | . 7-6 |
| Index                                           | X-1   |

### Notices

### **Safety Information**

- The maintenance information for this product has been prepared for use by a professional service person and is not intended to be used by others.
- There may be an increased risk of electric shock and personal injury during disassembly and servicing of this product. Professional service personnel should understand this and take necessary precautions.
- The safety features of some parts may not always be obvious. Therefore, replacement parts must have the identical or equivalent characteristics as the original parts.

# Sicherheitshinweise

- Die Wartungsinformationen f
  ür dieses Produkt wurden zur Verwendung durch einen Wartungsfachmann entwickelt und sollten nicht von anderen ben
  ützt werden.
- Zusätzliches Risiko eines elektrischen Schlags und körperlicher Verletzung existiert während des Auseinandernehmens und der Wartung des Geräts. Fachpersonal sollte im vollen Verständnis der Lage entsprechende Vorsichtsmaßnahmen ergreifen.
- Ersatzteile müssen gleiche oder gleichwertige Merkmale wie die Originalteile aufweisen, da Sicherheitsvorkehrungen nicht immer offensichtlich sind.

# Consignes de Sécurité

- Les consignes d'entretien et de réparation de ce produit s'adressent uniquement à un personnel de maintenance qualifié.
- Le démontage et l'entretien de ce produit pouvant présenter certains risques électriques, le personnel d'entretien qualifié devra prendre toutes les précautions nécessaires.
- Les normes de sécurité de certaines pièces n'étant pas toujours explicites, les pièces de rechange doivent être identiques ou conformes aux caractéristiques des pièces d'origine.

### Norme di sicurezza

- Le informazioni riguardanti la manutenzione di questo prodotto sono indirizzate soltanto al personale dell'assistenza autorizzato.
- Durante lo smontaggio e il manutenzionamento di questo prodotto, è possibile il rischio accresciuto di scosse elettriche e danni personali. Il personale di assistenza autorizzato, consapevole di ciò, deve adottare le precauzioni necessarie.
- È possibile che le funzioni di sicurezza di alcuni elementi non siano così ovvie, quindi, i pezzi di ricambio devono avere caratteristiche identiche o equivalenti a quelle dei pezzi originali.

# Pautas de Seguridad

- La información sobre el mantenimiento de este producto fue escrita para el personal de mantenimiento cualificado y no para cualquier otro usuario.
- Existen mayores riesgos de descargas eléctricas y daños personales durante el desmontaje y la reparación de la máquina. El personal cualificado comprende esto y toma las precauciones necesarias.
- Los dispositivos de seguridad de algunas partes quizá no siempre puedan ser reconocidas a simple vista. Por lo tanto, las partes de reemplazo deben poseer características idénticas o equivalentes a las partes originales.

### Sikkerhedsoplysninger

- Oplysningerne om vedligeholdelse af dette produkt er forberedt med henblik på professionelt servicepersonale, og bør derfor ikke benyttes af andre.
- Risikoen for elektrisk stød øges under demontering og service af dette produkt, hvorfor der bør tages de nødvendige forholdsregler.
- Sikkerhedsforanstaltningerne er ikke altid lige åpenbare for alle reservedele. Der bør derfor kun anvendes originale reservedele eller reservedele med samme egenskaber som de oprindelige.

### Informações de Segurança

- As informações de segurança relativas a este produto destinam-se a profissionais destes serviços e não devem ser utilizadas por outras pessoas.
- Risco de choques eléctricos e ferimentos graves durante a desmontagem e manutenção deste produto. Os profissionais destes serviços devem estar avisados deste facto e tomar os cuidados necessários.
- Os dispositivos de segurança de algumas peças poderão não ser sempre suficientemente evidentes. Assim, as peças sobressalentes devem possuir características idênticas ou equivalentes às peças originais.

### **Chinese Safety Information**

安全资讯

- 本产品的维护资讯仅供专业服务人员使用,而非供一般人使用。
- 本产品在拆卸、维修的时候,发生电击、人员受伤的危险性会增高。专业服务人员对这点应有事先的了解,并采取必要的安全措施。
- 有些零件的安全功能有时可能不明显。因此,替换零件的特性一 定要与原有的零件一致。

# Korean Safety Information

안전 사항

- 본 제품에 관한 유지 보수 설명서는 전문 서비스 기술자 용으로 작성된 것이므로 비 전문가는 사용할 수 없습니다.
- 본제품을 해체하거나 정비할 경우 전기적인 충격을 받거나 상처를 입을 위험이 커집니다. 전문 서비스 기술자는 이사실을 숙지하고 필요한 예방 조치를 취하도록 하십시오.
- 일부 부품의 안전성은 항상 보장되지 않습니다. 따라서, 교체 부품은 원래 부품과 같거나 동등한 특성을 가진 제품을 사용하여야합니다.

4226-001

### Preface

This manual is divided into the following chapters:

- **General Information** contains a general description of the printer and the maintenance approach used to repair it. Special tools and test equipment are listed in this chapter, as well as general environmental and safety instructions.
- **Diagnostic Information** contains error code table, symptom table, and service checks used to isolate failing field replaceable units (FRUs).
- **Diagnostic Aids** contains tests and checks used to locate or repeat symptoms of printer problems.
- **Repair Information** provides instructions for making printer adjustments and removing and installing FRUs.
- **Connector Locations** uses illustrations to identify the major components and test points on the printer.
- Preventive Maintenance contains lubrication specifications, and maintenance information to prevent problems and maintain optimum performance.
- **Parts Catalog** contains illustrations and part numbers for individual FRUs.

# **1. General Information**

# Description

The IBM 4226 Printer is a dot matrix impact printer that prints 1-byte code (alphanumeric, symbol) and attaches to the following as an output device:

- Personal System/2
- RISC System/6000
- AS/400
- 9370 System

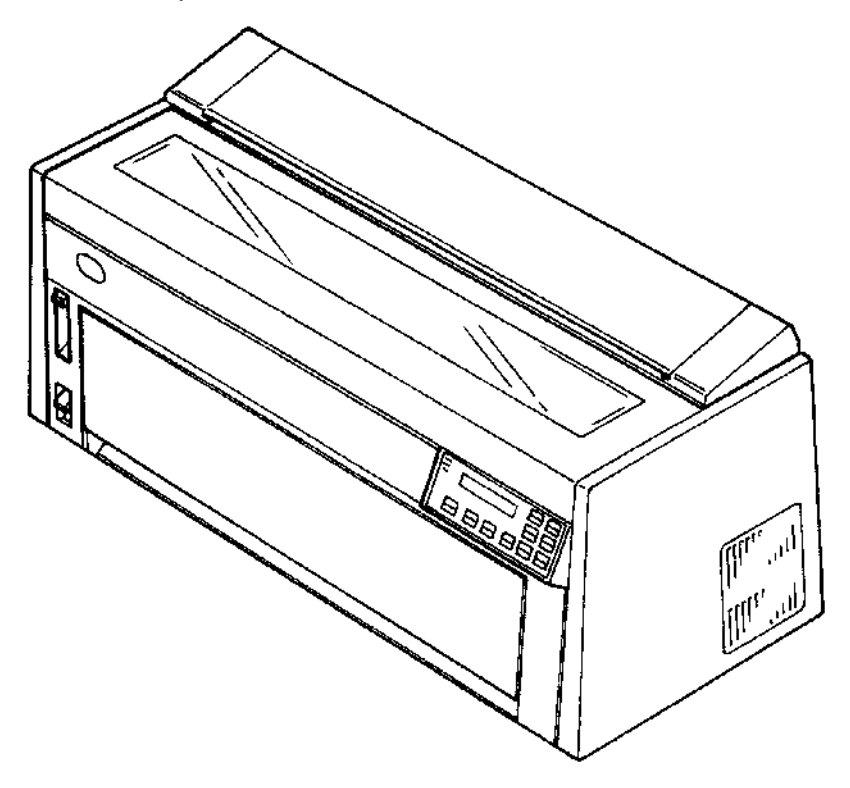

## Maintenance Approach

The diagnostic information in this manual leads you to the correct field replaceable unit (FRU) or part. Use the error indication table, symptom/check table, service checks and diagnostic aids to determine the symptom and repair the failure.

Begin with "Start" on page 2-3.

# **Print Specifications**

| Character Size                                                              | 1-byte code character<br>(Alphanumeric, symbol) | 9 (H) X 12 (V) dots<br>9 (H) X 9 (V) dots         |
|-----------------------------------------------------------------------------|-------------------------------------------------|---------------------------------------------------|
| Character Spacing                                                           | 1-byte code character<br>(Alphanumeric, symbol) | 10, 12, 15, 17.1, 20 CPI,<br>Proportional Spacing |
| Print Speed                                                                 | 1-byte code character<br>(10 CPI)               | Draft Print400 cps<br>FastDraft Print533 cps      |
| Maximum Print1-byte code character80/136 charactersWidth(10 CPI)8 inch/13.6 |                                                 | 80/136 characters<br>8 inch/13.6                  |
| Line Spacing                                                                | Variable in multiples of 1/144 in.              |                                                   |

# **Power Supply Specifications**

| Input Voltage     | Single phase: 90 to 132 V ac (LV), 50/60Hz<br>180 to 265 V ac (HV), 50/60Hz |  |
|-------------------|-----------------------------------------------------------------------------|--|
| Power Consumption | Operating:.276 VA (all character print)                                     |  |
|                   | Idling: 70 VA                                                               |  |

# **Printer Cables**

When connecting the printer to a host personal computer, use the following cables:

- Parallel Cable P/N 1525612 or its equivalent.
- Serial Interface Cable RS-232 P/N 6486685.
- Serial Adapter Plug P/N 1319143 when using a non-IBM serial printer cable.

Note: The RS-422 serial interface cable may also be used.

### Tools

The jumper wire is used to put the cover sensor in a closed condition (jumper CJ19-1 to CJ19-2 on the operator panel card) and is contained in the parts packet.

The Push-Pull gauge is used for weight ranges between 400g (0.88 lb) and 500g (1.1 lb).

# Abbreviations

| ASIC  | Application-Specific Integrated Circuit |  |
|-------|-----------------------------------------|--|
| CSU   | Customer Setup                          |  |
| DRAM  | Dynamic Random Access Memory            |  |
| EPROM | Erasable Programmable Read-Only Memory  |  |
| ESD   | Electrostatic Discharge                 |  |
| FRU   | Field Replaceable Unit                  |  |
| HVPS  | High Voltage Power Supply               |  |
| LCD   | Liquid Crystal Display                  |  |
| LED   | Light-Emitting Diode                    |  |
| LVPS  | Low Voltage Power Supply                |  |
| NVRAM | Nonvolatile Random Access Memory        |  |
| OEM   | Original Equipment Manufacturer         |  |
| POR   | Power-On Reset                          |  |
| POST  | Power-On Self Test                      |  |
| ROS   | Read-Only Storage                       |  |
| UPR   | Used Parts Replacement                  |  |
| V ac  | Volts alternating current               |  |
| V dc  | Volts direct current                    |  |

## Using the Operator Panel

This section provides a brief description of the operator panel buttons, lights and settings. Refer to the User's Guide for additional information.

The operator panel has three LED indicator lights (Power, Ready and Check) and an LCD message display. The display presents the printer status, instructions and messages. When an error occurs, a code and a message are automatically displayed and an alarm sounds. Pressing **Start/Stop** will stop the alarm.

### **Display Format**

 Status codes, key message or instructions.

Descriptions or instructions.

There are two kinds of status codes:

1. Intervention Request Code (IRC) - IRC "00X" is displayed in three digit hexadecimal with five additional codes as follows:

| Code | Meaning                          |
|------|----------------------------------|
| 001  | Paper Out                        |
| 002  | Paper Jam                        |
| 005  | Cover Open                       |
| 007  | Data error in serial interface   |
| 00D  | I/F error (Check interface mode) |

- 2. Error code "6xx" is displayed in three digit hexadecimal.
  - 6 Classification Code 6 for all printers
  - x Function Code Error function code
  - x Detailed Code Error part code

The following table shows error codes and their associated meaning.

| Code      | Meaning                                    |  |
|-----------|--------------------------------------------|--|
| 631       | Display RAM Read/Write Error               |  |
| 632       | System RAM Read/Write Error                |  |
| 633       | Timer Interrupt Controller Error           |  |
| 634       | + 40 V dc Power Failure                    |  |
| 635       | Cam Position Error                         |  |
| 636       | Non-Volatile Memory (NVM) Read/Write Error |  |
| 637 - 639 | - 639 Carrier Drive Error                  |  |
| 63A       | Font ROM Error                             |  |
| 63B       | Button Scanning Error                      |  |

#### 4226-001

### **Buttons**

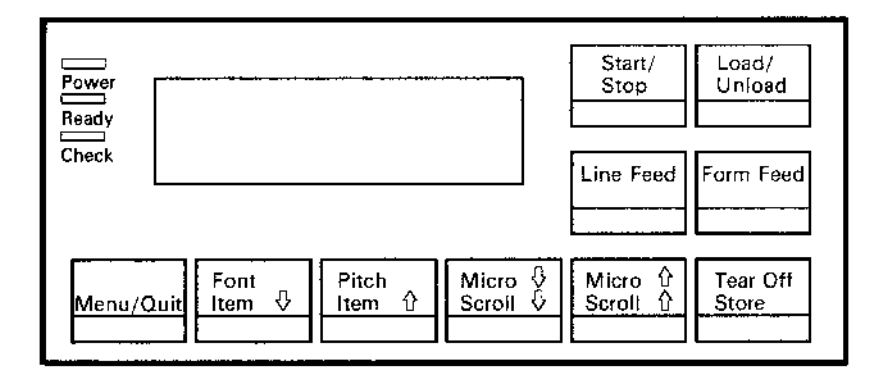

| Button      | Description                                                                                                    |
|-------------|----------------------------------------------------------------------------------------------------|
| Start/Stop  | <ul> <li>Used to return to Ready and to Start/Stop.</li> <li>This is the only active button when the printer is printing. Printing continues until the current line is completed.</li> <li>When Start/Stop is pressed at the tear-off position in manual tear-off mode, the forms are retracted to the line 1 position.</li> <li>Loads the forms to line 1 position with the Ready indicator on.</li> <li>Turns off the printer alarm.</li> </ul> |
| Load/Unload | <ul> <li>Loads forms to line position 1.</li> <li>Retracts the forms to the tractor position.<br/>When the printer detects an end-of-form<br/>condition, pressing this button ejects the<br/>forms from the printer.</li> <li>Opens the pinch rollers when held for more<br/>than two seconds.</li> </ul>                                                                                                    |
| FormFeed    | <ul> <li>Advances the forms to line 1 position of the next page.</li> <li>Loads the forms to the line 1 position.</li> </ul>                                                                                                    |

| Button          | Description                                                                                                    |
|-----------------|----------------------------------------------------------------------------------------------------|
| LineFeed        | <ul> <li>Advances the forms one line.</li> <li>When this button is held for more than one second in the offline (not ready state), the forms move continuously until the button is released.</li> </ul>                                                                                                    |
| Micro ↑ Micro ↓ | <ul> <li>Advance the forms down 0.35 mm (1/72 in.) in either direction.</li> <li>When this button is held for more than one second, the forms move continuously until the button is released.</li> </ul>                                                                                                    |
| Tear Off        | <ul> <li>Advance the forms to the tear-off position.</li> <li>Retracts the forms to line 1 position when the forms are at the tear-off position.</li> </ul>                                                                                                    |
| Pitch           | <ul> <li>Advances the pitch to the next setting when pressed.</li> <li>The following pitches can be selected: 10, 12, 15, 17.1, 20, PS</li> <li>Each pitch can be locked which prevents your software from changing pitch settings at the operator panel.</li> <li>When pressing <b>Pitch</b>, the printer goes offline and displays the current pitch and font.</li> <li>When a font conflicts with a selected pitch, the <b>Invalid Pitch</b> message appears on the display.</li> </ul>                                                                                                    |
| Font            | <ul> <li>Advances the font to the next setting when pressed.</li> <li>The following fonts can be selected:<br/>FastDraft, Draft, Gothic, Courier</li> <li>The following Epson Emulation Modes can be selected:<br/>Draft (Fast &amp; Normal), Gothic, Courier)</li> <li>Each font can be locked which prevents your software from changing font settings at the operator panel.</li> <li>When pressing Font, the printer goes offline and displays the current pitch and font.</li> <li>When a font conflicts with a selected pitch, the Invalid Pitch message appears on the display.</li> </ul> |

| Button                                  | Description                                                                                                    |
|-----------------------------------------|----------------------------------------------------------------------------------------------------|
| Menu/Quit                               | <ul> <li>Enters the function mode and the printer goes offline.</li> <li>Exits the function mode and the printer performs the Power-On Self Test (POST).</li> </ul> |
| Item $\uparrow$ / Item $\downarrow$     | Scrolls up or down to display the desired function.                                                                                                    |
| Scroll $\uparrow$ / Scroll $\downarrow$ | Scrolls up or down to display the desired value in the selected function menu.                                                                                      |
| Store                                   | Saves the values selected in the menus.                                                                                                    |

### Indicators

| Indicator      | Description                                                                                                    |
|----------------|----------------------------------------------------------------------------------------------------|
| Power (Green)  | Indicates the printer power is on.                                                                                                    |
| Ready (Green)  | <ul> <li>The printer is on-line and ready to print.</li> <li>The following conditions cause the Ready light to turn off:</li> <li>Pressing Start/Stop</li> <li>End-of-form (EOF)</li> <li>Paper jam</li> <li>Cover open</li> <li>Hardware error</li> <li>Power-On Self Test failure</li> </ul> |
| Check (Yellow) | <ul> <li>Any of the following conditions may have occurred:</li> <li>End-of-form (EOF)</li> <li>Paper jam</li> <li>Cover open</li> <li>Hardware error</li> <li>Data transmission error</li> <li>Interface mode error</li> <li>Power-On Self Test (POST) failure</li> </ul>                     |

### Display

The display shows error status codes, function menus and optional values when the printer is in the printer function setting mode.

#### 4226-001

### Alarm

The alarm sounds to indicate the printer status or an error condition when:

- A cover is opened.
- An end-of-form (EOF) condition is detected.
- A paper jam.
- A data transmission error.
- An interface mode error.
- A hardware error.

To stop the alarm, press Start/Stop.

# 2. Diagnostic Information

# Power-On Self Test (POST)

The Power-On Self Tests diagnose the basic hardware printer functions and initialize the default value settings. POST starts automatically when power to the printer is turned on, or when the printer receives an INIT signal from the controller.

- Display and Indicator Function Test Checks LCD functions and LED indicators.
- RAM Test Checks that the CPU can write/read the RAM.
- Font ROS Test Calculates the check-sum value.
- Drive Voltage (+40 V dc) Test Checks the voltage of the motors and printhead.
- Button Scan Test Scans all operator panel buttons.
- NVRAM Test Checks that the NVRAM data is correct.
- Button Scan Test Checks all buttons on the operator panel.
- Cover Open Check Checks if any covers are open.
- Carrier Drive Check and Initialization Checks the carrier positioning.
- Cam Drive Check and Initialization Checks the cam motor and cam sensor.

If the POST completes successfully, the Power and Ready indicators are on associated with a blank display. If any errors occur during POST, an error indicator shows which test failed. See "Start" on page 2-3.

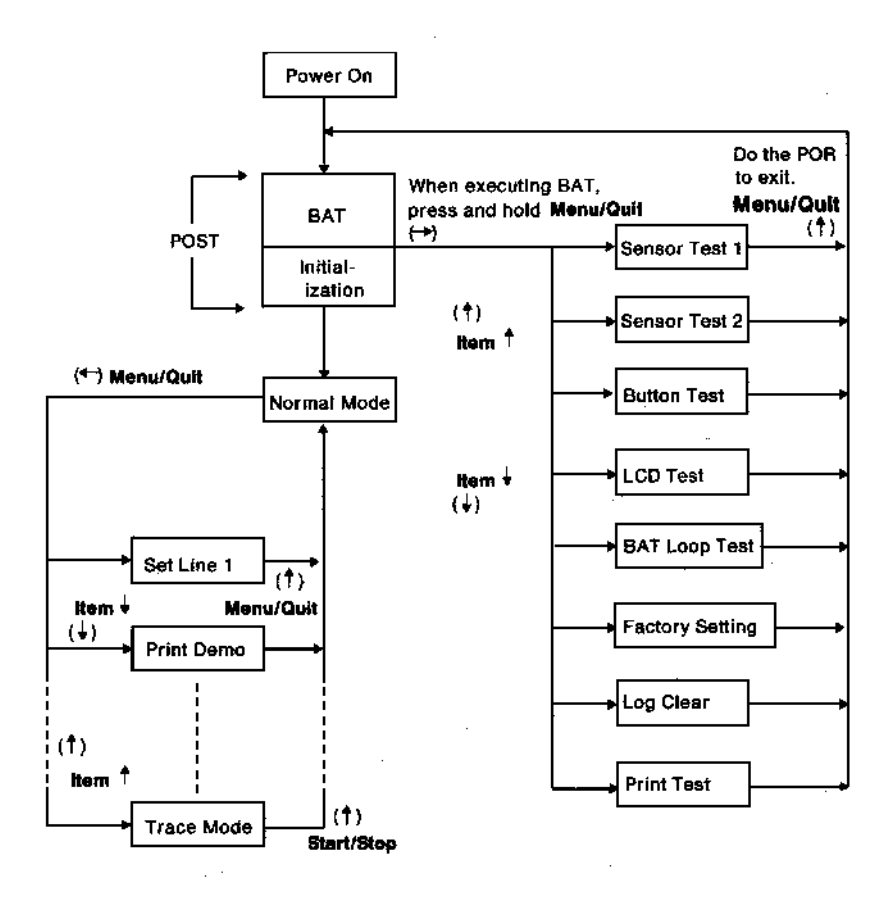

# Start

Make a quick visual check for defects (loose or broken parts, unplugged connectors, or paper jams).

If there is no power after turning the printer on, go to the "Power Failure Service Check" on page 2-30.

To prevent the printer from starting while service is performed, disconnect the interface cables.

Unload paper from the tractor.

The cover open interlock can be bypassed by placing a jumper on the rear of the operator panel.

If the printer displays an error indication code go to the "Error Indication Table" on page 2-4.

Run the "Print Test" on page 3-4 and refer to the Error Log for details of error indication information. If no error indication appears, refer to the "Symptom Table" on page 2-8.

# **Error Indication Table**

The following table describes the service check entries for the printer error indication codes.

When an error indication changes after you have entered a service check, you have an intermittent problem. If this occurs, leave the service check and go to "Intermittent Problem Service Check" on page 2-23.

| Display<br>Indication | Description / Action                                                                                                    |
|-----------------------|----------------------------------------------------------------------------------------------------|
| Blank                 | LCD busy condition.<br>Replace the following in the order listed:                                                                     |
|                       | <ol> <li>Operator panel assembly</li> <li>Logic board.</li> <li>Go to the "Operator Panel Service Check"<br/>on page 2-24.</li> </ol> |
| 001                   | EOF state is detected, or the EOF switch fails to operate.                                                                            |
|                       | Go to the "EOF Service Check" on page 2-22.                                                                                           |
| 002                   | Frequent jams occur, or the jam sensor fails to make contact.                                                                         |
|                       | Go to the "Paper Feed Service Check" on page 2-25.                                                                                    |
| 005                   | Cover open condition is not detected, or is not reset.                                                                                |
|                       | Go to the "POST Failure Service Check" on page 2-28.                                                                                  |
| 007                   | Data error.                                                                                                    |
|                       | Go to the "Abnormal Print Service Check" on page 2-16.                                                                                |

| Display<br>Indication | Description / Action                                                           |
|-----------------------|--------------------------------------------------------------------------------|
| 00D                   | Status of the interface mode switches do not match the setting in the NVM.     |
|                       | Go to the "Abnormal Print Service Check" on page 2-16.                         |
| 631                   | Display RAM Read/Write Error. This error is detected only in the Display Test. |
|                       | Replace the following in the order listed:                                     |
|                       | 1. Operator panel assembly                                                     |
|                       | Go to the "Operator Panel Service Check"<br>on page 2-24.                      |
| 632                   | System RAM Read/Write Error.<br>Replace the logic board.                       |
| 633                   | Timer and Interrupt Controller Error.<br>Replace the logic board.              |
| 634 / 638             | + 40 V dc power failed to drop.                                                |
|                       | Go to the "Power Failure Service Check" on page 2-30.                          |
| 635                   | Cam Positioning Error.                                                         |
|                       | Go to the "Cam Drive Failure Service Check" on page 2-17.                      |
| 636                   | Non-Volatile Memory (NVM) Read/Write Error. Replace the logic board.           |
| 637                   | Carrier Drive Timeout Error.                                                   |
|                       | Go to the "Carrier Drive Failure Service Check" on page 2-20.                  |
| 638                   | No Emitter Pulse Error.                                                        |
|                       | Go to the "Carrier Drive Failure Service Check" on page 2-20.                  |

| Display<br>Indication | Description / Action                                                                                                    |
|-----------------------|----------------------------------------------------------------------------------------------------|
| 639                   | Carrier Positioning Error.                                                                                                    |
|                       | Go to the "Carrier Drive Failure Service Check" on page 2-20.                                                                         |
| 63A                   | Font ROM Error. Replace the logic board.                                                                                              |
| 63B                   | Button Scanning Error.                                                                                                    |
|                       | Replace the following in the order listed:                                                                                            |
|                       | <ol> <li>Operator panel assembly</li> <li>Logic board.</li> <li>Go to the "Operator Panel Service Check"<br/>on page 2-24.</li> </ol> |

### Sensor Test 1

For the offline test procedure, do the following:

- 1. POR the printer.
- 2. Press and hold **Menu/Quit** during POST until the message "Sensor Test 1" is displayed.
- 3. Press **Item**↑ until "Print Test" is displayed.
- 4. Press **Start/Stop** to start printing. The message changes to "Printing".
- 5. Press and hold **Start/Stop** to stop printing.
- 6. Turn the power off to exit this test mode.

### Sensor Test 2

- 1. POR the printer.
- 2. Press and hold **Menu/Quit** during POST until the message "Sensor Test 2" is displayed.
- 3. Press **Item**↑ until "Print Test" is displayed.
- 4. Press **Start/Stop** to start printing. The message changes to "Printing".
- 5. Press and hold **Start/Stop** to stop printing.
- 6. Turn the power off to exit this test mode.

### **Button Test**

- 1. POR the printer.
- 2. Press and hold **Menu/Quit** during POST until the message "Button Test" is displayed.
- 3. Press **Item**↑ until "Print Test" is displayed.
- 4. Press **Start/Stop** to start printing. The message changes to "Printing".
- 5. Press and hold **Start/Stop** to stop printing.
- 6. Turn the power off to exit this test mode.

# Symptom Table

- 1. Select the symptom that best describes the problem.
- 2. Perform the appropriate action before you go to the indicated service check.

### **Abnormal Indications**

| Symptom                                                                                                    | Action                                                     |
|----------------------------------------------------------------------------------------------------|------------------------------------------------------------|
| All indicators turn on, but do not turn off.                                                               | Go to the "POST Failure<br>Service Check" on page<br>2-28. |
| Machine model "IBM 4226" is displayed<br>on the message display, the printer<br>stops and an alarm sounds. |                                                            |

### **Abnormal Print Operation Problems**

| Symptom                                                            | Action                                         |
|--------------------------------------------------------------------|------------------------------------------------|
| Printer will not print, or become Ready.                           | Be sure the interface cable is connected       |
| Abnormal operation, incorrect characters, or incorrect line width. | properly.                                      |
| Printer is ready but will not print from                           | Go to the "Abnormal<br>Print Service Check" on |
| Undefined or incorrect characters.                                 | page 2-10.                                     |

#### **Intermittent Problems**

| Symptom                             | Action                                                             |
|-------------------------------------|--------------------------------------------------------------------|
| Problem appears to be intermittent. | Go to the "Intermittent<br>Problem Service Check"<br>on page 2-23. |

### **6XX Error Indications**

| Symptom                                | Action                                         |
|----------------------------------------|------------------------------------------------|
| <b>6XX</b> Machine Check is displayed. | Turn the printer off and then on.              |
|                                        | Go to "Error Indication<br>Table" on page 2-4. |

### **Paper Feed Problems**

| Symptom                                                       | Action                                                              |
|---------------------------------------------------------------|---------------------------------------------------------------------|
| Pressing any feed function does not feed paper.               | Go to the "Paper Feed<br>Service Check" on page<br>2-25             |
| Pressing <b>Load/Unload</b> does not move paper down to park. | 2 20.                                                               |
| Paper stops at the tractor and does not feed.                 |                                                                     |
| Frequent jams, paper skews or creases.                        |                                                                     |
| Forms do not travel to TOF or travel past TOF.                |                                                                     |
| Line spacing problems.                                        |                                                                     |
| Error "001 paper Out" cannot be cleared.                      | Go to the "EOF Service<br>Check" on page 2-22.                      |
| EOF condition occurs with paper on the tractor.               |                                                                     |
| No EOF condition occurs with the end of paper.                |                                                                     |
| Paper did not move.                                           | Check the configuration data for an incorrect paper length setting. |

### **Operator Panel Problems**

| Symptom                                                        | Action                                         |
|----------------------------------------------------------------|------------------------------------------------|
| Missing dotted characters, or unreadable characters displayed. | Turn the printer off and then on.              |
| Ready does not turn off when<br>Start/Stop is pressed.         | Go to the "Operator<br>Panel Service Check" on |
| Only the Power light turns on.                                 | page 2-24.                                     |
| One or more buttons do not function.                           |                                                |
| Power light does not come on but carrier moves.                |                                                |
| One or more lights do not function.                            |                                                |
| Blank display.                                                 |                                                |
| Cover open displayed.                                          |                                                |

### **Power Problems**

| Symptom                                        | Action                                                                                    |
|------------------------------------------------|-------------------------------------------------------------------------------------------|
| No Power indicator on and no carrier movement. | Check the continuity of<br>the power cord and the<br>voltage of the electrical<br>outlet. |
| Carrier does not move during POST.             | Go to the "Power Failure<br>Service Check" on page<br>2-30.                               |

### **Print Quality Problems**

| Symptom                                                                                           | Action                                                                                                    |
|---------------------------------------------------------------------------------------------------|----------------------------------------------------------------------------------------------------|
| No print, but carrier moves as if<br>printing.<br>Carrier moves slowly or stops at<br>every line. | Be sure the printhead cables are not loose or damaged.                                                                                                    |
|                                                                                                   | Be sure the interface cable is connected properly.                                                                                                    |
|                                                                                                   | Check the ribbon<br>cartridge for binds or<br>damage.                                                                                                    |
|                                                                                                   | Go to the "Print Wire Drive<br>Failure Service Check" on<br>page 2-36.                                                                                                  |
| Print density is light.                                                                           | If the ribbon has reached<br>its end of life or is worn,<br>the ribbon cartridge needs<br>to be replaced. Check the<br>"Printhead to Platen<br>Adjustment" on page 4-6. |
|                                                                                                   | Go to the "Ribbon Drive<br>Service Check" on page<br>2-38.                                                                                                    |

| Symptom                                                                | Action                                                                                                    |
|------------------------------------------------------------------------|----------------------------------------------------------------------------------------------------|
| Uneven print density across the print line.<br>Specific dots missing.  | Be sure the printhead<br>cables are connected<br>correctly to the printhead.                                                                                                    |
|                                                                        | Clean the printhead.                                                                                                    |
|                                                                        | Run the Print Test, see<br>"Test Execution" on page<br>3-1. If the print is light at<br>one edge and uniformly<br>gets darker across the<br>page to the other edge,<br>perform the "Printhead to<br>Platen Adjustment" on<br>page 4-6. |
|                                                                        | Go to the "Print Wire Drive<br>Failure Service Check" on<br>page 2-36.                                                                                                    |
| Scattered ink smearing, blurred characters.                            | Clean the printhead.                                                                                                    |
| Fuzzy print.                                                           | Clean the ribbon guide.                                                                                                    |
|                                                                        | If the ribbon has reached<br>its end of life or is worn,<br>the ribbon cartridge needs<br>to be replaced.                                                                                                    |
|                                                                        | Go to the "Print Quality<br>Service Check" on page<br>2-32.                                                                                                    |
| Wavy vertical lines, uneven left margin or character width is reduced. | Clean and lubricate the carrier shaft.                                                                                                    |
|                                                                        | Check the "Character<br>Alignment Adjustment" on<br>page 4-5.                                                                                                    |
|                                                                        | Go to the "Carrier Drive<br>Failure Service Check" on<br>page 2-20.                                                                                                    |

### **Ribbon Feed Problems**

| Symptom                                             | Action                                                     |
|-----------------------------------------------------|------------------------------------------------------------|
| Ribbon comes off, becomes loose or folded, or jams. | Check the ribbon<br>cartridge for binds or<br>damage.      |
| Ribbon feeds correctly but is noisy.                | Go to the "Ribbon Drive<br>Service Check" on page<br>2-38. |

#### Noise

| Symptom                                                      | Action                                              |
|--------------------------------------------------------------|-----------------------------------------------------|
| Printer is noisy during idle.                                | Go to the "Abnormal Noise<br>Service Check" on page |
| Abnormal sounds when feeding paper, printing or during POST. | 2-14.                                               |
# Service Checks

## **Abnormal Noise Service Check**

|   | FRU                           | Action                                                                                                    |
|---|-------------------------------|----------------------------------------------------------------------------------------------------|
| 1 | Covers<br>Ribbon<br>Cartridge | Be sure that all covers are correctly mounted with no loose screws or latches.                                                                                                   |
|   |                               | Be sure the ribbon cartridge is installed correctly.                                                                                                    |
| 2 | Print Unit<br>Assembly        | If the printer makes noise during POST or idling, perform a POR and wait a few minutes to complete POST.                                                                         |
|   |                               | If the printer continues to make noise<br>during POST, but not idling, turn the<br>printer off and disconnect CP6 from the<br>logic board.                                       |
|   |                               | If the printer continues to make noise<br>during POST, turn the power off,<br>reconnect CP6 to the logic board,<br>disconnect CP3 from the logic board and<br>turn the power on. |
|   |                               | If the printer continues to make noise, turn<br>the power off, reconnect CP3 to the logic<br>board, disconnect CP1 from the logic<br>board and turn power on.                    |
|   |                               | If the printer continues to make noise, replace the print unit assembly.                                                                                                    |
| 3 | Ribbon<br>Cartridge           | If the ribbon cartridge is installed correctly,<br>load paper on the tractor and press <b>Form</b><br><b>Feed</b> .                                                              |
|   | Feed Unit<br>Assembly         | If the printer makes noise during paper loading, replace the feed unit assembly.                                                                                                 |

|   | FRU                              | Action                                                                                                    |
|---|----------------------------------|----------------------------------------------------------------------------------------------------|
| 4 | Printhead<br>Ribbon<br>Cartridge | Disconnect CP4 (Printhead) from the logic<br>board and perform the "Print Test" on<br>page 2-32. If the printer makes noise while<br>performing the print test, check for broken<br>print wires or a dirty printhead nose. If<br>there are broken print wires or if the<br>printhead nose is dirty, replace the<br>printhead.<br>If the printer did not make noise during the<br>print test, replace the ribbon cartridge.                                               |
| 5 | Form Feed<br>Mechanism           | Turn power off and measure the<br>resistance of the following pins using the<br>lowest ohm range:<br>CP2-1 & CP2-5<br>CP2-2 & CP2-5<br>CP2-3 & CP2-6<br>CP2-4 & CP2-6<br>If the above resistances are not correct,<br>replace the forms motor assembly.                                                                                                    |
| 6 | Logic Board                      | <ul> <li>Turn power off and remove the feed idler gear. Check the following by rotating the line feed motor gear by hand and observing the parts; replace the appropriate FRU as required:</li> <li>Broken gear teeth on the feed gears.</li> <li>Incorrect gear alignment.</li> <li>Foreign objects in the gears.</li> <li>No lubricants on the gear teeth.</li> <li>Lubrication, or excess wear of metal bushing.</li> <li>Bent or worn feed roller shafts.</li> </ul> |

## **Abnormal Print Service Check**

|   | FRU                        | Action                                                                                                    |
|---|----------------------------|----------------------------------------------------------------------------------------------------|
| 1 | Printer<br>Interface Cable | If the printer interface cable is connected<br>correctly, check the continuity of all<br>connector signals. Replace the printer<br>interface cable if necessary.                                   |
| 2 | Logic Board                | Be sure the interface switch on the logic<br>board is correctly set and that the printer<br>emulation is consistent with the host<br>computer. If the problem remains, replace<br>the logic board. |

## **Cam Drive Failure Service Check**

**Note:** FRUs in this service check may be worn, broken, binding or corroded.

|   | FRU                               | Action                                                                                                    |
|---|-----------------------------------|----------------------------------------------------------------------------------------------------|
| 1 | Logic Board                       | If error code 635 is displayed, POR and observe the upper and lower pressure                                                                                                    |
|   | Cam Assembly                      | rollers.                                                                                                    |
|   | Upper Pressure<br>Roller Assembly | If both pressure rollers move up and down smoothly, POR again and observe the cam motion.                                                                                                    |
|   | Lower Pressure<br>Roller Assembly | If the cam motor moves smoothly, replace the logic board.                                                                                                    |
|   |                                   | If the cam motor does not move up and down smoothly, check the following mechanical connections:                                                                                                    |
|   |                                   | <ul> <li>Linkage between the bracket of the upper pressure roller and cam.</li> <li>Linkage between the bracket of the lower pressure roller and cam.</li> </ul>                                                                                                    |
|   |                                   | If both linkage connections are good, POR<br>again and observe the cam motion. If the<br>cam motor moves smoothly, replace the<br>logic board. If the linkage connections are<br>incorrect, replace the appropriate FRU<br>(cam assembly, upper pressure roller<br>assembly, lower pressure roller<br>assembly). |
| 2 | Metal Bushing                     | The upper or lower feed roller shafts may<br>be binding or worn. Replace the<br>appropriate FRU.                                                                                                    |
|   | Roller Assembly                   |                                                                                                    |
|   | Lower Pressure<br>Roller Assembly |                                                                                                    |

|   | FRU        | Action                                                                                                    |
|---|------------|----------------------------------------------------------------------------------------------------|
| 3 | Cam Sensor | Perform the "Sensor Test 2" on page 2-7.<br>Check that the cam position sensor status<br>changes correctly by using the blade of a<br>screw driver.                                                                                                    |
|   |            | If the cam sensor status did not change<br>correctly, measure the voltage between<br>TP4 and GND, performing the same check<br>as the previous step. If the cam sensor is<br>good, the voltage changes from + 5 V dc<br>to 0 V dc alternately.                          |
|   |            | <ul><li> If the voltage changed correctly, replace the cam sensor.</li><li> If the voltage did not change correctly, replace the logic board.</li></ul>                                                                                                    |
|   |            | If the cam sensor status changed<br>correctly, POR and observe the cam<br>motion. If the cam motor moves smoothly,<br>replace the logic board.                                                                                                    |
|   |            | If the cam motor does not move smoothly,<br>turn power off, disconnect CP3 and<br>remove the cam motor from the bracket.<br>Manually turn the cam drive gear to move<br>the cam one full revolution. If the cam<br>does not move smoothly, replace the cam<br>assembly. |

|   | FRU                   | Action                                                                                                    |
|---|-----------------------|----------------------------------------------------------------------------------------------------|
| 4 | Cam Motor<br>Assembly | Manually turn the cam drive gear to move<br>the cam one full revolution. If the cam<br>does move smoothly, measure the<br>resistance of the following pins using the<br>lowest ohm range of the meter:                                      |
|   |                       | CP3-1 & CP3-5<br>CP3-2 & CP3-5<br>CP3-3 & CP3-6<br>CP3-4 & CP3-6                                                                                                    |
|   |                       | The correct resistance of all<br>measurements is approximately 40 ohms.<br>If the above resistances are not correct,<br>replace the cam motor assembly.                                                                                     |
|   |                       | <ul> <li>If the above resistances are correct, turn the cam motor shaft by hand. It the motor shaft turns smoothly, replace the logic board.</li> <li>If the motor shaft does not turn smoothly, replace the cam motor assembly.</li> </ul> |

## **Carrier Drive Failure Service Check**

**Note:** When the printer detects an Error Code of 637 or 639, verify the same error exists after removing the jammed paper.

|   | FRU                           | Action                                                                                                    |
|---|-------------------------------|----------------------------------------------------------------------------------------------------|
| 1 | Carrier Belt<br>Carrier Motor | If the error code is 637 or 639, or if there is<br>incorrect vertical print registration, check<br>for breakage, wear or loose tension of the<br>carrier belt.                                                                                                    |
|   | Logic Board                   | If the belt is good, turn power off and manually move the carrier to check for smooth operation.                                                                                                    |
|   |                               | If the carrier moves smoothly, replace the carrier motor assembly. If the problem remains, replace the logic board.                                                                                                    |
|   |                               | If the carrier does not move smoothly, adjust and lubricate the following parts:                                                                                                    |
|   |                               | <ul> <li>Gap between the printhead and the platen.<br/>See "Printhead to Platen Adjustment" on<br/>page 4-6. If the printhead gap is incorrect or<br/>uneven right to left, reinstall the printhead or<br/>replace the upper pressure roller assembly.</li> <li>Dirt or no oil on the carrier shaft or support.</li> <li>Binding or broken idler pulley.</li> </ul> |
|   |                               | If the above items are good, remove the<br>carrier belt from the carrier motor pulley<br>and move the carrier manually to check for<br>smooth carrier motion. If the carrier moves<br>smoothly, replace the carrier motor<br>assembly. If the carrier does not move<br>smoothly, replace the carrier frame<br>assembly.                                             |

|   | FRU                          | Action                                                                                                    |
|---|------------------------------|----------------------------------------------------------------------------------------------------|
| 2 | Logic Board<br>Carrier Motor | If the error code is not 637 or 639, or if the<br>vertical print registration is ok, POR and<br>verify the carrier motor rotates. If the<br>carrier motor rotates slightly, POR and<br>observe the status of the following TPs,<br>using an ILP during carrier movement:                                                                                            |
|   |                              | <ul><li>TP9 and GND</li><li>TP10 and GND</li></ul>                                                                                                    |
|   |                              | Move carrier slowly in both directions of the status changes alternately on both positions, replace the logic board.                                                                                                    |
|   |                              | If the failure re-occurs, reinstall the old logic board and replace the carrier motor assembly.                                                                                                    |
| 3 | Carrier Motor<br>Logic Board | If the carrier motor does not rotate slightly,<br>measure the voltage between<br>TP1 (+40 V dc Motor) and GND.                                                                                                    |
|   |                              | <ul> <li>If the voltage is between +36 V dc and +42 V dc, disconnect CP1 and measure the resistance between pins 1 and 2 of CP1. If the resistance is infinity, replace the carrier motor assembly. If not, replace the logic board.</li> <li>If the voltage is not between +36 V dc and +42 V dc, go to the "Power Failure Service Check" on page 2-30.</li> </ul> |

## **EOF Service Check**

|   | FRU                                  | Action                                                                                                    |
|---|--------------------------------------|----------------------------------------------------------------------------------------------------|
| 1 | EOF Switch<br>Assembly               | If the left tractor is loose or operating incorrectly, replace the left pin feed.                                                                                                    |
|   |                                      | If the left tractor is operating correctly, perform "Sensor Test 1" on page 2-7.                                                                                                    |
|   |                                      | If the status did not change correctly,<br>check the switching status using an ILP<br>between TP5 and GND. If the status did<br>change correctly, perform the Sensor Test<br>1 again and check the EOF switch on/off<br>operation when loading and removing<br>continuous forms. If it does not operate<br>correctly, adjust the locating position of the<br>EOF switch. If the problem remains after<br>adjusting, replace the EOF switch<br>assembly. |
|   |                                      | If the status did not change correctly, replace the EOF switch assembly.                                                                                                    |
| 2 | 2 Tractor<br>Assembly<br>Logic Board | Check that the TOF sensor status changes correctly by using a piece of paper.                                                                                                    |
|   |                                      | If the TOF sensor status does not change<br>correctly, measure the voltage between<br>TP3 and GND, performing the same check<br>as in the previous step.                                                                                                    |
|   |                                      | If the TOF sensor is good, the voltage changes from + 5 V dc to 0 V dc alternately.                                                                                                    |
|   |                                      | <ul> <li>If the voltages change correctly, replace the TOF sensor arm.</li> <li>If the voltage changes incorrectly, replace the logic board.</li> </ul>                                                                                                    |

## Intermittent Problem Service Check

|   | FRU                        | Action                                                                                                    |
|---|----------------------------|----------------------------------------------------------------------------------------------------|
| 1 | Logic Board                | Reconnect all connectors to the logic board.                                                                                                    |
|   |                            | Check the following:                                                                                                    |
|   |                            | <ul> <li>Power supply ground</li> <li>Machine frame ground</li> <li>Static eliminator brush ground</li> <li>Printer interface cable ground</li> </ul> |
|   |                            | If the voltages are low, check all dc voltages at the logic board.                                                                                    |
|   |                            | If the voltages are not correct, replace the power supply.                                                                                            |
|   |                            | If the failure remains, replace the logic board.                                                                                                    |
| 2 | Power Supply               | Check the customer's outlet voltage and ensure that it is within tolerance.                                                                           |
|   | Printhead Cable            | Check the continuity of the power cord.                                                                                                    |
|   | Logic Board                | Check all dc output voltages at the connector CN9 pins and ensure they are within tolerance while printing.                                           |
|   |                            | Check the electric leakage of the ac wiring.                                                                                                    |
|   |                            | If the problem remains, replace the power supply, printhead cable and logic board.                                                                    |
| 3 | Thermal<br>Control Failure | Go to the "Print Wire Drive Failure Service<br>Check" on page 2-36.                                                                                   |

## **Operator Panel Service Check**

**Note:** When the display is blank with no indications, go to the "Power Failure Service Check" on page 2-30.

|   | FRU                        | Action                                                                                                    |
|---|----------------------------|----------------------------------------------------------------------------------------------------|
| 1 | Operator Panel<br>Assembly | If the error code 63B, or 631 is displayed, replace the operator panel assembly.                                                                   |
|   |                            | If there are undefined or no characters<br>displayed (except missing or extra dots),<br>replace the operator panel assembly.                       |
|   |                            | Perform the "Button Test" on page 2-7. If<br>the switches did not operate correctly,<br>replace the operator panel assembly.                       |
|   |                            | <b>Note</b> : If the problem is not fixed after replacing the operator panel assembly, replace the logic board.                                    |
| 2 | Logic Board                | If the buttons do not function, replace the logic board. Go to the "Paper Feed Service Check" on page 2-25.                                        |
|   |                            | If the printer displays "IBM 4226" during POST, replace the logic board.                                                                           |
|   |                            | If the message is not correct, but the display is blank and if the carrier moves during POST, go to the "POST Failure Service Check" on page 2-28. |
|   |                            | If the carrier did not move during POST, replace the operator panel assembly.                                                                      |

## Paper Feed Service Check

Remove the paper jam if it exists, load paper and press Form Feed.

|   | FRU                        | Action                                                                                                    |
|---|----------------------------|----------------------------------------------------------------------------------------------------|
| 1 | Logic Board<br>Forms Motor | If the paper does not move, go to the following step (2), "Feed Gears" on page 2-26.                                                                                                    |
|   | Assembly                   | If the paper moves slightly, remove all<br>paper from the printer. Perform "Sensor<br>Test 1" on page 2-7. Check that the jam<br>sensor status changes correctly by using<br>a piece of paper.                                                                                                    |
|   |                            | If the jam sensor status does not change,<br>measure the voltage between TP6 and<br>GND, while performing "Sensor Test 1" on<br>page 2-7. If the jam sensor is good, the<br>voltage changes from + 5 V dc to 0 V dc<br>alternately. If the voltage does not change,<br>replace the jam sensor assembly. If the<br>voltage does change correctly, replace the<br>logic board. |
|   |                            | If the jam sensor status changes, check<br>that the TOF sensor status changes<br>correctly by using a piece of paper.                                                                                                    |
|   |                            | If the TOF sensor status does not change<br>correctly, measure the voltage between<br>TP3 and GND, while performing "Sensor<br>Test 1" on page 2-7. If the TOF sensor is<br>good, the voltage changes from + 5 V dc<br>to 0 V dc alternately. If the voltage<br>changes correctly, replace the TOF sensor<br>assembly. If not, replace the logic board.                      |

|     | FRU                        | Action                                                                                                    |
|-----|----------------------------|----------------------------------------------------------------------------------------------------|
| 2   | Cam Assembly<br>Feed Gears | If the TOF sensor status changes<br>correctly, remove the paper jam, load<br>forms and POR. Press <b>Form Feed</b> and                                                                                                    |
|     | Tractor Pins               | carefully observe the feed motion.                                                                                                    |
| Tra | Tractor Pads               | <ul> <li>If the printer detects an error code 002, and if both pressure rollers moved up or down, perform the print test for about ten pages.</li> <li>If the pressure rollers did not move, check the connection between the upper and lower pressure roller assemblies and cam. If both linkages are good, replace the cam assembly.</li> <li>If a paper jam still occurs, remove the paper jam, perform the print test again and observe if the feed roller shafts rotate.</li> </ul> |
|     |                            | <ul> <li>If the shafts do not rotate, check the feed gears (large feed gear, feed idler gear, feed gear, idler gear) replacing the defective gear.</li> <li>If the shafts do rotate, and if the paper travels to or past the TOF sensor, verify that the top edge of the paper is correct.</li> <li>If so, turn power off, and turn the feed idler gear clockwise by hand.</li> </ul>                                                                                                    |
|     |                            | <ul> <li>If the paper did not move up smoothly, remove the tractor drive idler gear and manually turn the tractor shaft gear clockwise.</li> <li>If the paper does not move up smoothly, Check if the tractor pins and both tractor pads are broken or loose and replace as required.</li> <li>If the paper does move up smoothly, remove the feed idler gear while manually turning the large gear counterclockwise by hand.</li> </ul>                                                 |
|     |                            | <ul> <li>If the large gear does not turn smoothly, check and replace the following parts as required: (metal bushing, feed idler gear, large gear roller shafts).</li> <li>If the large gear does turn smoothly, continue.</li> </ul>                                                                                                    |

|   | FRU                                    | Action                                                                                                    |
|---|----------------------------------------|----------------------------------------------------------------------------------------------------|
| 3 | Logic Board<br>Forms Motor<br>Assembly | If the paper does move smoothly, remove<br>connector CP2 and measure the<br>resistance of the following pins using the<br>lowest ohm range. The correct resistance<br>should be approximately 7 ohms.                                                                                                    |
|   |                                        | CP2-1 & CP2-5<br>CP2-2 & CP2-5<br>CP2-3 & CP2-6<br>CP2-4 & CP2-6<br>CP2-4 & CP2-6                                                                                                    |
| 4 | Feed Gears                             | <ul> <li>Ensure that the feed gears engage correctly.</li> <li>Turn the forms drive motor while observing the gears.</li> <li>If the gears do not engage correctly, reinstall the suspected gear.</li> <li>If the stopper lugs of the suspected gear are loose, broken or worn, replace the defected gear.</li> </ul> |

## **POST Failure Service Check**

|   | FRU                        | Action                                                                                                    |
|---|----------------------------|----------------------------------------------------------------------------------------------------|
| 1 | Logic Board                | POR the printer.<br>If the alarm sounds during POST, and the<br>error code displayed is 005, by-pass the<br>cover open sensor CJ19 on the operator<br>panel board by using the jumper wire in<br>the parts packet.                                                                                                    |
|   |                            | <ul> <li>If the alarm still sounds, replace the logic board. If the alarm still sounds, check the following:</li> <li>Cover magnet of the access cover.</li> <li>Operator panel position.</li> <li>Connector terminal surface of the operator panel cable.</li> <li>If the above items are all correct, replace the logic board. If not, repair or replace the suspected item.</li> </ul> |
|   |                            | If the alarm does not sound and "IBM 4226" is not displayed, check if the power indicator turns on. If it does, replace the logic board. If it does not, go to the "Power Failure Service Check" on page 2-30.                                                                                                    |
| 2 | Operator Panel<br>Assembly | If the error code displayed is not 005 and<br>the display is blank, verify the check<br>indicator turns on.                                                                                                    |
|   |                            | <ul><li> If it does, replace the operator panel assembly.</li><li> If it does not, replace the logic board.</li></ul>                                                                                                    |

|   | FRU                        | Action                                                                                                    |
|---|----------------------------|----------------------------------------------------------------------------------------------------|
| 3 | Printer<br>Interface Cable | <ul> <li>If the alarm does not sound and "IBM 4226" is displayed, check the following:</li> <li>Turn the power off.</li> <li>Remove the printer interface cable from the printer.</li> <li>Turn the power on.</li> <li>Observe the display and Check indicator and if the failure re-occurs, replace the logic board. If the failure does not re-occur, the problem may exist in the printer.</li> </ul> |
|   |                            | interface cable or the host. Replace the printer interface cable.                                                                                                    |

## **Power Failure Service Check**

|   | FRU            | Action                                                                                                    |
|---|----------------|----------------------------------------------------------------------------------------------------|
| 1 | Operator Panel | If the operator panel or cable is damaged<br>or disconnected, the machine is<br>completely inoperable.                                                 |
|   |                | If the power LED is not on steady, check the cable continuity and replace the cable or the operator panel.                                             |
|   |                | POR the printer. If the Power indicator turns on, go to the "POST Failure Service Check" on page 2-28.                                                 |
| 2 | Power Supply   | If the printer is completely inoperable,<br>disconnect the power supply cable from<br>the Logic Board. Measure the following<br>voltages.              |
|   |                | CP 9-1 & CP 9-4 (+ 40 V dc)<br>CP 9-2 & CP 9-5 (+ 40 V dc)<br>CP 9-3 & CP 9-6 (+ 40 V dc)<br>CP 9-9 & CP 9-7 (+ 5 V dc)<br>CP 9-10 & CP 9-8 (+ 5 V dc) |
|   |                | If one or more of the voltages are not present, replace the power supply.                                                                              |
| 3 | Logic Board    | Measure the voltage between TP2<br>(printhead drive + 40 V dc) and GND on<br>the logic board.                                                          |
|   |                | If the voltage at TP2 is between +36 and<br>+42 V dc, measure the voltage between<br>TP1 (motor drive + 40 V dc) and GND on<br>the logic board.        |
|   |                | If the voltage is between +36 and +42 V dc, replace the logic board.                                                                                   |

|   | FRU                              | Action                                                                                                    |
|---|----------------------------------|----------------------------------------------------------------------------------------------------|
| 4 | Printhead<br>Cables<br>Printhead | If the voltage at TP1 is not between +36<br>and +42 V dc, disconnect the printhead<br>cables (CP4) from the logic board and turn<br>the printer on. If the Power LED lights,<br>there is a short in the printhead cables or<br>printhead. |
| 5 | Forms Motor<br>Ribbon Motor      | Disconnect the forms motor, the ribbon<br>motor, the cam motor and the carrier<br>motor from the logic board. Turn the power<br>on. If the power problem remains, replace<br>the logic board.                                             |
|   | Cam Motor<br>Carrier Motor       | If the machine POSTs, one of the motors<br>is holding down the +40 V dc line.<br>Reconnect them one at a time, turning the<br>printer on between each connection.<br>Replace the part that causes the power<br>failure.                   |

### **Print Quality Service Check**

This procedure should be used only when you have print quality problems without any other visible machine problem. That is, the machine runs, feeds the correct number of pages without an error indication and stops normally.

The Symptom Description Table provides the details of the problem with defect samples.

### **Print Test**

Two types of print tests are provided for the verification of print quality. One test prints the built-in character image, while the other prints several specific test patterns. The following methods describe the print quality checking procedures.

To run the Print Demo in the utility function:

- 1. Make sure the "Ready" indicator is on.
- 2. Press Start/Stop; the "Ready" indicator turns off.
- Press Menu/Quit; then press Item ↑ or Item ↓ to select "Print Demo".
- 4. Press Start/Stop; the Print Demo will start.
- 5. Press hold Start/Stop to stop this test.

If you need correct print samples, see the IBM 4226 Printer User's Reference.

To run the print test procedure:

- 1. POR the printer.
- Press and hold Menu/Quit during POST until the message "Sensor Test 1" is displayed.
- 3. Press **Item** ↑ until "Print Test" is displayed.
- 4. Press **Start/Stop** to start printing. The message changes to "Printing".
- 5. Press and hold **Start/Stop** to stop printing.
- 6. Turn the power off to exit this test mode.

If you need the correct print samples, see Chapter 3, Diagnostic Test in the IBM 4226 printer Maintenance Information Manual.

### **Print Test Patterns**

| Test Patterns                                      | Function                                                                                                    |
|----------------------------------------------------|----------------------------------------------------------------------------------------------------|
| Pattern 101<br>(Special Box Pattern)               | This test pattern is used to check<br>the TOF position, print registration,<br>print density, or to find dirty or void<br>spots.                                                                                     |
| Pattern 102<br>(Draft Font Pattern)                | This test pattern is used to verify<br>the style of the selected font and to<br>check the draft print quality.                                                                                                    |
| Pattern 103<br>(Print Wire Pattern)                | this test pattern is used to check<br>the impression of each wire or to<br>find the missing dots.                                                                                                    |
| Pattern 104<br>(Unidirectional Grid Pattern)       | This test pattern is used to check<br>the alignment of vertical and<br>horizontal line spacing in the<br>unidirectional printing mode.                                                                               |
| Pattern 105<br>(Bidirectional Grid Pattern)        | This test pattern is used to check<br>the alignment of vertical and<br>horizontal line spacing in<br>bidirectional printing mode.                                                                                    |
| Pattern 106<br>(Non-Volatile Memory<br>(NVM) Dump) | This pattern prints the contents of<br>the Non-Volatile Memory (NVM). it<br>consists of two parts, including 32<br>bytes of customer configuration<br>data, and 16 bytes of error logs<br>with 16 bytes of counters. |

### **Quick Check Table**

| Symptom                                                                            | Action                                                                                                    |
|------------------------------------------------------------------------------------|----------------------------------------------------------------------------------------------------|
| No Print                                                                           | <ul> <li>Set the lever to position 1 and adjust the gap between the printhead and platen.</li> <li>If the printhead cable is loose, folded or broken, reconnect or replace it.</li> <li>If the printer interface mode mismatches the physical connection, change the configuration data or switch the I/F mode selection switch on the rear of the logic board.</li> </ul> |
| Light print<br>Light zone<br>Light spots<br>Scratches<br>Voids                     | <ul> <li>If the ribbon is worn, replace the ribbon cartridge.</li> <li>Be sure the ribbon cartridge is installed correctly.</li> <li>Check for loose ribbon motor and ribbon drive mounting screws.</li> <li>Be sure the printhead to platen gap is adjusted correctly.</li> </ul>                                                                                         |
| Missing dots<br>Extra dots<br>Horizontal streaks                                   | Be sure the printhead cable connector is<br>seated properly to the printhead and the<br>and the logic board.<br>Be sure the printhead nose is clean.<br>Check the position of the forms thickness<br>lever and be sure it is set to "1".<br>If the ribbon shield is dirty, replace the<br>ribbon cartridge.                                                                |
| Poor resolution<br>Blurred density<br>Uneven density<br>Fuzzy text<br>Smeared text | Be sure the printhead nose is clean.<br>If the ribbon shield is dirty, replace the<br>ribbon cartridge.<br>If the ribbon is worn, replace the ribbon<br>cartridge.<br>Be sure the printhead to platen gap is<br>equal at left and right ends. If adjusting the<br>gap does not fix the problem, replace the<br>carrier frame assembly.                                     |

| Symptom                                                      | Action                                                                                                    |
|--------------------------------------------------------------|----------------------------------------------------------------------------------------------------|
| Incorrect registration<br>Incorrect margins                  | If the carrier drive belt is worn, adjust or replace it.                                                                                                    |
| Wavy text                                                    | Be sure the carrier motor turns smoothly<br>and silently (no noise), while printing.<br>Clean and lubricate the carrier shaft.                                                 |
|                                                              | Check the tension pulley and bracket for<br>wear or looseness. Tighten the bracket<br>mounting screws or replace the tension<br>pulley assembly.                               |
|                                                              | Adjust the character alignment. If you cannot adjust it correctly, readjust the carrier drive belt tension and perform the "Character Alignment Adjustment" on page 4-5 again. |
| Incorrect vertical<br>registration<br>Incorrect line spacing | Replace or lubricate the feed gears or metal bushing.                                                                                                    |
|                                                              | Be sure the feed motor turns smoothly<br>and silently (no noise) while feeding<br>paper. Replace the forms motor assembly.                                                     |
|                                                              | Replace or tighten any broken tractor pads or pins.                                                                                                    |
|                                                              | Clean or replace the roller shafts.                                                                                                    |

## **Print Wire Drive Failure Service Check**

|               | FRU                      | Action                                                                                                    |
|---------------|--------------------------|----------------------------------------------------------------------------------------------------|
| 1             | Printhead<br>Logic Board | If the problem appears as a missing or<br>extra dot, or no print wire, perform the<br>"Print Test" on page 2-32 to determine the<br>failing print wire(s).                                                                                                    |
| Printhead Cab | Printhead Cable          | If the same wires still fail, turn power off,<br>remove the connector CP-4 from the logic<br>board and check the cable continuity with<br>the coil resistance of the specified magnet<br>wire signal in "Resistance Table 1" on<br>page 2-37, using the lowest ohm range.                                                                                                    |
|               |                          | If the resistances are correct, the problem<br>may be the printhead or the logic board.<br>Replace the printhead and if the problem<br>remains, replace the old printhead and<br>replace the logic board.<br><b>Note:</b> it is a good practice to inspect the<br>printhead nose carefully. If all wires are<br>not aligned to the head surface, the case<br>may break or strain print wires in the<br>printhead. |
|               |                          | If resistances are not correct, remove<br>connector CP18 from the printhead.<br>Check the cable continuity of the specified<br>magnet wire signal and its common signal<br>in "Resistance Table 2" on page 2-37,<br>using the lowest ohm range. If the<br>continuity is good, replace the printhead<br>cable. If the continuity is not good, replace<br>the printhead.                                            |

## **Resistance Table 1**

| Pin Number      | Pin Description         |
|-----------------|-------------------------|
| CP4-1 & CP4-2   | No. 1 Print Wire Magnet |
| CP4-20 & CP4-19 | No. 2 Print Wire Magnet |
| P4-4 & CP4-3    | No. 3 Print Wire Magnet |
| CP4-17 & CP4-18 | No. 4 Print Wire Magnet |
| CP4-5 & CP4-6   | No. 5 Print Wire Magnet |
| CP4-15 & CP4-16 | No. 6 Print Wire Magnet |
| CP4-8 & CP4-7   | No. 7 Print Wire Magnet |
| CP4-13 & CP4-14 | No. 8 Print Wire Magnet |
| CP4-10 & CP4-11 | No. 9 Print Wire Magnet |

## **Resistance Table 2**

| Pin Number       | Pin Description         |
|------------------|-------------------------|
| CP4-1 & CP18-1   | No. 1 Print Wire Magnet |
| CP4-2 & CP18-2   | No. 1 Print Wire Common |
| CP4-20 & CP18-20 | No. 2 Print Wire Magnet |
| CP4-19 & CP18-19 | No. 2 Print Wire Common |
| CP4-4 & CP18-4   | No. 3 Print Wire Magnet |
| CP4-3 & CP18-3   | No. 3 Print Wire Common |
| CP4-17 & CP18-17 | No. 4 Print Wire Magnet |
| CP4-18 & CP18-18 | No. 4 Print Wire Common |
| CP4-5 & CP18-5   | No. 5 Print Wire Magnet |
| CP4-6 & CP18-6   | No. 5 Print Wire Common |
| CP4-15 & CP18-15 | No. 6 Print Wire Magnet |
| CP4-16 & CP18-16 | No. 6 Print Wire Common |
| CP4-8 & CP18-8   | No. 7 Print Wire Magnet |
| CP4-7 & CP18-7   | No. 7 Print Wire Common |
| CP4-13 & CP18-13 | No. 8 Print Wire Magnet |
| CP4-14 & CP18-14 | No. 8 Print Wire Common |
| CP4-10 & CP18-10 | No. 9 Print Wire Magnet |
| CP4-11 & CP18-11 | No. 9 Print Wire Common |

## **Ribbon Drive Service Check**

**Note:** Turn the power off, remove the ribbon cartridge and turn power on.

|   | FRU                 | Action                                                                                                    |
|---|---------------------|----------------------------------------------------------------------------------------------------|
| 1 | Ribbon<br>Cartridge | If the ribbon drive shaft rotates during<br>POST, install the ribbon cartridge and<br>perform the "Print Test" on page 2-32. If<br>the feed knob rotates continuously while<br>printing, rotate the drive knob on the<br>ribbon cartridge manually. |
|   |                     | If the ribbon does not feed smoothly, replace the ribbon cartridge.                                                                                                    |
|   |                     | If the ribbon feeds smoothly, check the following items and adjust, clean or replace defective parts as necessary:                                                                                                    |
|   |                     | <ul> <li>Dirt on the printhead nose.</li> <li>Printhead mounting position and loosened screws.</li> <li>Incorrect gap between the printhead and platen.</li> <li>Dirty or damaged ribbon shield.</li> </ul>                                         |
|   |                     | If all items are good, go to the "Print Wire<br>Drive Failure Service Check" on page<br>2-36.                                                                                                    |

|   | FRU                                           | Action                                                                                                    |
|---|-----------------------------------------------|----------------------------------------------------------------------------------------------------|
| 2 | Ribbon Drive<br>Double Gear                   | If the ribbon drive shaft does not rotate<br>during POST, turn the power off, remove<br>the ribbon drive assembly and turn power                                                                                              |
|   | Planet Gear<br>Spring                         | on while observing the ribbon drive motor shaft.                                                                                                    |
|   | Ribbon Drive<br>Assembly                      | If the ribbon drive motor turns normally,<br>check the ribbon planet gear spring for<br>damage.                                                                                                    |
|   |                                               | If the spring is mounted incorrectly, install or replace the planet gear spring.                                                                                                    |
|   |                                               | If the gear is mounted correctly, check all gears of the ribbon feed.                                                                                                    |
|   |                                               | If the gears are not engaged correctly, replace the ribbon drive double gear.                                                                                                    |
|   |                                               | If the gears are engaged correctly, replace the ribbon drive assembly.                                                                                                    |
| 3 | Logic Board<br>Ribbon Drive<br>Motor Assembly | If the ribbon drive motor does not turn<br>normally, turn the printer off, disconnect<br>the ribbon motor connector CP6 from the<br>logic board and measure the resistance of<br>the following pins:                          |
|   |                                               | CP6-1 & CP6-5<br>CP6-2 & CP6-5<br>CP6-3 & CP6-6<br>CP6-4 & CP6-6                                                                                                    |
|   |                                               | The correct resistance of all<br>measurements is approximately 150<br>ohm. If all the resistances are correct,<br>replace the logic board. If the resistances<br>are not correct, replace the ribbon drive<br>motor assembly. |

## 3. Diagnostic Aids

## **Offline Test (Resident Non-Automatic Tests)**

#### **Test Execution**

Offline test aid in detecting intermittent problems or to observe the NVM contents. To run the test, do the following:

- POR.
- Press and hold Menu/Quit during POST until the "Sensor Test 1" message is displayed.
- Press Item  $\downarrow$  or Item  $\uparrow$ to select a test item.
- Press Start/Stop to start selected test.
- Press **Menu/Quit** to stop all tests except BAT Loop and the Button tests.
- Turn the power off to exit test mode.

The test menu includes a sensor test which displays the status of the sensors in the following manner:

- Underline sensor is inactive.
- Box pattern sensor is active.

If the EOF switch is on, the printer is in the EOF state. If the TOF sensor is on, the paper is under the TOF sensor.

### Sensor Test 1

| Device                       | Display | Туре             | On State                                                          |
|------------------------------|---------|------------------|-------------------------------------------------------------------|
| TOF Sensor                   | TOF     | Photointerrupter | Form in printer                                                   |
| EOF Switch                   | EOF     | Micro-switch     | No paper on the tractor                                           |
| Jam Sensor                   | JAM     | Photointerrupter | Paper under the sensor                                            |
| Gap Lever Position<br>Sensor | GAP     | Photointerrupter | The forms thickness<br>lever position is set<br>between 1 and 2.5 |

**Note:** The gap lever position is in the off state when the forms thickness lever position is set between 3 and 6.

### Sensor Test 2

| Device                                     | Display | Туре             | On State                  |
|--------------------------------------------|---------|------------------|---------------------------|
| Cover Open<br>Sensor                       | Cover   | Hole device      | Cover open                |
| Cam Sensor                                 | CAM     | Photointerrupter | Shut off (cam is at home) |
| Head or Carrier<br>Motor Thermal<br>Sensor | HEAT    | Posistor         | High temperature          |

### **Button Test**

This test verifies the button operation on the operator panel. When any button is pressed, the alarm sounds continuously until the button is released. If two or more buttons are pressed simultaneously, the alarm does not sound. To end the test, perform a POR.

## LCD Test

This test verifies the LCD Ram Read/Write functions. All dots on the LCD flash on and off at one-second intervals. If an error is detected, Error Code 631 is displayed and the test stops.

## **BAT Loop Test**

This test is helpful in determining intermittent problems. The test repeats each test item of the BAT. To end the test, perform a POR.

## **Factory Setting**

This test sets the printer to the factory settings.

To run this test:

- Press the Scroll  $\uparrow$  or Scroll  $\downarrow$  to select the setting.
- Press Store

The following settings are selectable at shipment:

| Setting           | U.S.      | Non-U.S.  |
|-------------------|-----------|-----------|
| Page length       | 11 inches | 12 inches |
| Character set     | 1         | 2         |
| Codepage          | 437       | 850       |
| Download Codepage | 437       | 850       |

## Log Clear

This test clears the NVM log when Start/Stop is pressed.

### **Print Test**

This test detects print quality problems and stores the results in the NVM dump area.

**WARNING:** Do not run this test for more than 10 pages or printhead damage may occur.

#### Pattern 101

(Special Box Pattern) - Checks the print registration, print density or dirty / voided spots.

#### PRINT TEST

#### Pattern 102

(Draft Font Pattern) - Verifies the draft font style and print quality.

```
Ů@@∀∮∔↑◆□○@d?$i∄ä⇔⊲¢‼119_±î?↓→+°↔Δ▼ |"#$%&'()*+,-./0123456789;;<=>?@ABCDEF6
HIJKLMNDPGRSTUVWXYZ[\]^__`abcdefghijklmnopqrstuvwxyz{|}^^Dîüdââââ¢êêâĭîiậA
###6888ûùŷ6üq£Ø×fái6ùññ9⋭2@~%4i«»∭∭∭ |ARA@{|||ŋଥ⊄¥<sub>1</sub> └┬├──┼ĨĨĨ╚╓╩╓╟──╬ЫðDĒ⋭≿ıtī
Y」┌╋_`!}₩6∦?b88%µ⊱b4000ŷ?``-±=%N$#;,<sup>0</sup>---<sup>1</sup>?a
```

#### Pattern 103

(Print Wire Pattern) - Checks the impression of each print wire.

1 \_\_\_\_\_ 2 \_\_\_\_ 3 \_\_\_\_ 4 \_\_\_\_ 5 \_\_\_\_ 6 \_\_\_\_ 7 \_\_\_\_ 6 \_\_\_\_ 9 \_\_\_\_

#### Pattern 104

(Unidirectional Grid Pattern) - Checks alignment of vertical and horizontal line spacing in unidirectional mode.

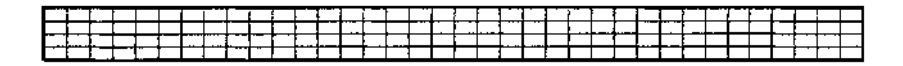

#### Pattern 105

(Bidirectional Grid Pattern) - Checks alignment of vertical and horizontal line spacing in bidirectional mode.

|   | Т  | 1 |   |   |   |   |       | l | ţ   |      |     |   |     |   |       |  |   |   |      |       | _ | <br>- 1 |   |   |   |          |
|---|----|---|---|---|---|---|-------|---|-----|------|-----|---|-----|---|-------|--|---|---|------|-------|---|---------|---|---|---|----------|
|   | Į, | コ |   |   | Ι | _ | L     |   | L . | _    |     | _ | · . | · | <br>  |  |   |   | <br> | _     | _ |         |   |   |   |          |
| ⊢ | ┢  | 4 | - | - |   |   | <br>· | - | 1   | <br> | ÷ • |   |     | - | • • • |  | - | - |      | <br>_ |   |         | - | - | + | <u> </u> |

#### Pattern 106

(NVM Dump) - Prints the contents of NVM. This consists of two parts (including 80 bytes of data), address X'00' through X'2F' (which is the configuration or the customer setup data), and address X'50' through X'6F' data (which is the sequential error logs with counter).

|                            |            | NV | RAN | I DI | JMP | •  |    | EPR | OM | Містос | ode | Lev | vel ' | Vers | іоп | 3.0 | 0  |
|----------------------------|------------|----|-----|------|-----|----|----|-----|----|--------|-----|-----|-------|------|-----|-----|----|
| Address                    | <br>  •    | 00 | 01  | 02   | 03  | 04 | 05 | 06  | 07 | 68     | 09  | 0A  | 08    | 0C   | 0D  | 0E  | 0F |
| Data —                     | <u>'</u> ► | 00 | 00  | 01   | 00  | 00 | 00 | 00  | 01 | 01     | 01  | 00  | 00    | 00   | 00  | 00  | 00 |
|                            |            | 10 | 11  | 12   | 13  | 14 | 15 | 16  | 17 | 18     | 19  | 1A  | 18    | 10   | 1D  | 1E  | 1F |
|                            |            | 90 | θØ  | 90   | 00  | 00 | 00 | 00  | 00 | 00     | 91  | 00  | 00    | 00   | 64  | 00  | 00 |
|                            |            | 20 | 21  | 22   | 23  | 24 | 25 | 26  | 27 | 28     | 29  | 2A  | 2B    | 2C   | 2D  | 2E  | 2F |
|                            |            | 48 | 00  | 0E   | 00  | 00 | 00 | FF  | FF | FF     | FF  | FF  | FF    | FF   | FF  | FF  | АВ |
|                            |            | ER | ROF |      | G   |    |    |     |    |        |     |     |       |      |     |     |    |
| Error Code                 | <br> <br>  | 35 | 37  | 3B   | 37  | 00 | 00 | 00  | 00 | 00     | 00  | 00  | 00    | 00   | 00  | 00  | 00 |
| Corresponding –<br>Counter | <u>`</u> → | 01 | 03  | 01   | 02  | 00 | 00 | 00  | 00 | 00     | 00  | 00  | 00    | 00   | 00  | 00  | 00 |

Note: Error Log in the Pattern 106.

- Error codes are printed on the top line of the Error Log and their corresponding counters are printed below. (An error code X'00' indicates no errors are registered in the counter.)
- Each new error appears on the left-most position and the previous error code shifts to the right, one position.
- If the new error code is the same as the previous error code, the counter is increased by 1. The maximum count number for the same error is 256 and the counter remains at this value (X'FF'). No more than the 16 most recent error codes can be printed in the error log area.

### **Print Test Sample**

77F4403, © Copyright 10M Corp. 1991 All Rights Reserved

PRINT TEST

|     |     | 1.0 | 10       |          |          |     |          | · - |            |     |   |          |     |          |     |    | ·   |      |    |   |   |   |    |    |          |    |    |   |   |     |    |     |    |          |     |          |                 |       |
|-----|-----|-----|----------|----------|----------|-----|----------|-----|------------|-----|---|----------|-----|----------|-----|----|-----|------|----|---|---|---|----|----|----------|----|----|---|---|-----|----|-----|----|----------|-----|----------|-----------------|-------|
|     | 1.1 |     |          |          |          |     |          |     |            | ·   |   |          | - 4 |          |     | ,  | 2.1 | ÷.,  |    |   |   |   | 5  |    |          |    | 77 |   |   |     | ;: | ŧ   |    |          | ¢;  | >        |                 |       |
|     |     |     |          |          | -        |     |          |     |            | ·   |   |          |     |          |     |    |     |      |    |   |   |   |    |    |          |    |    |   |   |     |    | ·   |    |          | • • |          |                 |       |
| _   |     |     |          |          |          |     |          |     | •••••      | _   |   | <b>.</b> |     | <b>.</b> |     | -  | -   | _    | ,  | _ |   | , | _  | _  | -        |    |    |   | _ | _   | -  | -   | _  | _        |     |          |                 | _     |
| 5   | -i  | _   |          |          | i –      | + • | +        | +   | +•         | +   |   | +        |     | ╧╾╸      | +-  | +  | +-  | +    | -  | _ | - | - | +- | +- | +        | -  | _  |   | - | +   | +- | +   | +- | +        | +   | +        | $+ \cdot \cdot$ |       |
| . L |     | _   |          |          | <b>_</b> | -   | <u>~</u> | -   |            | 4   | + | <u>.</u> | -   | ÷        | +   | +- | _   | -    | -  | _ | _ | 4 | _  | _  | _        | -1 |    |   |   | 1   | +  | +   |    | -        |     | +        | ⊢               |       |
| ۴.  | - 1 |     |          | I        | 1        |     | 2        |     | 1          |     | 1 | i        | 4   | 1.       |     | J  |     | . I. |    |   |   |   |    |    | <u> </u> |    |    |   |   | 3   |    | _   |    |          | 7   |          |                 |       |
| ÷   |     |     |          |          | -        |     | i        |     | Т          | -   |   | Т        | 1   | T        | 1   | T  |     | -    | ī  |   | _ | Г |    | Т  | T        |    |    |   |   | 1   | T  | 1   | T  |          | 7   | T        |                 | E 0   |
|     |     |     | _        |          | -        | -   |          |     |            |     |   |          |     |          | *** |    |     |      |    |   |   | - | _  | -  | -        |    | _  |   | _ |     |    |     |    |          |     |          |                 |       |
|     |     |     |          |          |          |     |          |     |            |     |   |          |     |          |     |    |     |      |    |   |   |   |    |    |          |    |    |   |   |     |    |     |    |          |     |          |                 |       |
| Ē   | ••• |     |          | <u> </u> | 1        | 1   | <u> </u> | 1   | <b>T</b> - | T   | T | T        | 1   | T.       | Т   | 1  | Т   | Ŧ    |    |   |   | Г |    | Т  | 1        |    |    |   |   | i i | Т  | Т   | 1  | <b>T</b> | T   | <u> </u> |                 | F**** |
| Ŀ   | -   | _   | <u> </u> |          | + +      | ÷   | +        |     | +          | +=- |   | +        | 1-  | +        | +   | +  | -   | f    | -; |   |   | - | +- | -  | -        | -  |    |   |   | -   | +  | +   | -  | +        | +   | +        |                 |       |
| h   |     |     | _        | <u> </u> | +        | +-  | +        | +   | +          | 1   | + | +        | +   | +        | +   | +  | +-  | ÷    |    | - |   |   | +- |    | -        | -  | -  | _ | - | -   | -  | +-  | -  | +        | +-  | +        | -               |       |
| L   | _   |     |          | <u> </u> | -        | -   | <u> </u> |     |            | +   |   |          | -   | —        | -   | -  | _   | -    |    |   |   | ÷ |    | +  | -        | _  |    |   |   | +   | +  | i – | +  | -        | +   | +        |                 | -     |
| П.  |     | _   |          | 1        |          |     |          |     | 1          |     |   | (        | 1   |          | 1   | 1  |     | 1    |    |   |   |   |    |    | _1       |    |    |   | ł | 1.  |    |     | .I |          |     | 1        |                 | ئے    |
|     |     |     |          |          |          |     |          |     |            |     |   |          |     |          |     |    |     |      |    |   |   |   |    |    |          |    |    |   |   |     |    |     |    |          |     |          |                 |       |
|     |     |     |          |          |          |     |          |     |            |     |   |          |     |          |     |    |     |      |    |   |   |   |    |    |          |    |    |   |   |     |    |     |    |          |     |          |                 |       |
|     |     |     |          |          |          |     |          |     |            |     |   |          |     |          |     |    |     |      |    |   |   |   |    |    |          |    |    |   |   |     |    |     |    |          |     |          |                 |       |

 NVRAM DUMP
 EPROM Microcode Level Version 3.00

 00
 01
 02
 03
 04
 05
 04
 07
 08
 09
 04
 08
 00
 00
 00
 00
 00
 00
 00
 00
 00
 00
 00
 00
 00
 00
 00
 00
 00
 00
 00
 00
 00
 00
 00
 00
 00
 00
 00
 00
 00
 00
 00
 00
 00
 00
 00
 00
 00
 00
 00
 00
 00
 00
 00
 00
 00
 00
 00
 00
 00
 00
 00
 00
 00
 00
 00
 00
 00
 00
 00
 00
 00
 00
 00
 00
 00
 00
 00
 00
 00
 00
 00
 00
 00
 00
 00
 00
 00
 00
 00
 00
 00
 00
 00
 00
 00</

| 20 | 00         | 00                      | 00       | 00 | 0.0 | OQ. | 00 | - 00 | 00 | 00 | 00 | OO. | 00 | üО | 00 |
|----|------------|-------------------------|----------|----|-----|-----|----|------|----|----|----|-----|----|----|----|
| OO | $Q\bar{Q}$ | $\mathbb{Q} \mathbb{Q}$ | $0 \phi$ | QQ | ûО  | 90  | 00 | 00   | 00 | QΟ | 90 | 00  | 00 | 00 | 00 |

# Trace (Hexadecimal Print)

The hex trace mode can help the user test and troubleshoot programs. You can use the hex trace procedure to get a hexadecimal printout of the data stream sent to the printer. All data, including control and character data, print in hexadecimal instead of ASCII.

To activate trace print:

- 1. Press Menu/Quit. The "Set Line 1" message is displayed.
- 2. Press Item ↑ once.
- 3. The "Trace Mode" is shown on the operator panel.
- 4. Press **Start/Stop** to start the trace printing.
- 5. Press Start/Stop again to stop the trace printing.
- 6. When the trace printing ends, do a POR.

When printing with this function, print width is automatically defined by setting default values in NVM. Printing format is as follows:

#### **Narrow Width Pattern**

12345678 ......47 50......96 Columns XX XX XX ...... XX ..... XX 1 2 | XX XX XX ..... XX XX .... XX XX XX XX .....XX XX .....XX 3 XX XX XX .....XX XX .....XX 4 5 XX XX XX ..... XX XX ..... XX : | : . . : | : : Lines

### Wide Width Pattern

|      |   | 123456 | 578 |    | 50 |   | 96   | 99 | ••••••••••••••• | . 145 | Columns |
|------|---|--------|-----|----|----|---|------|----|-----------------|-------|---------|
| i    |   |        |     |    |    |   |      |    |                 | · • · |         |
| 1 1  |   | XX XX  | ХX  | XX | XX |   | . XX | XX |                 | ХΧ    | i       |
| 2    |   | XX XX  | ХX  | XX | XX |   | . XX | ΧХ |                 | ΧХ    | Í       |
| 3    |   | XX XX  | ΧХ  | XX | ΧХ |   | . XX | ΧХ |                 | ХΧ    | i       |
| 4 1  |   | XX XX  | XХ  | XX | XX |   | . XX | XΧ |                 | ХΧ    | i       |
| 5    |   | XX XX  | ХΧ  | XX | ХХ |   | . XX | XX |                 | ХΧ    | Í       |
| : 1  |   |        |     | :  |    | : |      |    | :               |       | 1       |
| :    |   |        |     | :  |    | : |      |    | :               |       |         |
| Line | s |        |     |    |    |   |      |    |                 |       |         |

## Hexadecimal Print Sample (Wide Width)

| 18 44 45 46 46 18 49 16 18 46 18 45 47 15 45 47 45 70 46 41 49 48 97          | 40 AS AS TO TO AS 76 AS 75 73 10 AS    | AF 64 20 41 73 73 AF 63 69 61 74 65 72    |
|-------------------------------------------------------------------------------|----------------------------------------|-------------------------------------------|
| 40 Na 20 20 20 00 00 at 12 at 20 at 41 at 44 at 14 Do 10 th 45 45 46 46 46    | 10 41 77 40 49 4C 47 5C 50 17 61 79    | 49 A9 AF A7 74 AF AF 20 70 35 34 31 38    |
| ST OR OF 18 64 05 04 04 12 18 47 64 45 41 75 00 44 40 41 76 49 41 4           | AR 20 5A 75 72 AS AS 22 2C 00 DO 13    | 48 00 00 00 07 54 58 61 6E 68 20 79 6P    |
| 74 20 44 48 78 20 78 48 74 78 20 77 47 47 43 44 45 16 20 40 48 47 71 75 47    | 75 77 NO AA AF 77 NO AS AD 76 AC AF    | 74 AD AS 46 74 20 77 67 74 68 20 6F 78    |
| 70 08 19 15 15 10 18 11 25 19 10 10 88 10 10 10 10 10 10 10 10 10 10 10 10 10 | 45 PG 73 65 90 79 45 47 78 45 76 20    | 78 AF PD AR AF AA AF 72 AD 20 78 44 75    |
|                                                                               | 19 15 10 15 17 79 M AL 18 11 74 45     | 20 AR AR AS AR DO AR AR AC AT AS AN DE    |
|                                                                               | 75 72 20 41 70 20 41 40 43 41 74 45    | AF AF NO A1 AN 78 49 76 A5 P1 A6 AF 72    |
|                                                                               |                                        |                                           |
| EV 61 EU 70 03 72 6V 6F 64 20 FF 56 EU 6F 62 63 20 77 43 61 72 23 24          |                                        |                                           |
| 70 20 61 63 74 67 76 63 80 66 67 66 63 50 66 67 72 80 62 63 77 80 6           | at at EU 76 61 63 61 74 65 45 EV 79    |                                           |
| 00 00 0A 0M 07 07 0E 54 68 61 M 58 73 20 61 67 61 67 65 20 54 67 75           | 20 77 6 73 72 20 67 62 74 63 78 63     | 23 75 14 00 04 04 07 07 46 75 74 74 20    |
| 40 59 60 60 70 67 66 64 60 60 10 53 01 50 72 65 73 67 64 65 66 74 18          | 54 CE CA CA OB OF 50 22 53 22 29 37    | 65 20 68 61 70 65 20 65 AE 63 6C AF 73    |
| 63 64 80 37 DB BF 80 36 80 6C 6F 76 65 6C 79 80 70 69 63 74 75 78 65          | 20 70 47 73 74 43 41 72 44 73 20 41    | 73 20 41 ED 74 6F 68 65 5E EO 6F 66 EO    |
| er 75 72 50 61 70 76 72 63 63 67 61 74 69 ef af 29 66 67 72 50 77 67          | 75 80 47 46 74 45 78 45 79 74 80 69    | 6E 20 6F 75 72 20 62 6F 60 70 61 6E 7T    |
| 34 00 04 00 94 94 10 30 50 by ME 63 73 20 64 68 20 41 75 74 75 60 66          | 00 04 45 61 76 66 65 73 80 67 46 20    | 53 75 40 40 4E 45 72 00 04 53 70 7E 75    |
| 43 63 73 20 69 68 68 69 57 67 66 74 65 72 00 00 44 69 72 73 20 67 6E 20       | 44 61 6C 6C 00 0A 52 53 64 77 6F 6F    | 54 73 80 67 6E 80 MI 75 74 75 MO 48 00    |
| 04 42 67 72 63 68 65 73 80 67 66 89 33 73 60 60 63 72 00 04 43 6C 60          | 73 80 69 66 80 57 69 68 74 65 78 00    | 0A 41 73 68 45 73 80 69 66 80 46 6: 6G    |
| AC 00 GA 12 13 32 GB 18 37 61 34 68 63 20 71 75 67 63 68 20 62 72 61          | 77 6E 79 E0 6C 75 6D 58 65 7E 64 51    | A3 68 73 20 76 73 25 20 74 48 45 20 70    |
| ##72 8E 80 6E 81 7A 77 8C 80 67 6F 6C 64 64 6E 80 66 6F 78 65 78              | 85, OD OA 18 3F 00 0C 18 44 05 0A 00   | 10 42 10 32 00 10 45 4C 75 60 62 65 72    |
| 68 61 63 68 20 22 63 63 72 73 64 74 65 72 73 20 61 62 64 20 41 73 73          | 67 43 47 61 74 45 73 00 0A 32 39 34    | 20 41 78 63 20 48 61 66 44 66 45 20 52    |
| AF A1 A4 OD OA 53 A1 77 40 47 42 40 EC EC EO 57 AL 73 48 47 46 67 74 45       | AE 20 20 33 34 33 38 31 00 D4 18 46    | 00 0A 0A 12 18 47 44 65 61 72 20 46 60    |
| 41 70 64 61 63 68 80 54 75 78 66 63 78 80 00 64 18 48 09 64 64 07 5           | 68 61 6E 68 80 79 6F 75 20 66 6F 7E    | 20 78 68 75 72 80 78 65 83 65 45 74 20    |
| 87 6E 71 73 67 72 77 80 66 6F 72 84 63 60 74 60 6F 77 50 63 6E 74 20          | 77 64 74 68 20 6F 75 78 20 63 6F 60    | 70 61 6E 79 2E 00 0A 41 74 E0 74 68 69    |
| 73 20 74 67 60 65 20 77 63 20 72 65 67 72 65 74 20 74 67 20 67 62 64          | 6F 78 40 80 74 4F 75 80 74 48 61 74    | ED A1 AC 6C ED 6F 66 ED 6F 75 7E 20 6A    |
| # 52 60 # 70 #5 #E #7 #E #7 73 00 00 ## #1 76 #5 20 #E 55 55 5E 20            | 64 67 6C 6C 65 84 EE 0D 04 D0 04 04    | 18 20 OL 57 53 20 77 67 6C 6C 20 58 55    |
| 45 70 20 77 4F 75 78 20 41 70 70 4C 49 43 41 74 49 45 45 20 41 43 7           | 49 76 63 80 66 5F 72 80 51 80 70 65    | 72 67 65 64 20 65 66 20 65 66 65 20 79    |
| 45 41 78 98 80 80 37 45 09 04 44 78 43 71 73 45 46 74 AC 77 80 78 4           | 76 69 63 77 80 6F 75 72 20 61 63 74    | 03 77 16 26 26 36 59 6C 65 20 66 6F 7E 20 |
| HE AS TT PO AT HE AN PO TO AL HE AT TO AS AN TO AS TO AF TO AP TO AP TO AF    | AF 73 PE OD DA 18 PD DO OD ON DA DA OR | 09 DE 54 48 41 45 48 73 20 61 47 61 67    |
| AF 20 AL AF 72 20 79 AF 73 74 BO AF AF 74 AS 72 AS 73 79 14 00 04 07          | 09 09 48 73 76 76 20 40 59 6C 6C 70    | AF AE AN 20 20 18 33 01 50 72 65 73 49    |
| AA AA AE 74 18 14 00 00 00 00 00 00 EE 50 EE 50 EE P0 37 AS P0 68 61 76 A     | BO 65 66 63 6C &F 73 65 64 BO 24 00    | 2F 20 26 20 4C 6F 76 65 5C 79 20 70 67    |
| 13 75 75 78 45 16 70 47 71 75 43 41 77 45 78 70 41 71 16 41 16 75 45          | AT AS AF DO ME AS DO AF 25 22 DO 61    | 70 70 22 45 43 49 41 74 49 47 45 20 44    |
| AF 72 PO 79 AF 75 PD A9 AF 74 AS 77 AS 73 74 PO AF AF PD AF 75 78 PC          | AT 45 AD 20 AT AF 79 24 00 DA 00 DA    | 04 18 30 50 AT ME 65 73 20 67 AE 20 41    |
| 75 74 75 AD AF 00 04 40 AL 70 AC A5 77 20 A9 AR PO 51 75 AD AD AF A           | 78 00 0A 53 70 7E 75 53 45 73 80 69    | SE 20 57 67 SE 74 65 72 00 04 46 57 72    |
|                                                                               | 41 25 28 25 AD 45 00 00 MP 49 22 43    | AB A1 73 20 A4 AF P0 53 75 AB AD A5 78    |
| AD 65 45 47 48 78 Ph 48 48 Ph 87 19 46 78 45 79 AB 68 61 78 46 45 7           | PA AN AF PA AN AL AC AC AM CH 12 18    | 38 00 10 55 01 54 66 45 20 71 75 67 63    |
| AN THE AN THE AL THE AN THE AN AN THE AN AN AN AN AN AN AN AN AN AN AN AN     | 05 20 70 40 45 20 70 AF AF 78 NC 20    | AC AL TA TH PC PO AT HE AC MA AT AF TO    |
|                                                                               | 45 40 75 40 49 43 79 44 41 48 48 20    | 50 kg 43 77 75 65 76 85 77 73 70 kl 64    |
|                                                                               | AT AF AN AC AS PO NO AF AL AN OR AR    | 53 AL 77 AD AS AC AC 20 80 57 AL 79 AS    |
|                                                                               |                                        | An ex so as the of an 10 20 00 00 10 60   |
|                                                                               |                                        | 20 20 20 11 12 21 20 15 60 70 10 17 18    |
|                                                                               |                                        | 12 77 ED 48 DF 74 LV 40 DV 74 D4 FF 77    |
|                                                                               |                                        |                                           |
| 5F EQ 6F 56, 56 6F 72 60 EQ 77 6F 73 20 74 68 61 74 EQ 61 6C 6C EQ 6F         | 65 ED 6F 73 72 20 64 6F 62 E0 6F 70    | BC BE AV BE B7 73 00 OR DE OL 75 63 E0    |
| AP 65 68 AE 80 AB 69 60 60 65 64 25 00 00 00 00 00 13 80 01 57 60 80          | 77 67 6C 6C 20 6B 65 55 70 20 77 5F    | 75 78 20 51 70 70 50 47 53 61 74 67 65    |
| 62 29 61 63 74 67 76 65 89 66 67 78 89 61 80 70 65 78 69 6F 64 80 6           | 45 20 57 42 53 20 77 40 51 74 22 20    | 20 57 65 00 04 64 72 63 71 75 60 66 74    |
| ec 77 ko 72 4o 76 67 69 77 ko 67 73 72 60 61 63 74 61 76 65 80 64 61          | 40 40 10 44 6F 72 20 45 45 77 20 41    | be on eu 76 41 43 61 77 65 64 20 70 MF    |
| 73 AV 74 AT AT AT AL 73 BL 00 ON 18 20 00 08 04 04 07 09 02 54 68 41 AL       | AP 74 20 81 87 81 47 84 80 44 4F 72    | TO 77 44 73 74 BU 67 AL 74 63 78 60 73    |
| 74 14 0D 94 94 97 07 42 73 78 78 29 48 57 56 4C 70 M SE 54 20 20 11           | 33 01 50 72 45 73 67 64 65 66 74 18    | 34 DE GR 9A DE DE DO 2E, 53 2E 20 37 65   |
| 20 48 41 74 45 20 45 42 43 40 47 73 45 44 20 37 08 27 20 38 20 40 4           | 76 65 66 77 20 70 69 65 74 75 72 65    | BO 70 6F 73 74 63 61 72 64 73 20 61 73    |
| 80 41 20 74 6F 48 45 6E 20 4F 44 20 6F 75 7E 20 81 70 70 78 45 83 64          | 41 74 67 6F 45 80 46 6F 7E 80 79 6F    | 75 EO 67 6E 74 65 72 65 73 74 20 69 4E    |
| 20 47 73 72 20 43 67 60 70 41 62 77 36 08 06 00 04 04 (8 30 20 59 66          | 65 78 B) 67 6E BO 41 75 74 75 60 6E    | 00 CA 40 61 70 6C 45 72 20 47 6E 20 51    |
| 75 40 40 46 45 78 60 64 53 70 72 75 43 45 73 80 47 45 20 57 49 46 74          | 63 72 00 0A 46 69 72 73 B0 59 5E 20    | 46 61 SC 6C 00 0A 52 85 6A 77 5F 6F 6A    |
| 73 20 47 66 20 41 75 74 75 40 66 00 64 42 67 78 43 48 45 73 20 59 69          | 24 58 75 40 40 45 78 90 94 45 46 40    | 73 20 47 ME 20 57 67 ME 74 65 72 00 04    |
| 41 79 A8 65 73 20 A9 AE 20 46 AL AC AC DE DA LE 18 32 09 18 54 01 54          | 88 65 20 71 25 69 63 68 20 62 72 61    | 77 6E 79 EO 6C 75 6D 62 65 72 64 61 63    |
| 68 73 20 76 73 2E 20 74 68 65 20 74 6F 6F 72 2C 20 6C 61 7A 77 2C 2           | 67 6F 6C 64 65 6E 20 64 6F 78 65 73    | BE 00 04 18 SE 00 0C                      |
|                                                                               |                                        |                                           |

# 4. Repair Information

This chapter contains adjustments and removal procedures. Before analyzing or repairing the printer, you must by-pass the cover open circuit using the jumper wire in the parts packet. When replacing parts, be sure to use the appropriate diagnostic procedure and adjustment.

## Handling ESD-Sensitive Parts

Many electronic products use parts that are known to be sensitive to electrostatic discharge (ESD). To prevent damage to ESD-sensitive parts, follow the instructions below in addition to all the usual precautions, such as turning off power before removing logic boards:

- Keep the ESD-sensitive part in its original shipping container (a special "ESD bag") until you are ready to install the part into the machine.
- Make the least-possible movements with your body to prevent an increase of static electricity from clothing fibers, carpets, and furniture.
- Put the ESD wrist strap on your wrist. Connect the wrist band to the system ground point. This discharges any static electricity in your body to the machine.
- Hold the ESD-sensitive part by its edge connector shroud (cover); do not touch its pins. If you are removing a plugable module, use the correct tool.
- Do not place the ESD-sensitive part on the machine cover or on a metal table; if you need to put down the ESD-sensitive part for any reason, first put it into its special bag.
- Machine covers and metal tables are electrical grounds. They
  increase the risk of damage because they make a discharge
  path from your body through the ESD-sensitive part. (Large
  metal objects can be discharge paths without being grounded.)
- Prevent ESD-sensitive parts from touching other personnel. Install machine covers when not working on the machine, and do not put unprotected ESD-sensitive parts on a table.
- Keep all ESD-sensitive parts in a grounded metal cabinet (case).
- Low humidity increases static electricity during cold weather.

# Adjustments

**CAUTION:** Be sure to unplug the power cord whenever you are working on the printer with any of the covers removed.

**Note:** Before returning the printer to the customer, reset all customer setup values. Refer to the IBM 4226 Printer User's Reference for instructions.

### **Carrier Assembly Adjustment**

**Note:** After power is turned off and the ribbon cassette is removed, the moving load of the carrier assembly should be equal in all positions when it is moved left ore right by hand. Whenever you replace or adjust carrier related parts, perform the character alignment adjustment, see "EOF Switch Adjustment" on page 4-6.

| Symptoms                                                                                                    | Actions                                                                                                    |
|----------------------------------------------------------------------------------------------------|----------------------------------------------------------------------------------------------------|
| Dry oil pad<br>The carrier drags when you move it<br>left and right by hand.                                                                                                  | Remove the printhead and<br>lubricate the two oil pads with an<br>appropriate amount of IBM # 6 oil.                                          |
| Broken bearings<br>When moving the carrier by hand,<br>it drags intermittently or makes<br>abnormal noise. To check for<br>broken bearings, remove the<br>carrier drive belt. | Replace the carrier motor if the<br>motor bearings are bad or replace<br>the tension pulley assembly if the<br>tension pulley bearing is bad. |
| Broken ribbon drive assembly<br>When turning the ribbon feed knob<br>by hand, the ink ribbon<br>intermittently drags, sticks or does<br>not turn.                             | Replace the ribbon cartridge. If the problem still occurs, replace the ribbon drive assembly.                                                 |
| Symptoms                                                                                                    | Actions                             |
|----------------------------------------------------------------------------------------------------|-------------------------------------|
| Broken carrier shaft bushing or<br>support shaft bushing.<br>When moving the carrier by hand,<br>the carrier intermittently drags or<br>does not move. | REplace the carrier frame assembly. |
| Broken ribbon shield<br>When feeding the form in the<br>printer, the form feeding drags or<br>breaks at the ribbon shield.                             | Replace the ribbon cartridge.       |

## **Carrier Belt Adjustment**

**Note:** Whenever you replace or adjust carrier related parts, perform the character alignment adjustment, see "EOF Switch Adjustment" on page 4-6.

- 1. Remove the top cover.
- 2. Remove the front cover.
- 3. Move the carrier to the left end.
- 4. Insert the Push-Pull gauge [7] through the hole of the plate. Push up the bottom side of the carrier belt [6] by the Push-Pull gauge in the direction shown.
- 5. Be sure that the push gauge value is between 400g (0.88 lb) and 500g (1.10 lb) when both tops of the beet teeth touch.
- 6. Remove the retainer [1] and the spring [2].
- When the belt tension value is higher than the standard value, remove the appropriate number of washers [8]. When the belt tension value is lower than the standard value, install the appropriate number of washers [8]. Then install the spring [2] and retainer [1].
- 8. Move the carrier to the left and loosen the two screws [3] that hold the tension pulley bracket [5]. This will set the left spring tension.
- 9. Tighten the two screws [3].
- 10. Perform the check items as described again. If the belt tension value is not the standard value, install or remove the washers until the standard tension value is achieved.

Adjust the ruled line. See "EOF Switch Adjustment" on page 4-6.

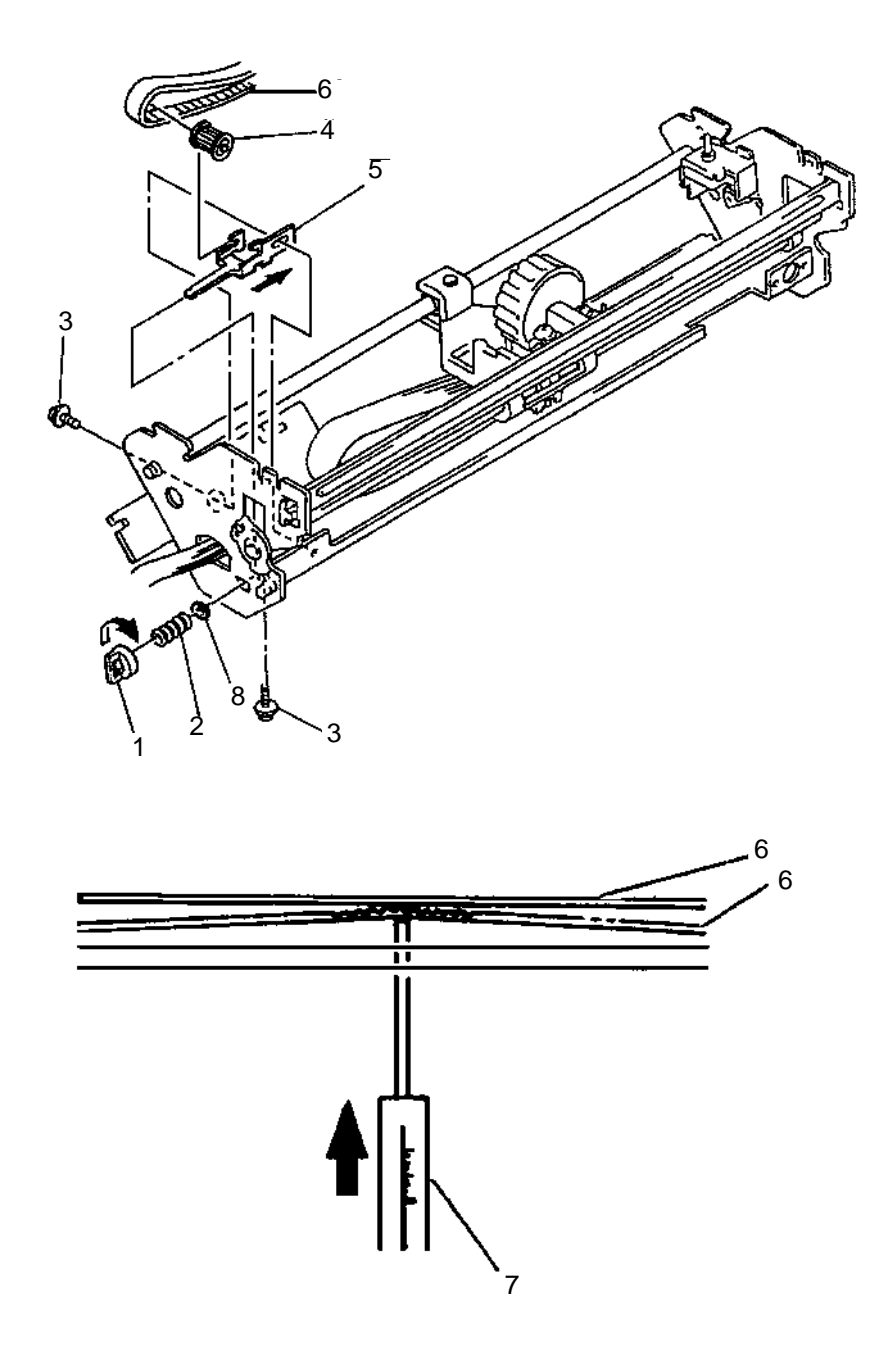

## **Character Alignment Adjustment**

**Note:** This function is used to adjust the bidirectional ruled line printing so that the deviation of the ruled lines printing from left and right will be minimal.

- 1. Be sure the forms are set to the line 1 position.
- 2. Press **Menu/Quit** to enter the function menu.
- Press Item<sup>↑</sup> until the Print Adjust message appears on the display.

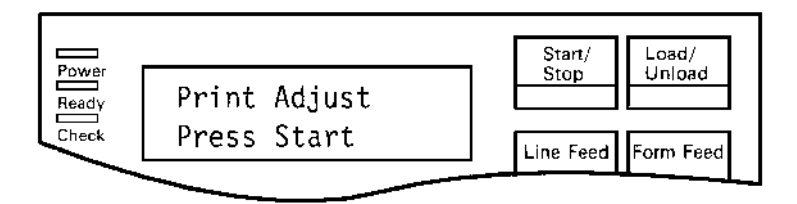

4. Press **Start/Stop** to print the alignment pattern similar to the following:

| -6 | -5  | -4 | -3 | -5  | -1 | 0   | <b>+ i</b> | +2 | +3 | +4 | +5 | +6 |
|----|-----|----|----|-----|----|-----|------------|----|----|----|----|----|
| ł  | - { | 1  | ł  | 1   |    |     | 1          | i  |    | ł  |    |    |
| {  | {   |    |    | - { |    |     |            |    |    |    |    |    |
| 1  | 1   | 1  | 1  | - 1 | I  | i i | 1          |    |    | i  | I  | 1  |

- Press Scroll↑ or Scroll ↓ to display the best character alignment value.In the above example, alignment pattern, +3 would be selected as the best character alignment value.
- 6. Press **Store** to save the selected value.
- 7. Press **Start/Stop** to print the alignment pattern and check that the best character alignment position is 0. If it is not 0, repeat steps 4 through 7 until the position is 0.

8. After printing, press Menu/Quit to return to the not-ready state.

| 6 | ~5 | -4 | -3 | -2 | 1 | 0 | +1 | +2 | +3 | +4 | +5 | +6 |
|---|----|----|----|----|---|---|----|----|----|----|----|----|
| 1 | 1  | 1  | ł  |    |   |   | 1  | 1  | ļ  |    | 4  | 1  |
|   | 1  | ł  |    |    |   |   |    | 1  | 1  | ļ  | l  | 1  |
| ſ | 1  |    |    |    |   | i |    |    |    | 1  | ł  | (  |
| ( | 1  |    |    | í  | í | ļ | 1  | 1  | 1  | I  | ŀ  |    |

### **Alignment Pattern**

| Menu            | Menu Meaning                             | Selection  | Selection Meaning                               |
|-----------------|------------------------------------------|------------|-------------------------------------------------|
| Print<br>Adjust | Ruled line<br>registration<br>adjustment | + 6 to - 6 | 1/720 inch space<br>between selected<br>numbers |

## **EOF Switch Adjustment**

**Note:** Switching point when the actuator of the EOF switch is pressed should be 0.5 to 1.0 mm (0.02 - 0.04 inch) between the bottom of the tractor gate and the top of the actuator.

 Loosen the two screws holding the EOF switch and adjust it as described above, then tight the two screws. See "EOF Switch and Jam Sensor Removal" on page 4-18.

## **Printhead to Platen Adjustment**

Insert the feeler gauge between the printhead and platen at both ends of the printer. The printhead to platen gap should be  $0.35 \text{ mm} \pm 0.03 \text{ mm} (0.014 \text{ inch}) \pm 0.0001 \text{ inch with the ribbon}$ removed and the forms thickness lever set to position 1. Do not make adjustments at the cut-away areas of the platen.

**Note:** Inspect the left and right printhead to platen adjustment screws for the presence of a silver colored star washer located between the adjustment screw flat washer and the carrier frame. If the star washer is present, remove the adjusting screw, discard the star washer and reinstall the adjusting screw.

#### To set the gap:

- When adjusting the left side, position the center of the printhead below and between the first and second left-most upper pressure rollers. Insert the 0.014 inch gauge into the gap from the right side of the printhead with the gauge holder toward the center of the printer and parallel to the platen. A slight drag will be felt when the gap is correct.
- When making the adjustment at the right side, position the center of the printhead below and between the fifth and sixth right-most upper pressure rollers. Insert the gauge into the gap from the left side of the printhead with the gauge holder toward the center of the printer and parallel to the platen. A slight drag will be felt when the gap is correct.
- Re-check the adjustment at the left and right side and repeat if necessary until the proper gap is obtained. Using the .013 inch gauge, there should be very little drag. Using the .015 inch gauge, there should be noticeable drag when the gap is set correctly.

## Printhead Cable to Carrier Shaft Gap Adjustment

Be sure the printhead cable is parallel to the carrier shaft.

### **Tractor Adjustment**

**Note:** The sprocket pins on both left and right pin feeds must be parallel with each other.

 Insert the square tractor shaft into both pin feeds after matching the mark on the pin feeds shaft bearing with the mark on the pin feed base. These marks are located on the paper path side of the pin feeds.

# **Removal Procedures**

Use the following procedures to remove and replace individual FRUs.

**CAUTION:** Be sure to unplug the power cord whenever you are working on the printer with one of the covers removed.

### **Access Cover Removal**

- 1. Switch off power, disconnect the power cord plug from the wall outlet and disconnect the interface cable.
- 2. Open the access cover [1] slightly (about 30 degrees) and lift the left side of the cover and remove it by sliding it to the left.

#### Replacement

Reverse the removal procedure.

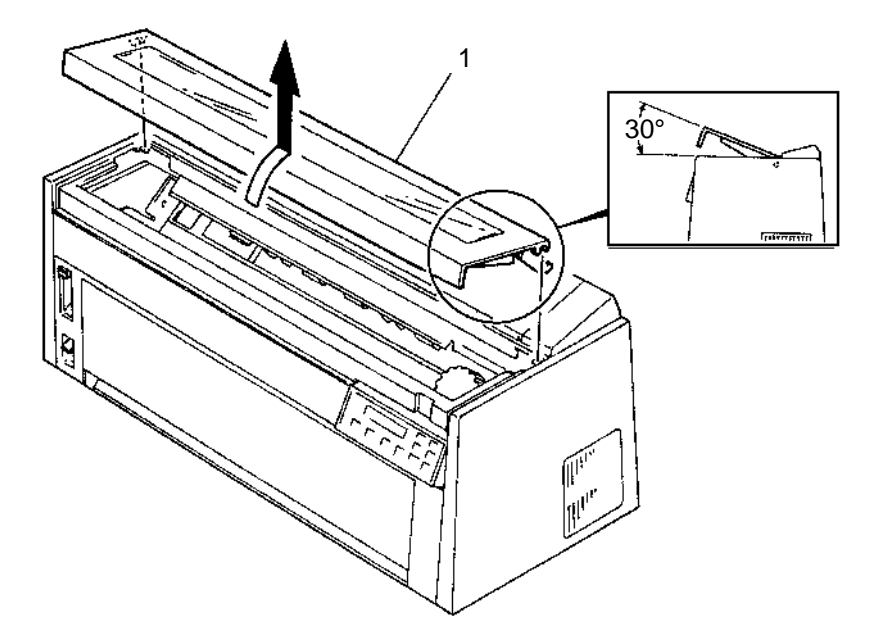

#### 4226-001

### **Bottom Plate and Ground Sheet Removal**

Observe all ESD procedures when handling logic FRUs and cables.

- 1. Switch off power, disconnect the power cord plug from the wall outlet and disconnect the interface cable.
- 2. Remove the cover assembly.
- 3. Remove the front cover assembly.
- 4. Remove the gear cover.
- 5. Remove the power supply.
- 6. Remove the C-clip [1] and pull out the feed idler gear [2].
- 7. Press the two latches [6] on both sides of the bottom plate [3] and remove the bottom plate from the printer.
- 8. Remove the ground plate [4] which is adhered to the bottom plate with the double sided tape from the bottom plate.

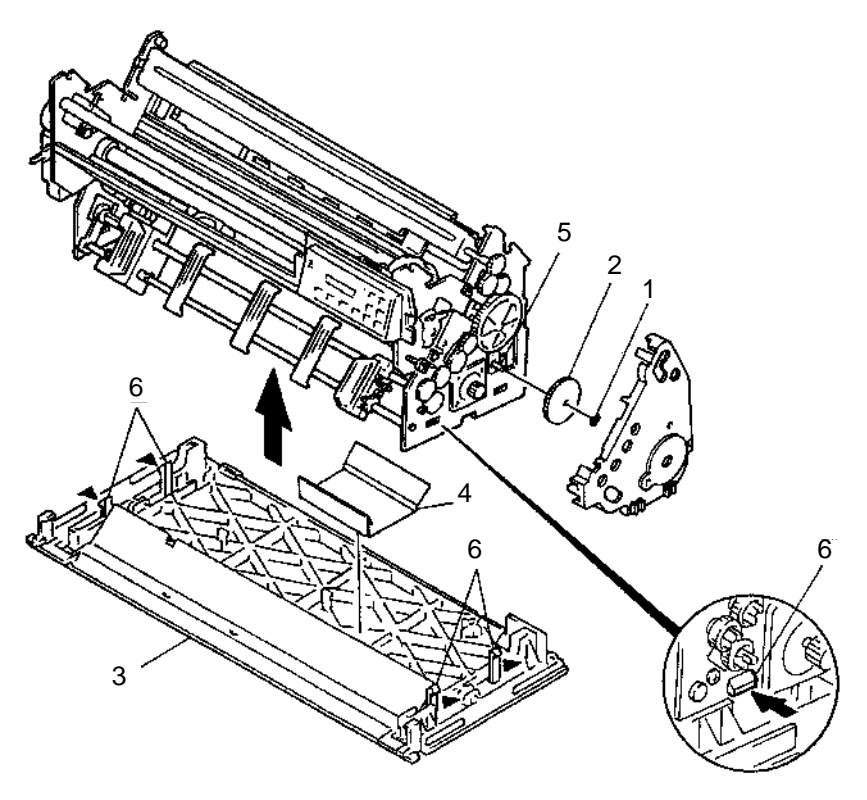

Reverse the removal procedure.

#### Notes:

- When installing the feed idler gear [2], insert the hub of the gear completely into the hole of the friction block [5].
- Be sure the ground plate [4] that goes between the bottom plate [3] is in place.
- Be sure the cables are not trapped between the printer and the bottom plate.

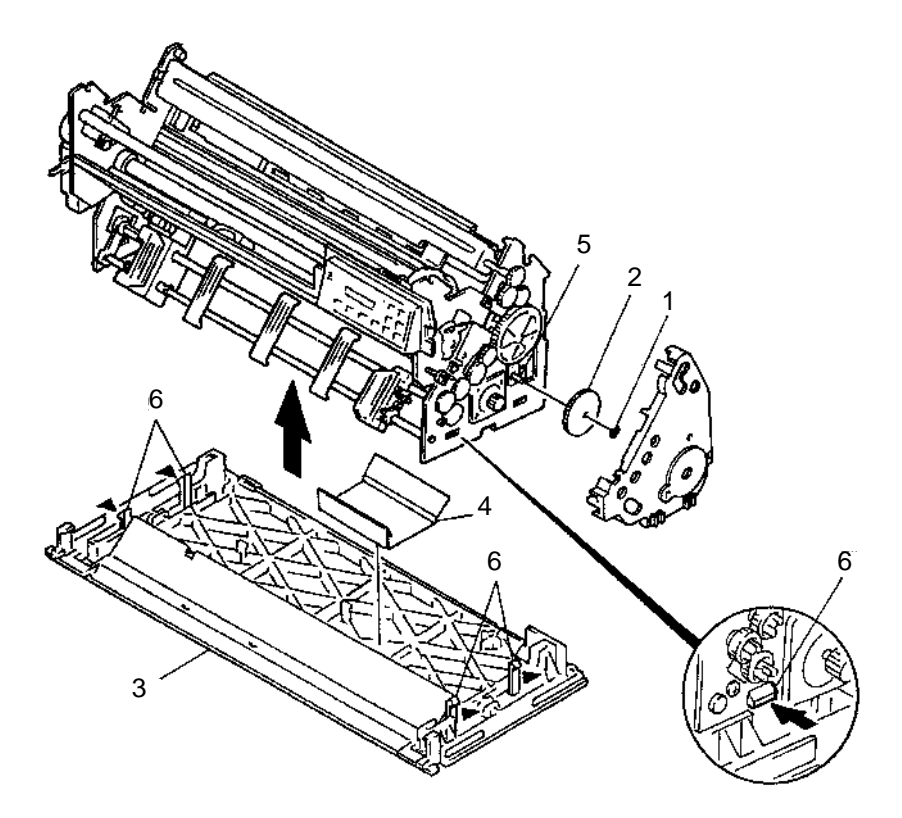

# **Cam Assembly Removal**

- 1. Switch off power, disconnect the power cord plug from the wall outlet and disconnect the interface cable.
- 2. Remove the top cover assembly.
- 3. Remove the front cover.
- 4. Remove the gear cover.
- 5. Remove the print unit.
- 6. Disconnect connectors CP3 and CP5 from the logic board.
- 7. Remove studs [1] from each link of the upper and lower pressure roller assembly [7].
- 8. Remove the C-clip [2] then pull out the feed idler gear [3] and the large gear [4] with the friction block [8].
- 9. Remove the two screws [5] on the cam assembly [6].
- 10. Remove the cam motor from the cam assembly [6].

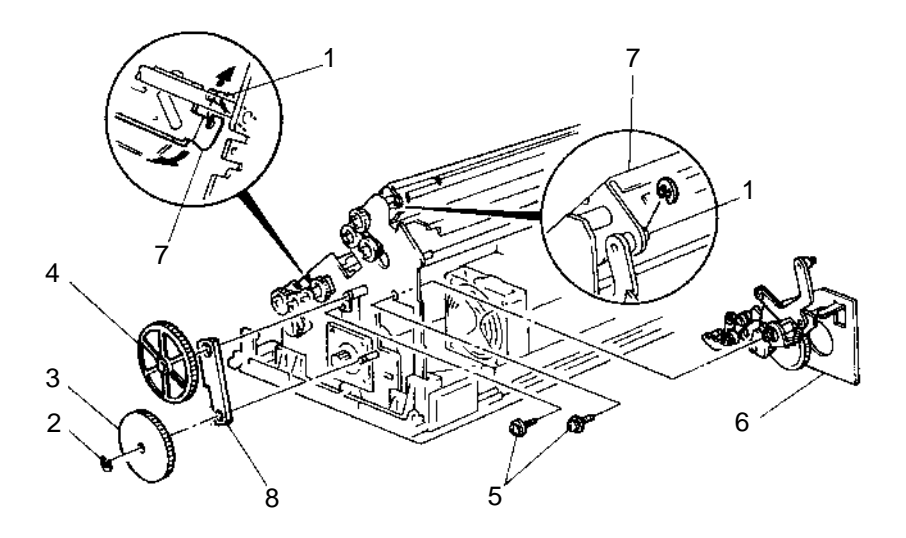

### Replacement

- Reverse the removal procedure.
- Lubricate the cam assembly with IBM # 23 grease.
- When installing the gears, insert the hub completely into the holes of the friction block.

## **Cam Motor and Cam Sensor Removal**

- 1. Switch off power, disconnect the power cord plug from the wall outlet and disconnect the interface cable.
- 2. Remove the top cover assembly.
- 3. Disconnect the connector CP3 from the logic board.
- 4. Remove the two screws [2] with a wrench and then remove the cam motor [1].
- 5. Disconnect the connector CP5 from the logic board.
- 6. Remove the two screws [4] with a wrench and then remove the cam sensor [3].

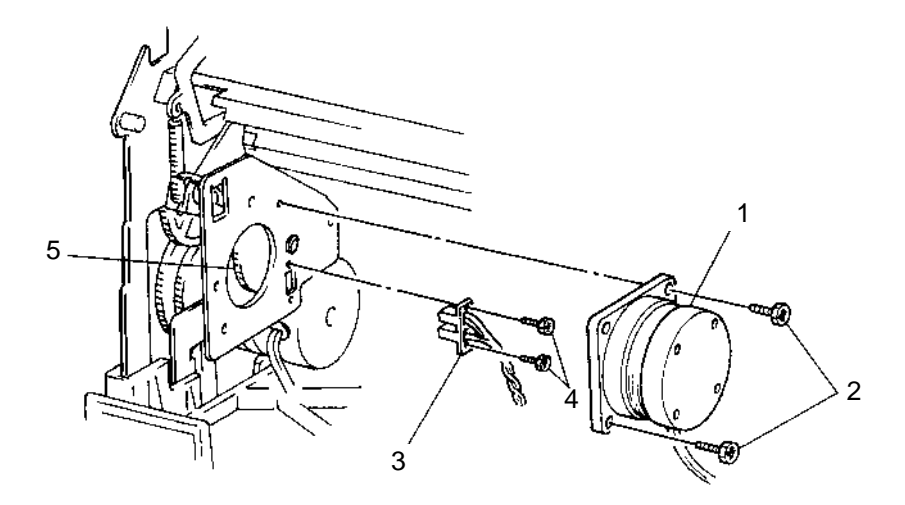

### Replacement

Reverse the removal procedure.

**Note:** When installing the cam motor [1], lightly press the cam motor gear to the cam drive gear [5], and then tighten the two screws [2].

### **Carrier Frame Assembly Removal**

**Note:** Whenever you replace or adjust carrier related parts, perform the character alignment adjustment, see "EOF Switch Adjustment" on page 4-6.

- 1. Switch off power, disconnect the power cord plug from the wall outlet and disconnect the interface cable.
- 2. Remove the top cover assembly.
- 3. Remove the ribbon cartridge.
- 4. Remove the front cover.
- 5. Remove the gear cover.
- 6. Remove the operator panel [1].
- 7. Remove the print unit assembly.
- 8. Remove the printhead [2].
- 9. Remove the ribbon drive motor assembly [3].
- 10. Remove the ribbon drive assembly [4].
- 11. Remove the ribbon drive gears [5].
- 12. Remove the gap sensor assembly [6].
- 13. Remove the tension pulley assembly, bracket and tension spring [7].
- 14. Remove the carrier [8] and belt [10] from the carrier frame [9].

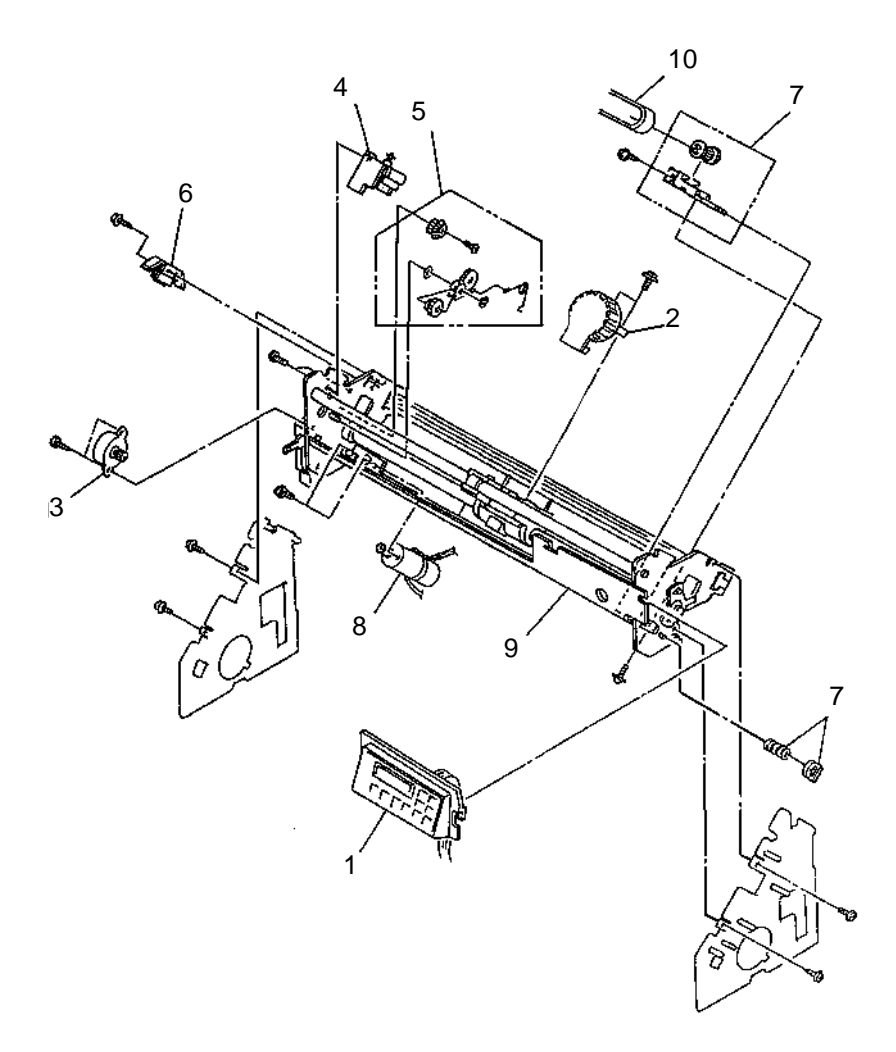

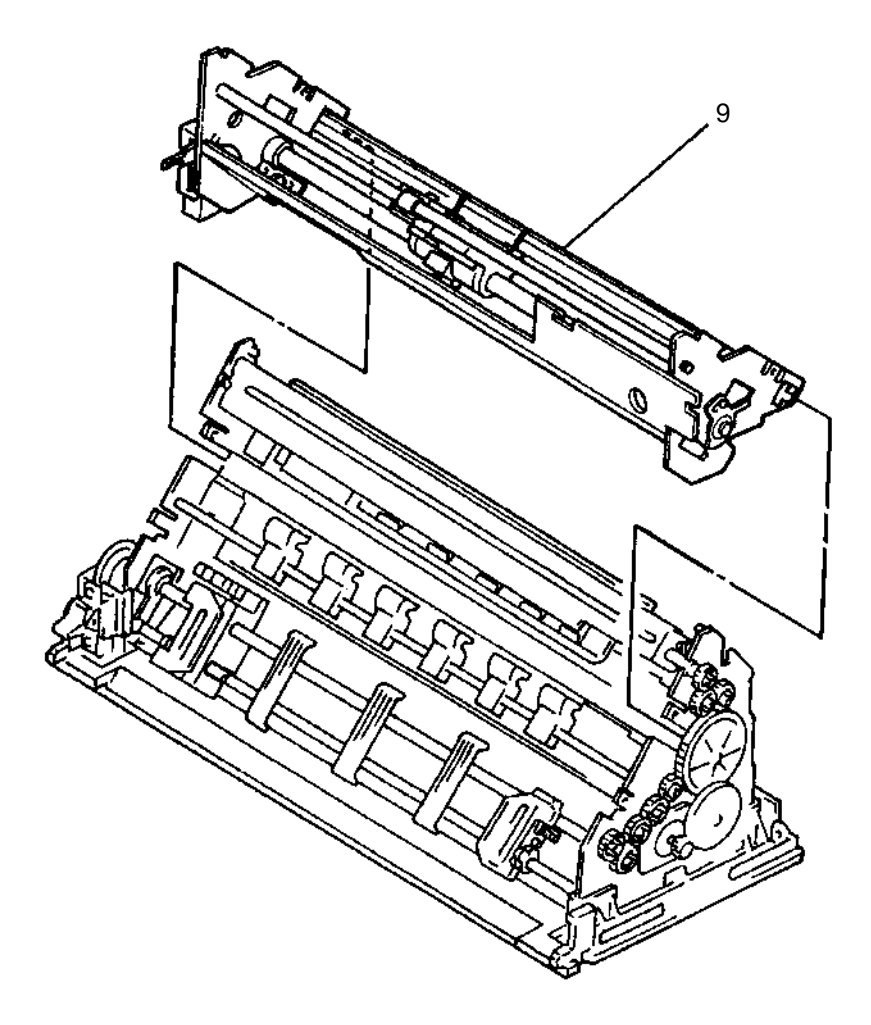

Reverse the removal procedure.

### **Carrier Motor and Belt Removal**

**Note:** Whenever you replace or adjust carrier related parts, perform the character alignment adjustment, see "EOF Switch Adjustment" on page 4-6.

- 1. Switch off power, disconnect the power cord plug from the wall outlet and disconnect the interface cable.
- 2. Remove the top cover assembly.
- 3. Remove the operator panel.
- 4. Remove the print unit.
- 5. Loosen the tension pulley assembly enough to remove.
- 6. Remove the two screws [1] and remove the carrier motor [2].
- 7. Pull out and remove the carrier belt [3] from the carrier [4].

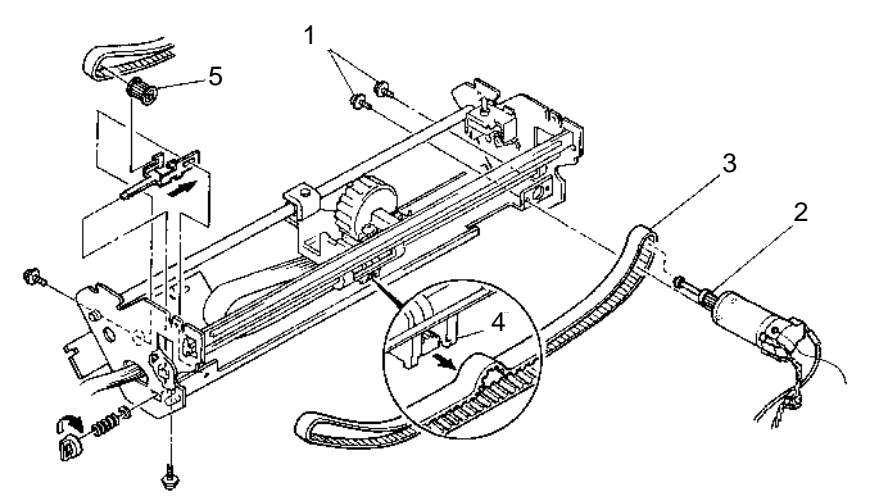

Reverse the removal procedure.

#### Notes:

- The shaft and bearings of the tension pulley assembly [5] may come apart.
- When installing the carrier motor [2], install it so that the protrusion on the end of the motor emitter faces toward the outside of the printer.
- Be sure the carrier belt [3] and carrier teeth are engaged and the belt is taut.
- After installation is complete, perform the ruled line adjustment.

### EOF Switch and Jam Sensor Removal

- 1. Switch off power, disconnect the power cord plug from the wall outlet and disconnect the interface cable.
- 2. Remove the top cover assembly.
- 3. Remove the front cover.
- 4. Remove the power supply.
- 5. Disconnect the connectors CP12 and CP14 from the logic board.
- 6. Unlock the core latch.
- 7. Release the latch [5] and remove the jam sensor [1].
- 8. Remove the two screws [3] and washers [4], then remove the EOF switch [2].

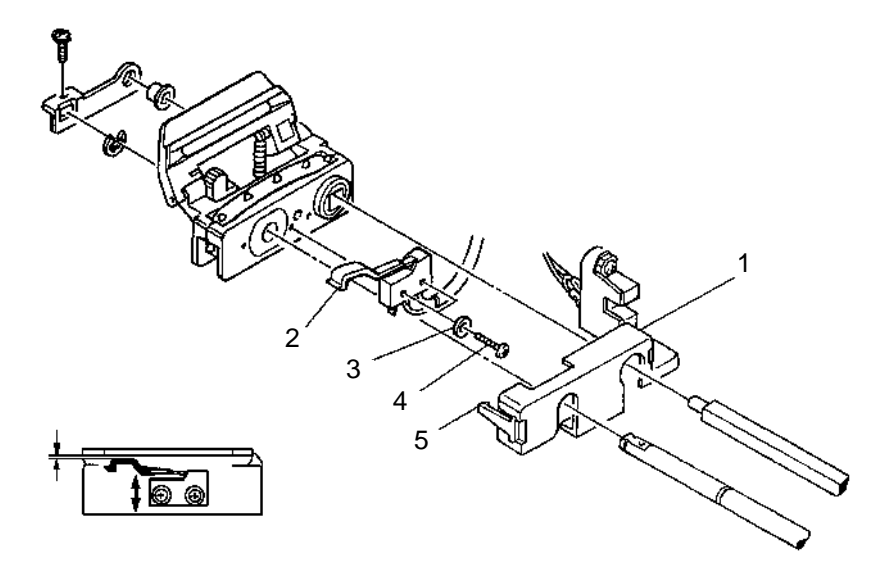

#### Replacement

Reverse the removal procedure.

**Note:** When installing the EOF switch, the switching point where the actuator is pressed should be 0.5 to 1.0 mm (0.020 - 0.040 inches) between the bottom of the tractor guide and the top of the actuator.

# Feed Frame Assembly Removal

- 1. Switch off power, disconnect the power cord plug from the wall outlet and disconnect the interface cable.
- 2. Remove the two screws [1] from the rear side of the printer and remove the top cover assembly [2]. To remove the cover, lift the rear side of the cover approximately 10 mm (0.40 inch), then release the front latches [3] by gently spreading the cover at the front corners with a screwdriver.

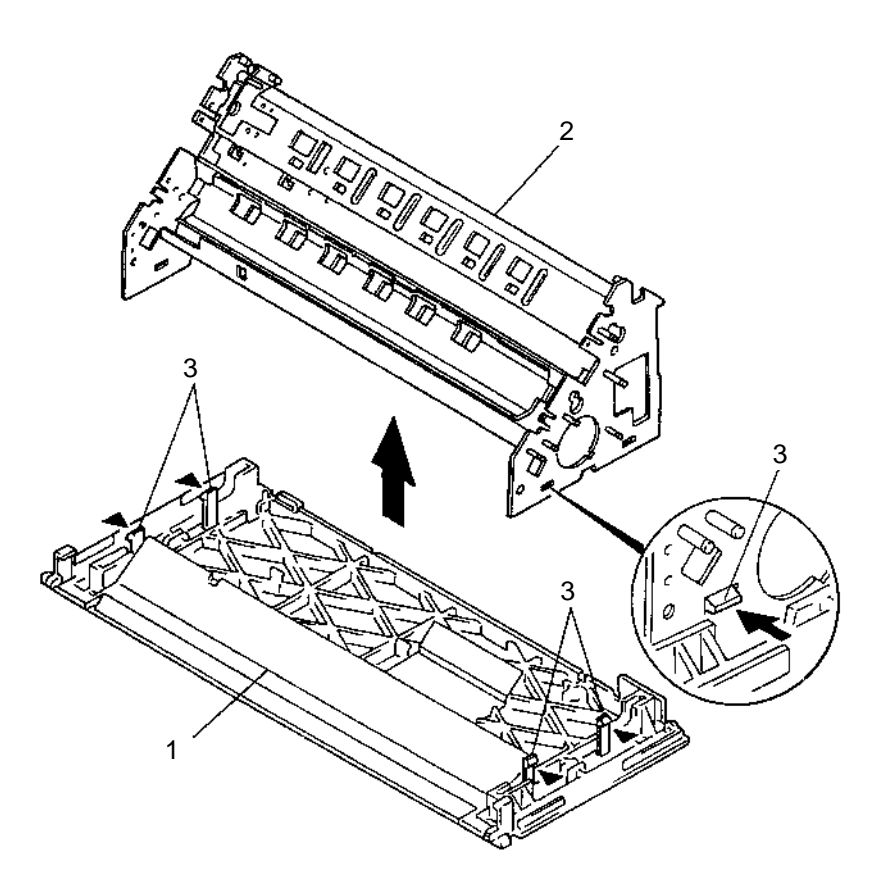

### Replacement

Reverse the removal procedure. When installing the top cover assembly, be sure not to damage the paint on the operator panel.

## Feed Gears and Friction Blocks Removal

- 1. Switch off power, disconnect the power cord plug from the wall outlet and disconnect the interface cable.
- 2. Remove the top cover assembly.
- 3. Remove the gear cover.
- 4. Remove the C-clip [1], pull out the feed idler gear [3], large gear [2] along with the long friction block [6].
- 5. Remove the four idler gears [5] and the two feed roller gears [4] with the two short friction blocks [7].
- 6. Remove the friction blocks [6] and [7] from the studs.

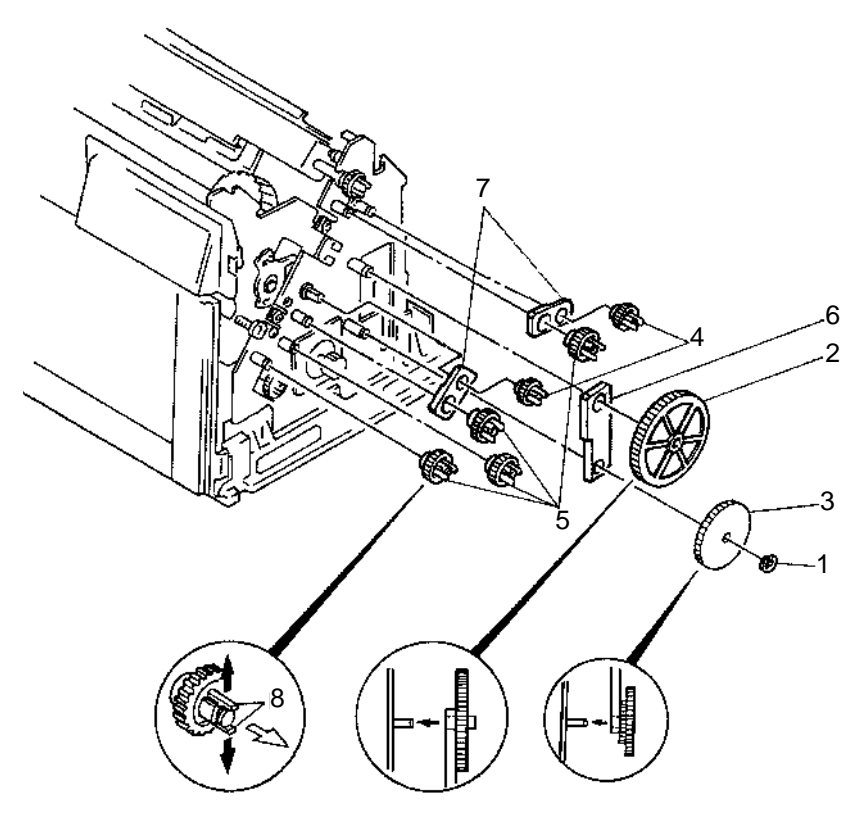

#### 4226-001

#### Replacement

Reverse the removal procedure.

#### Notes:

- When installing the large gear [2] and the feed idler gear [3], install them in the direction shown.
- Insert the hub of gears completely into the hole of the friction blocks.

## Feed Unit Assembly Removal

- 1. Switch off power, disconnect the power cord plug from the wall outlet and disconnect the interface cable.
- 2. Remove the top cover assembly.
- 3. Remove the front cover.
- 4. Remove the power supply.
- 5. Remove the gear cover.
- 6. Remove the print unit assembly [2].
- 7. Remove the C-clip [4] and pull out the feed idler gear [5].
- 8. Press the two latches [7] on both sides of the bottom cover and remove the feed unit [1] from the bottom plate [3].

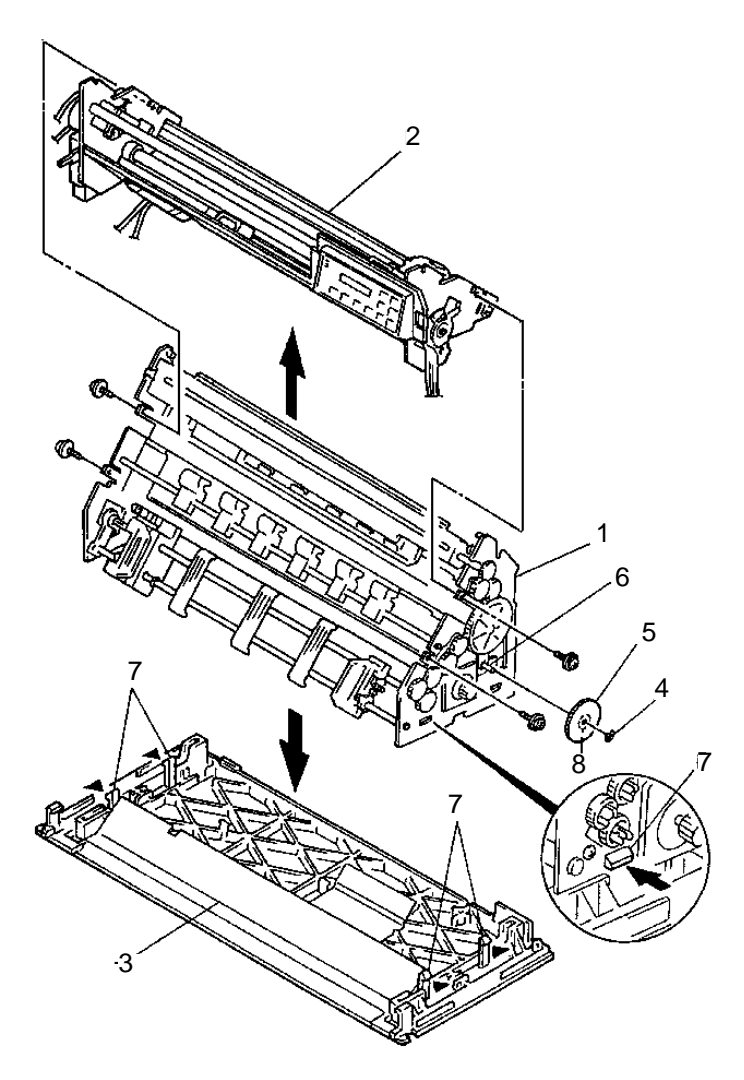

Reverse the removal procedure.

**Note:** When installing the feed idler gear [5], insert the hub [8] completely into the hole in the friction block [6].

# Forms Motor Removal

- 1. Switch off power, disconnect the power cord plug from the wall outlet and disconnect the interface cable.
- 2. Remove the top cover assembly.
- 3. Remove the gear cover.
- 4. Disconnect connector CP2 [6] from the logic board [1].
- 5. Remove the C-clip [3] and the feed idler gear [2].
- 6. Remove the two screws [5].
- 7. Remove the forms motor [4] by turning it so that the cable [8] dies not interfere with the side plate.

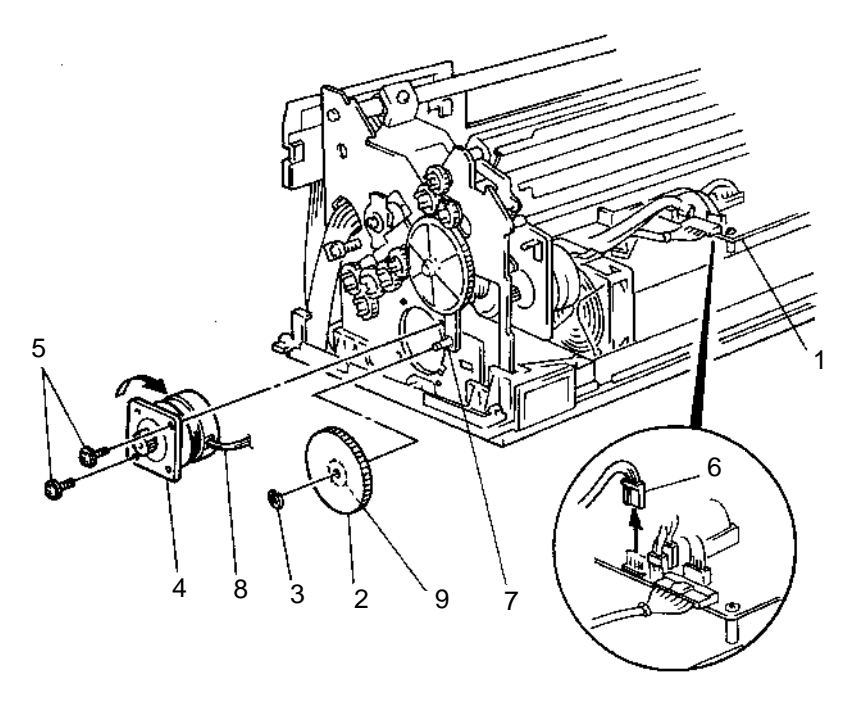

### Replacement

Reverse the removal procedure.

**Note:** When installing the feed idler gear **[2]**, insert the hub **[9]** completely into the hole of the friction block **[7]**.

#### 4226-001

## Forms Thickness Lever Removal

- 1. Switch off power, disconnect the power cord plug from the wall outlet and disconnect the interface cable.
- 2. Remove the top cover assembly.
- 3. Remove the front cover.
- 4. Remove the screw [1] and the forms thickness lever [2].

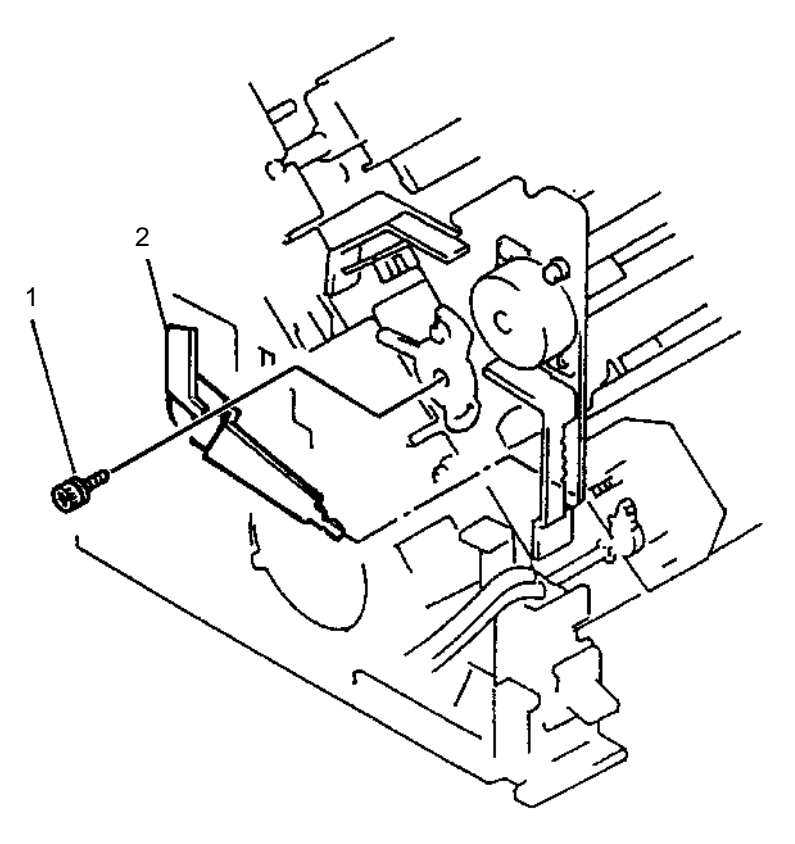

#### Replacement

Reverse the removal procedure.

Note: Check the gap sensor position in the sensor test.

# Front Cover Removal

- 1. Switch off power, disconnect the power cord plug from the wall outlet and disconnect the interface cable.
- 2. Remove the top cover.
- 3. Pull out and remove the forms thickness lever knob [1].
- 4. Release the two studs [2] of the front cover [3] by pulling the cover up.
- 5. Press the front latch [4] down on both sides of the cover, removing the cover by pulling it toward the front.

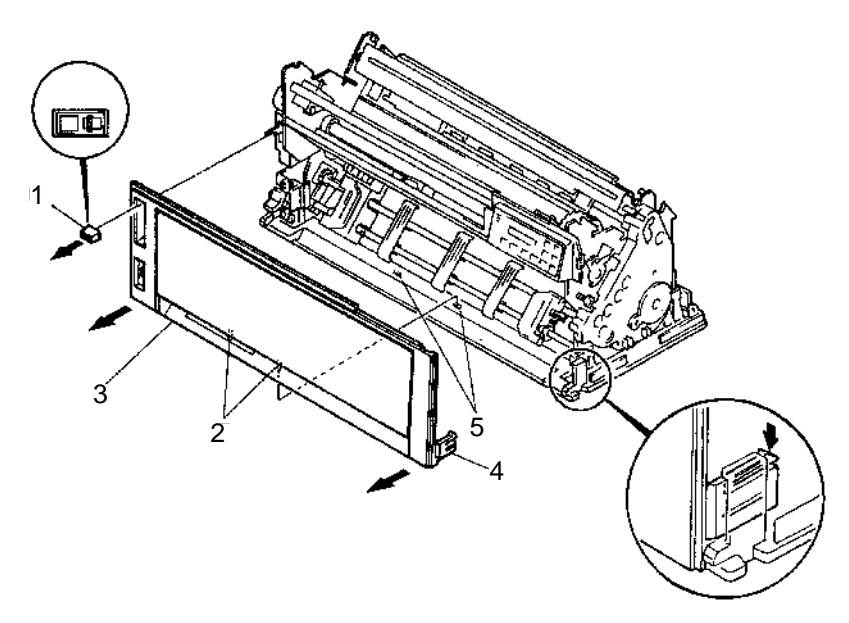

### Replacement

Insert the two studs [2] into the holes of the bottom plate [5], pressing the front cover [3] to the rear until it latches.

## **Gap Sensor Assembly Removal**

Observe all ESD procedures when handling logic FRUs and cables.

- 1. Switch off power, disconnect the power cord plug from the wall outlet and disconnect the interface cable.
- 2. Remove the top cover assembly.
- 3. Disconnect connector CP15 [1] from the logic board.
- 4. Unlock the core latch.
- Remove the screw [2], then remove the gap sensor assembly
  [3] together with the bracket [4].

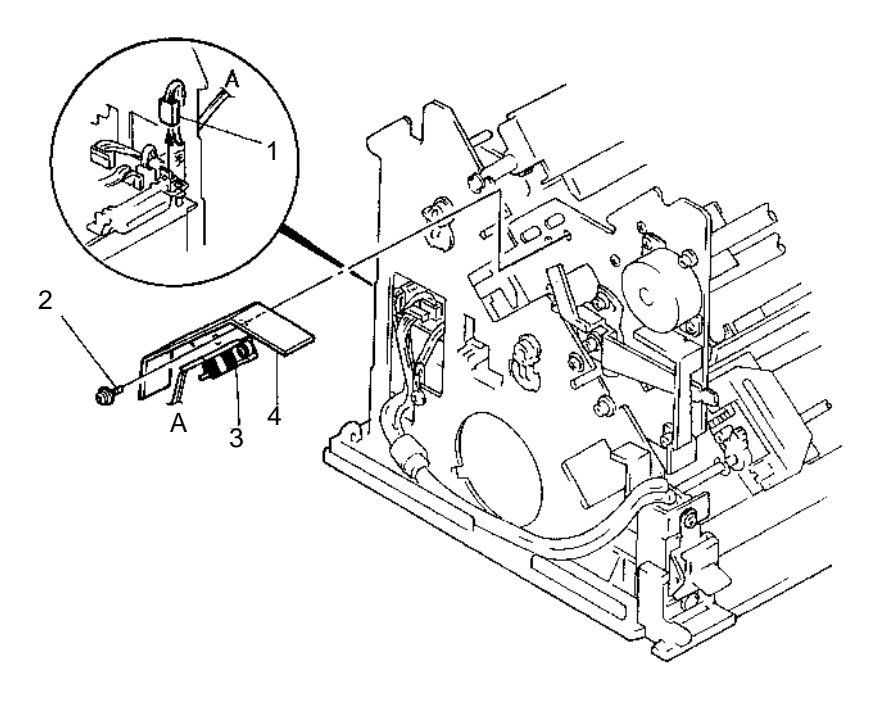

#### Replacement

Reverse the removal procedure.

Note: Check the gap sensor position in the sensor test.

# **Gear Cover Removal**

- 1. Switch off power, disconnect the power cord plug from the wall outlet and disconnect the interface cable.
- 2. Remove the cover assembly.
- 3. Release the three latches [2] and remove the gear cover [1].

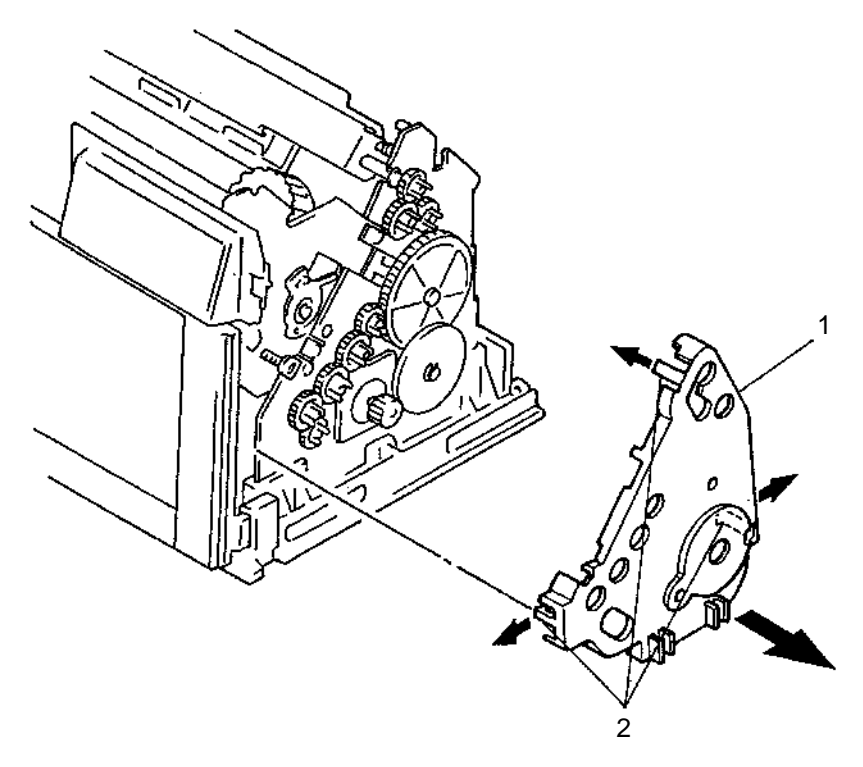

### Replacement

Reverse the removal procedure.

### Logic Board Removal

Observe all ESD procedures when handling logic FRUs and cables.

Set the customer configuration values to the same values as were present prior to replacing the logic board. See "Factory Setting" on page 3-3.

- 1. Switch off power, disconnect the power cord plug from the wall outlet and disconnect the interface cable.
- 2. Remove the top cover assembly.
- 3. Loosen the one screw [5].
- 4. Remove the one screw [4] and remove the cover [2].
- 5. Disconnect all connectors from the logic board [1].
- 6. Remove the two screws [3] and slide the logic board [1] in the direction shown in the following illustration.
- 7. Disconnect the fan connector [6].

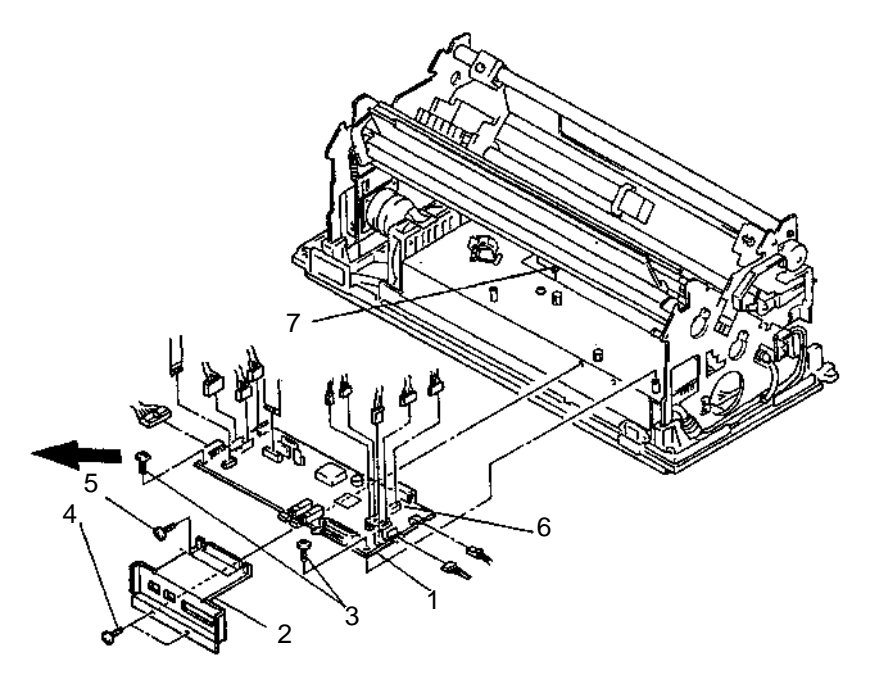

#### Replacement

Reverse the removal procedure.

#### Notes:

- Connect the fan connector [6] before installing the logic board [1].
- When installing the logic board, insert both sides of the board into the slit of the bracket [7] on the power supply, then tighten the two screws [3].
- Be sure the bare wire side of the head cable is to the rear of the printer.
- Be sure the bare wire side of the operator panel cable is facing to the left when viewed from the rear of the printer.
- Be sure to pass the printhead cable through the core [4] and pass the other cable from the logic board through the core [6] as shown.

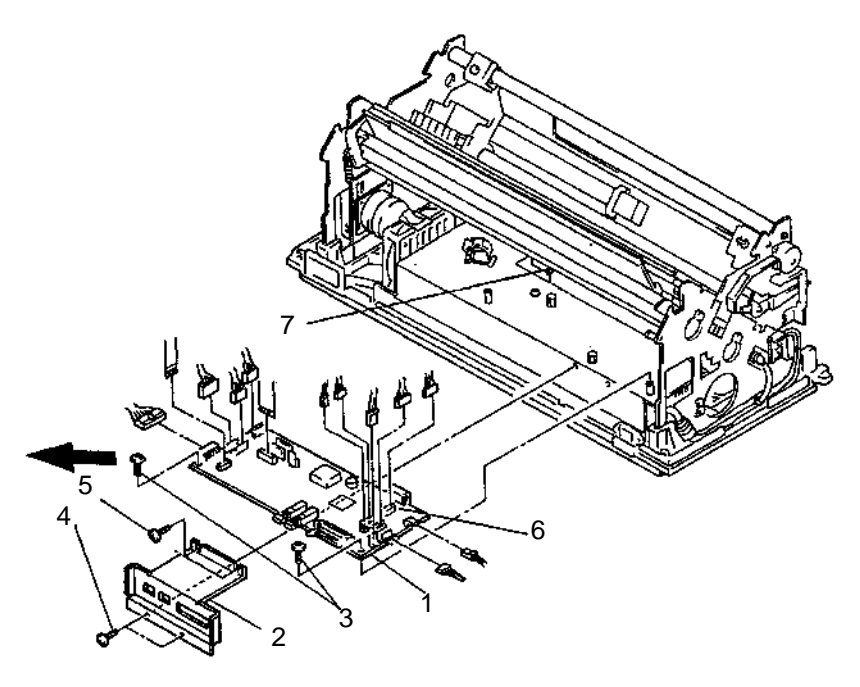

## Lower Pressure Roller Assembly Removal

- 1. Switch off power, disconnect the power cord plug from the wall outlet and disconnect the interface cable.
- 2. Remove the top cover assembly.
- 3. Remove the gear cover.
- 4. Remove the print unit.
- 5. Remove the two C-clips [1] and release the linkage stud [2] from the shaft bracket.
- 6. Slide the lower pressure roller assembly [3] to the right and pull out. Replace in reverse order.

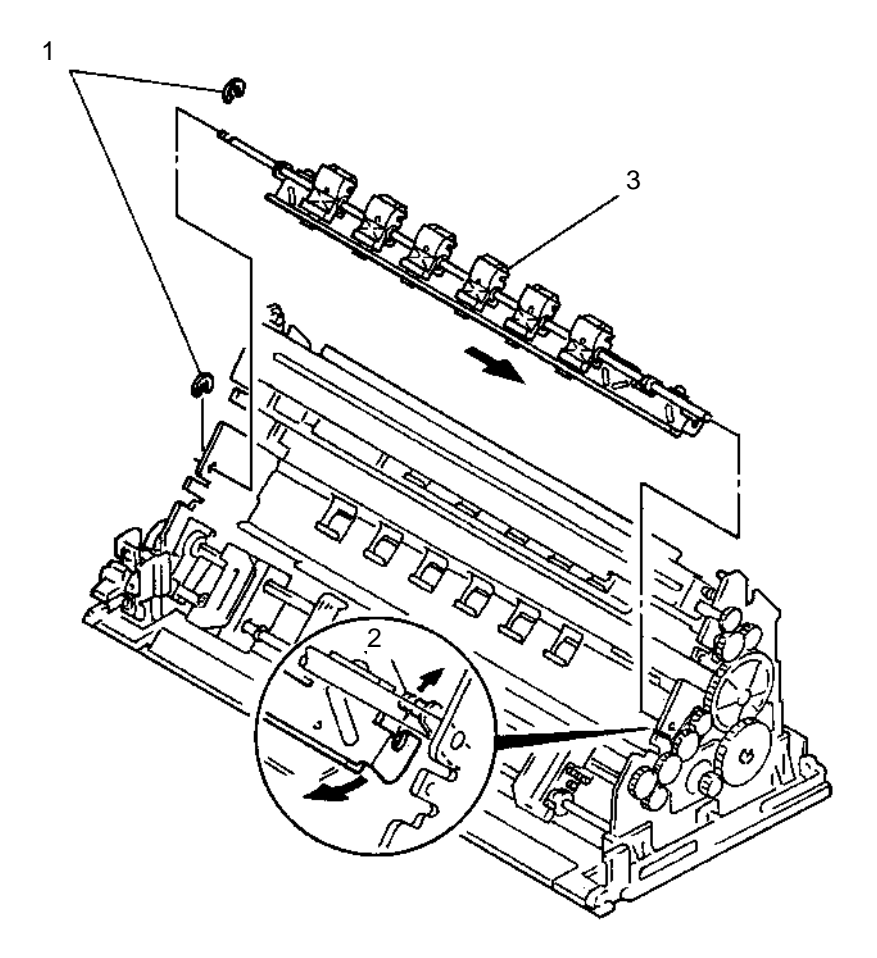

## **Operator Panel Removal**

Observe all ESD procedures when handling logic FRUs and cables.

- 1. Switch off power, disconnect the power cord plug from the wall outlet and disconnect the interface cable.
- 2. Remove the top cover assembly.
- 3. Lift the edge of connector CJ10 [1] and disconnect the cable.
- 4. Pull the lower right corner of the operator panel [2] to the front and remove the operator panel by sliding it over the studs [3] to the right.

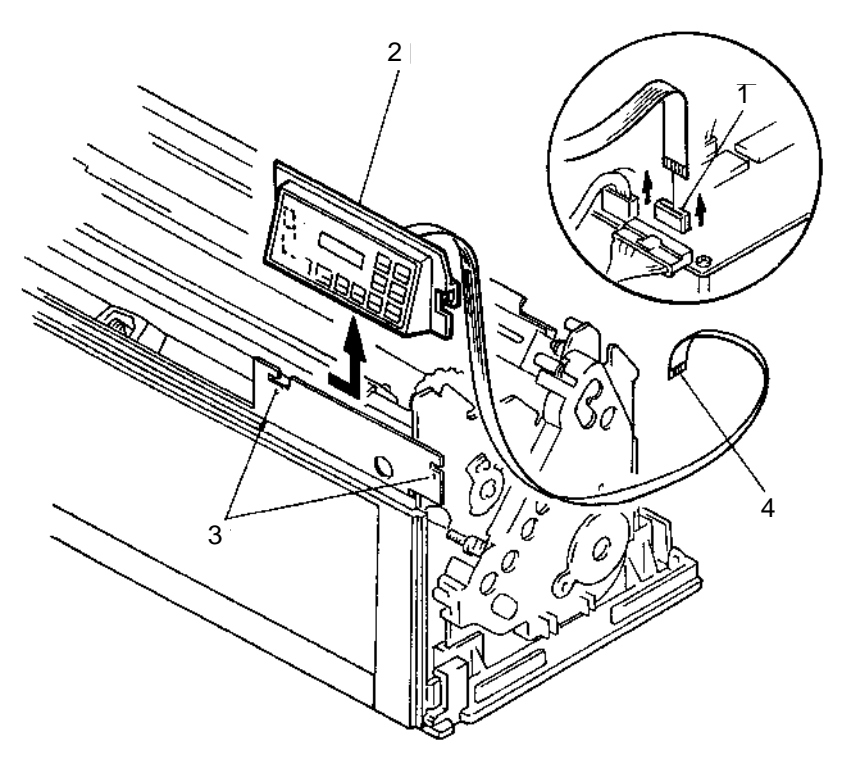

Reverse the removal procedure.

- Lift the edge of the connector CJ10 [1] and insert the cable.
- The bare wires side of the cable [4] must be on the right side as viewed from the front as shown.
- Seat the cable by pressing the edge of connector CJ10 [1] back down.
- When installing the operator panel, be sure the jumper CJ9 on the operator panel is not installed.

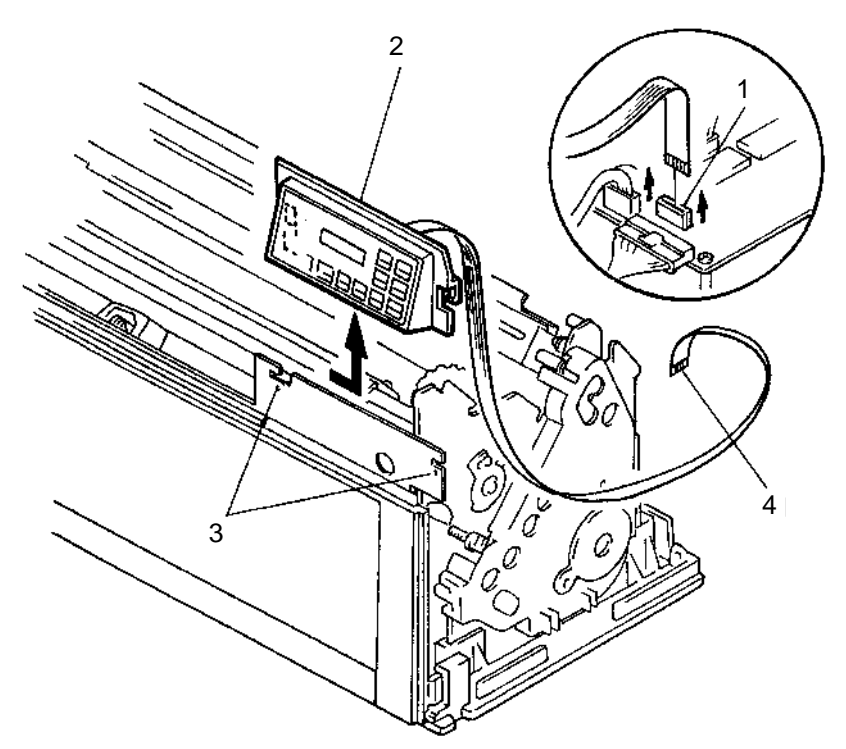

#### 4226-001

### **Pin Feeds Removal**

- 1. Switch off power, disconnect the power cord plug from the wall outlet and disconnect the interface cable.
- 2. Remove the top cover assembly.
- 3. Remove the front cover.
- 4. Remove the tractor assembly.
- 5. Remove the EOF switch and jam sensor.
- 6. Remove the tractor gear [3] by unlocking the latches, then remove the bracket [4] and bushing [5].
- 7. Slide the right pin feed [1] to the right end and remove it.
- 8. Remove the bracket [6], bushing [7] and C-clip [8].
- 9. Slide the left pin feed [2] to the left end.

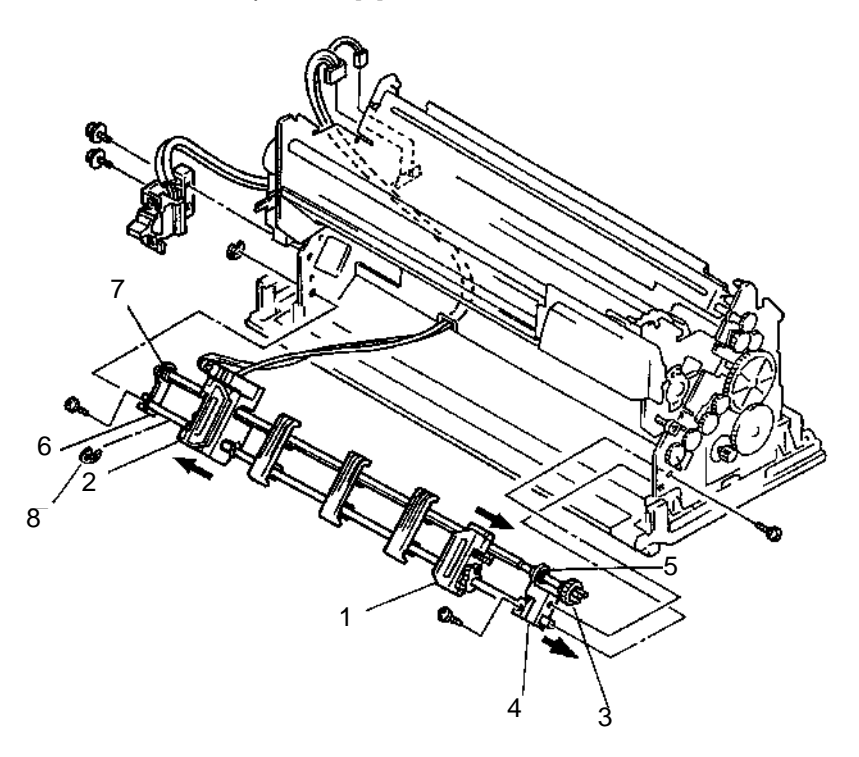

Reverse the removal procedure.

#### Notes:

- When replacing either pin feed, align the white dots on the square holes of the pin feed to the same flat on the shaft.
- When installing the EOF switch, the switching point where the actuator is pressed should be 0.5 to 1.0 mm (0.020 - 0.040 inches) between the bottom of the tractor guide and the top of the actuator.
- When installing the pin feeds, pass the EOF switch cable and the jam sensor cable through the core and lock the core latch.

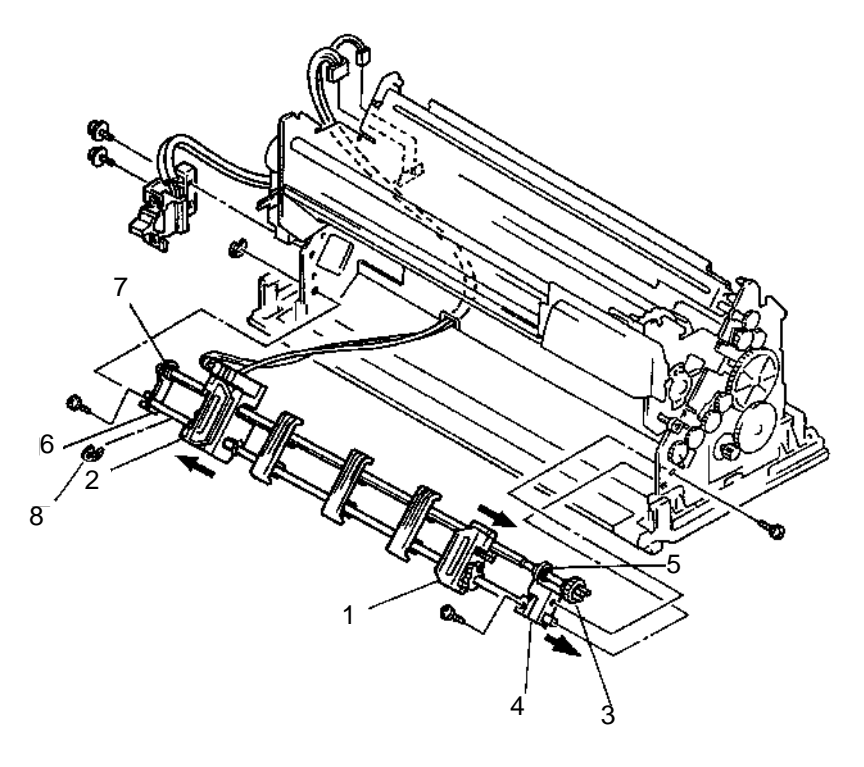

## **Power Supply Removal**

Observe all ESD procedures when handling logic FRUs and cables.

**CAUTION:** Whenever servicing the power supply, always switch off the power and disconnect the power cord plug from the wall outlet.

- 1. Switch off power, disconnect the power cord plug from the wall outlet and disconnect the interface cable.
- 2. Remove the top cover assembly.
- 3. Remove the front cover.
- 4. Remove the logic board.
- 5. Remove the two screws [2] and remove the power switch [1].
- 6. Remove the screw [4] and washer [7] and remove the ground wire [3] from the left side frame.
- 7. Open the cable clamp [9] on the power supply.
- 8. Remove the screw [6] and remove the power supply [5] by sliding it to the left.
- 9. Lift up on the rear of the power supply, being careful to clear the tabs [9].

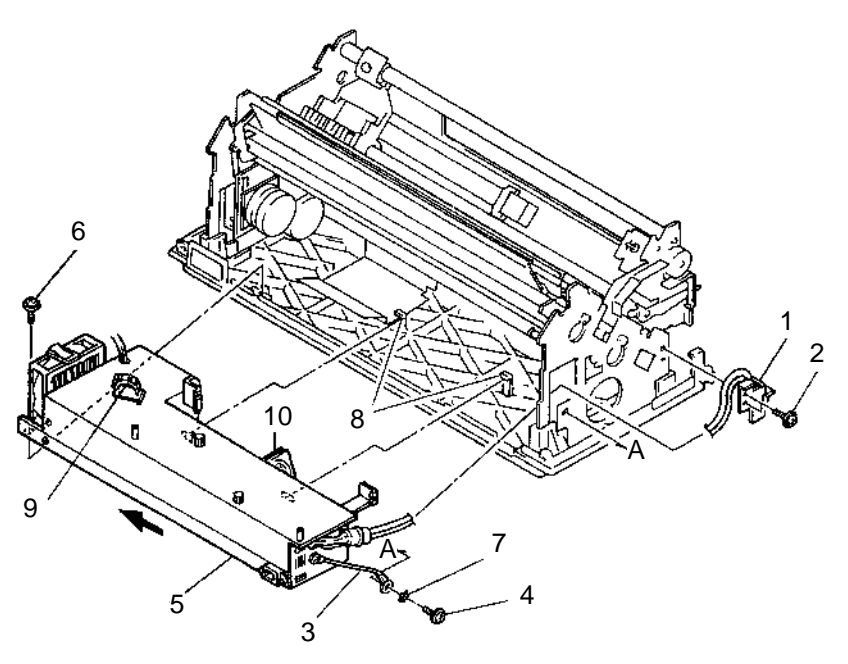

Reverse the removal procedure.

**Note:** Ensure the cables are not damaged by the power supply fan **[10]** when installing or removing the power supply.

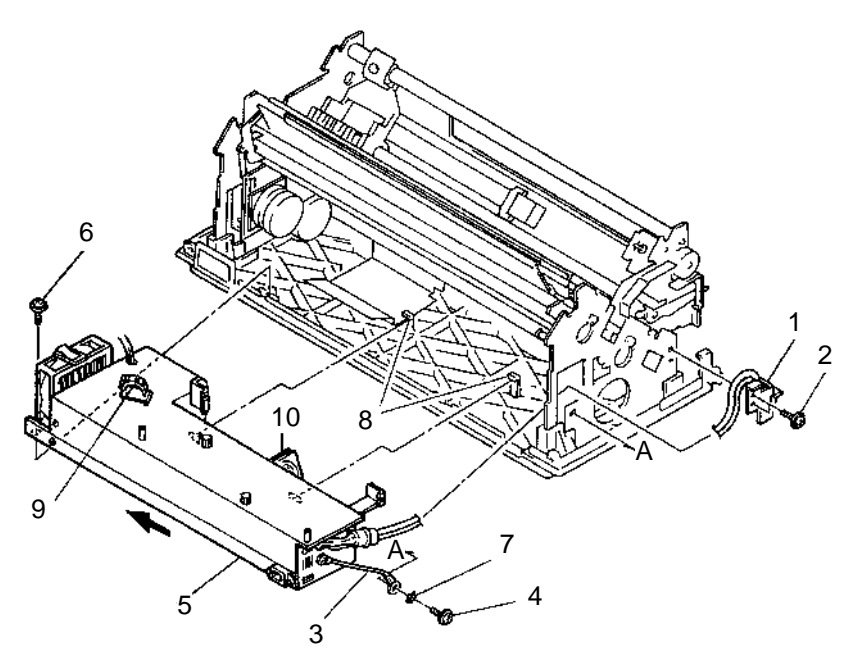

## **Printhead Removal**

**CAUTION:** The printhead becomes hot after a printer operation. Wait until it cools before removing it.

- 1. Switch off power, disconnect the power cord plug from the wall outlet and disconnect the interface cable.
- 2. Remove the top cover assembly.
- 3. Pull up the ribbon guide from the printhead and remove the ribbon cartridge.
- 4. Remove the upper pressure roller assembly.
- 5. Be sure the printhead [1] is not hot, then remove the two screws [2].
- 6. Remove the printhead [1] from the carrier [3].
- 7. Disconnect connector CP18 from the printhead cable.

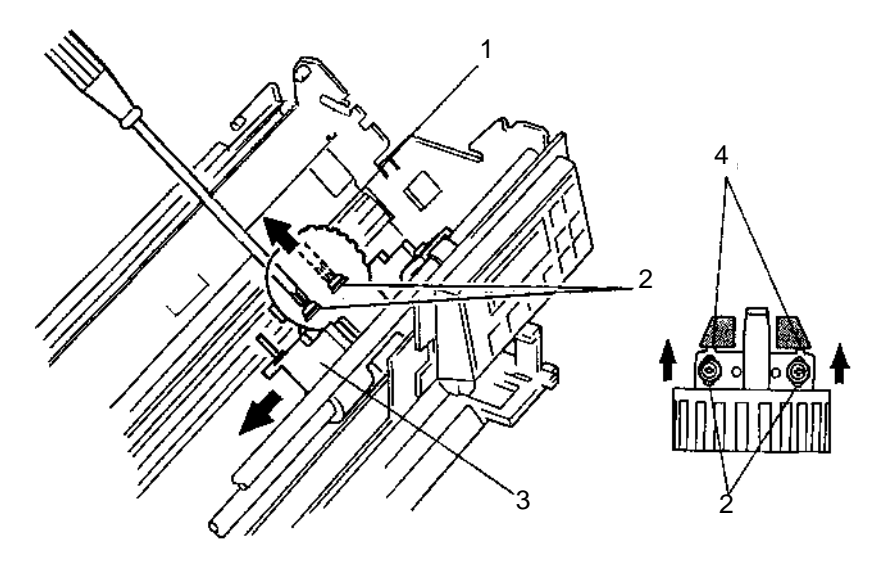

Reverse the removal procedure.

#### Notes:

- Fully insert the printhead cable into the connector.
- Install the printhead [1] making certain the tabs [4] contact the carrier [3].
- When installing the printhead, move it to the far right so the two screws [2] are in the middle of the holes. Lightly tighten the two screws.
- Perform the "Printhead to Platen Adjustment" on page 4-6.

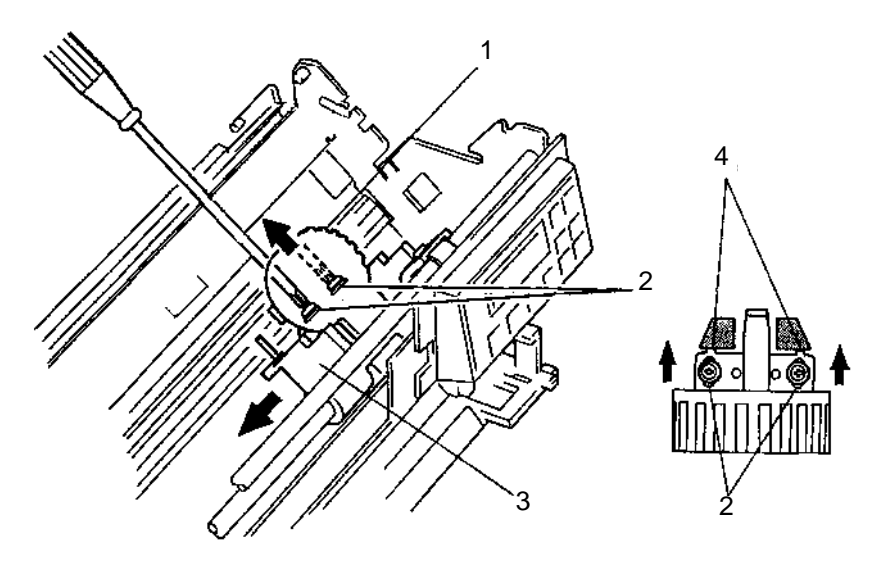
### **Printhead Cable Removal**

Observe all ESD procedures when handling logic FRUs and cables.

**WARNING:** Be sure the printhead is not hot.

- 1. Switch off power, disconnect the power cord plug from the wall outlet and disconnect the interface cable.
- 2. Remove the cover assembly.
- 3. Remove the ribbon cartridge.
- 4. Disconnect connector CP4 from the logic board [1].
- 5. Remove the printhead cable through the core [10].
- 6. Move the carrier [2] between the two cable clamps [3] and [4] and remove the clamps in the direction shown.
- 7. Be sure the printhead is not hot. Remove the printhead.
- 8. Remove the screw [8], the cable tabs [6] and the cable bracket [7].
- 9. Pull out and remove the printhead cable [5] through the hole in the side frame. The printhead cable is adhered to the plate with dual sided tape.

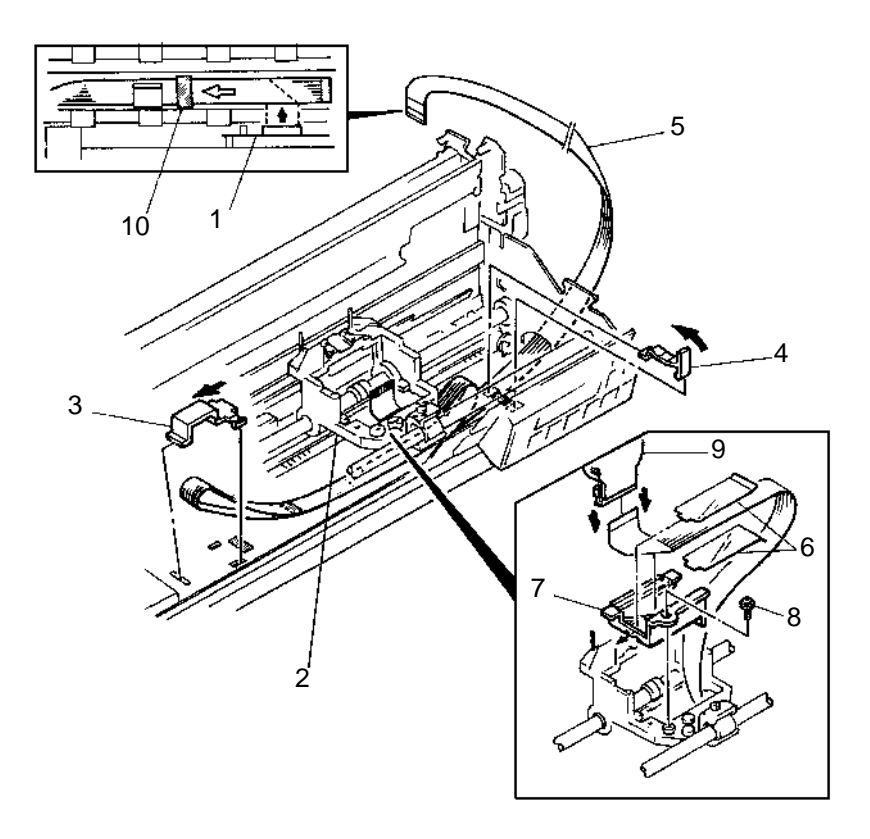

#### Replacement

Reverse the removal procedure.

**Note:** When installing the printhead cable, remove the protective strip from the tape and attach it to the plate, then pass it through the core [**10**].

### **Print Unit Assembly Removal**

Observe all ESD procedures when handling logic FRUs and cables.

**WARNING:** Do not loosen or remove the set screws which are factory adjusted.

- 1. Switch off power, disconnect the power cord plug from the wall outlet and disconnect the interface cable.
- 2. Remove the top cover assembly.
- 3. Remove the ribbon cartridge.
- 4. REmove the front cover.
- 5. Unlock the connector latches CP4 and CP10 and disconnect connectors CP1, CP4, CP6, CP10, CP13, CP15 and CP20 from the logic board [3].
- 6. Unlock the core latch [5] using a screwdriver, pushing the core latch in the direction shown, while opening the core [6].
- 7. Remove the gear cover.
- 8. Remove the four screws [1].
- 9. Remove the operator panel.
- 10. Remove the print unit assembly [2].

### Replacement

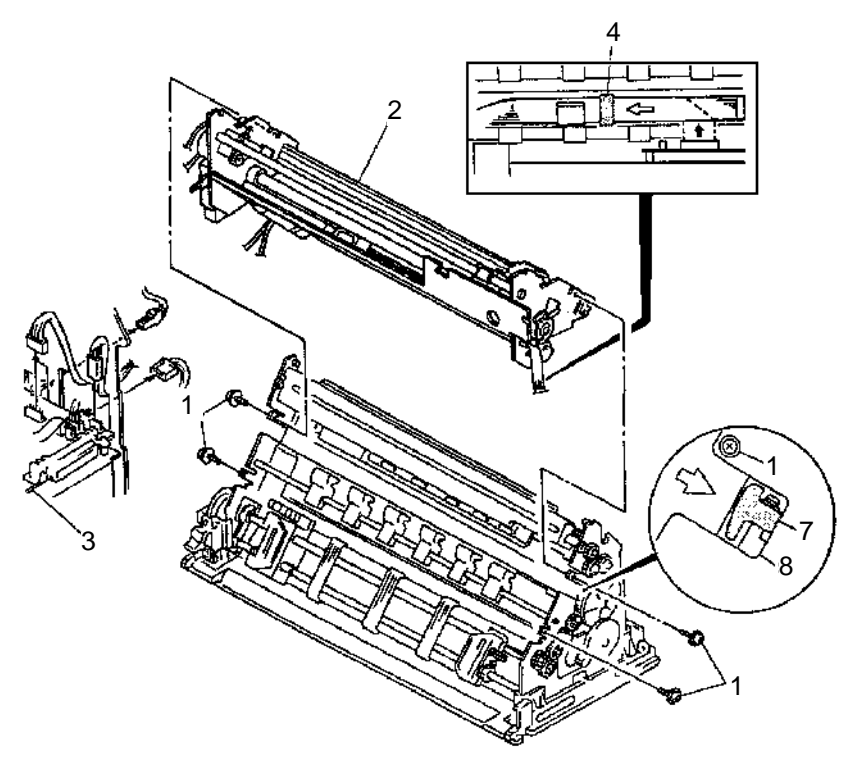

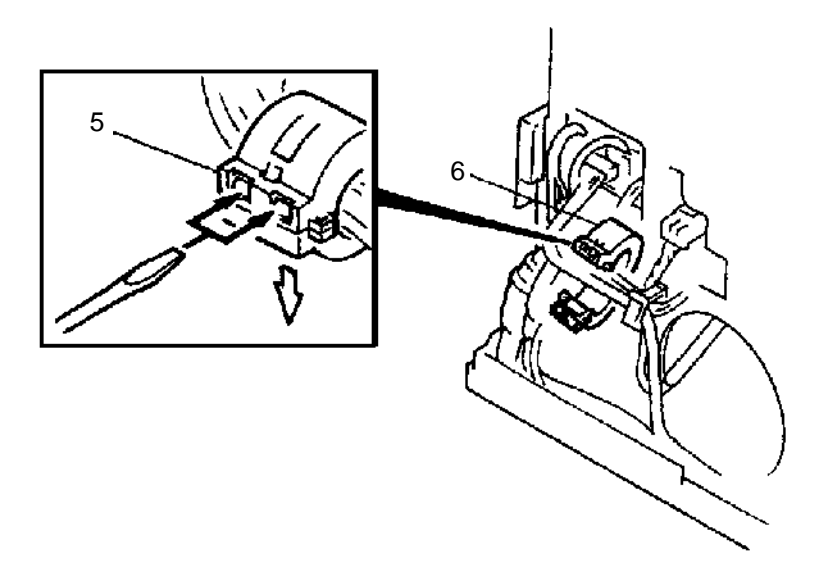

Reverse the removal procedure.

#### Notes:

- When installing the print unit [2], move the carrier to the right end. Place the bottom [7] of the platen flat to the surfaces [8] of the side plates. Tighten four screws [1] in the following order: left lower, left upper, right lower and right upper.
- Be sure to pass the cables through the core [6] and lock the core latch when installing the print unit.
- Be sure to pass the printhead cable through the core [4].

### **Ribbon Drive Assembly Removal**

- 1. Switch off power, disconnect the power cord plug from the wall outlet and disconnect the interface cable.
- 2. Remove the top cover assembly.
- 3. Remove the ribbon cartridge.
- 4. Remove the two screws [1] and remove the ribbon drive assembly [2].

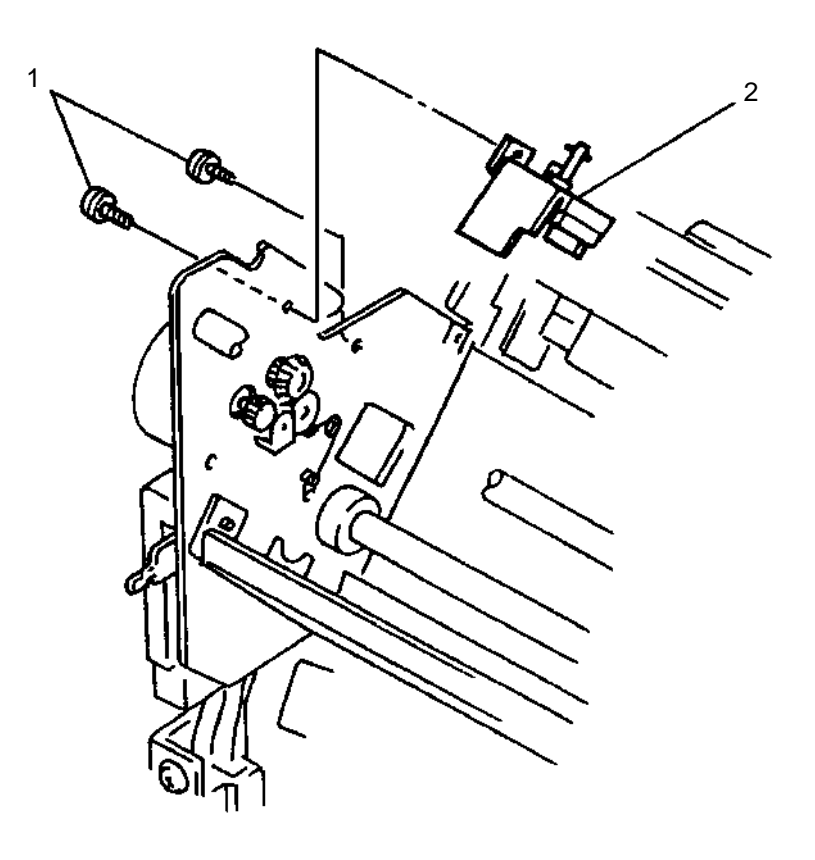

#### Replacement

Reverse the removal procedure.

**Note:** When installing the ribbon drive assembly, engage both bevel gears and tighten the two screws [1].

### **Ribbon Drive Gears Removal**

- 1. Switch off power, disconnect the power cord plug from the wall outlet and disconnect the interface cable.
- 2. Remove the top cover assembly.
- 3. Remove the ribbon drive assembly.
- 4. Remove the ribbon drive motor.
- 5. Remove the double gear [1].
- 6. Remove the ribbon gear spring [2] from the stud [6].
- 7. Remove the C-clip [3] and the planet gear assembly [4].

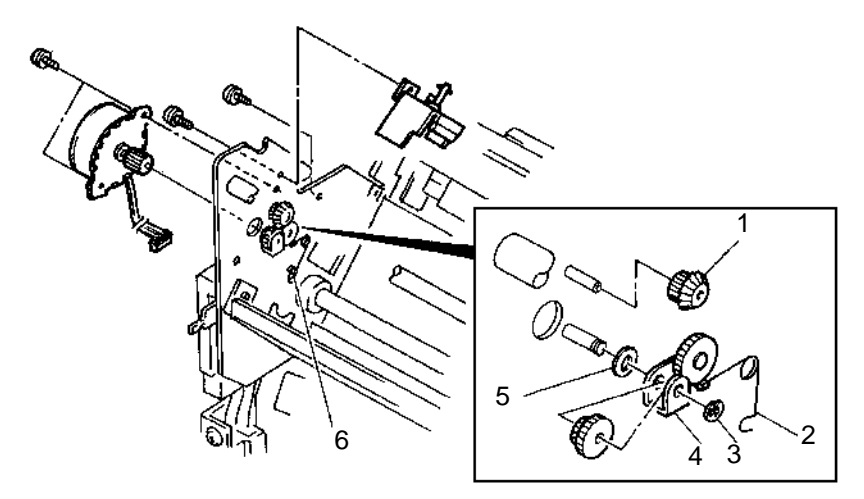

#### Replacement

Reverse the removal procedure.

**Note:** Be careful not to loose spacer [5] behind the planet gear assembly.

### **Ribbon Drive Motor Assembly Removal**

Observe all ESD procedures when handling logic FRUs and cables.

- 1. Switch off power, disconnect the power cord plug from the wall outlet and disconnect the interface cable.
- 2. Remove the top cover assembly.
- 3. Disconnect connector CP6 [1] from the logic board.
- 4. Unlock the core latch and remove the ribbon drive motor cable from the core.
- 5. Remove the two screws [2] and the ribbon drive motor assembly [3].

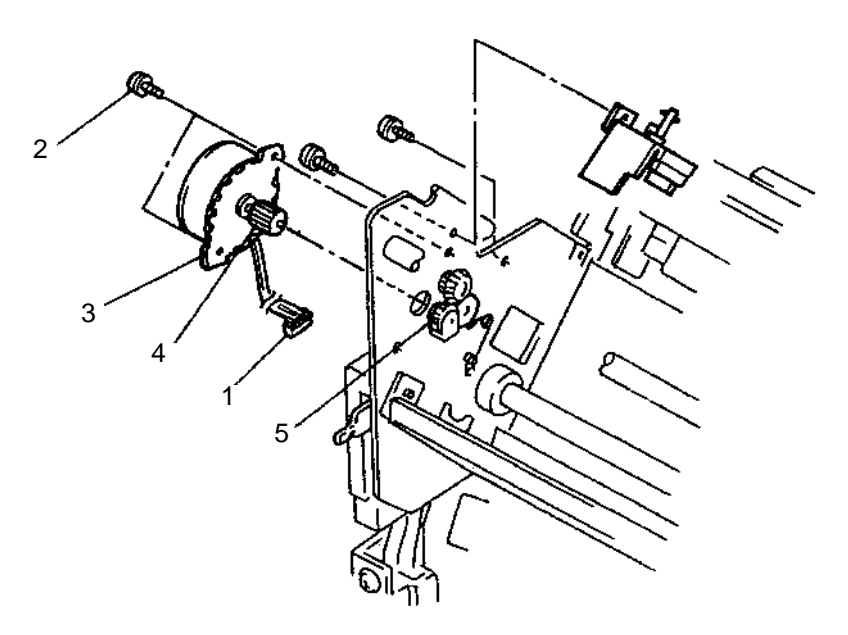

#### Replacement

Reverse the removal procedure.

- When installing the ribbon drive motor, engage the motor gear [4] and the planet gear [5], then tighten the two screws [2].
- When installing the ribbon driver motor, pass it through the core and lock the core latch.

### **Tension Pulley Assembly Removal**

- 1. Switch off power, disconnect the power cord plug from the wall outlet and disconnect the interface cable.
- 2. Remove the top cover assembly.
- 3. Remove the operator panel.
- 4. Remove the print unit assembly.
- 5. Press and turn the spring retainer [1] 90 degrees and remove it.
- 6. Remove the tension spring [2].
- 7. Remove the tension adjust washers [7], if installed.
- 8. Remove the two screws [3], the tension pulley assembly [4] and the carrier belt [6].
- 9. Pull out a part of the bracket [5] through the hole in the side frame and remove the bracket.

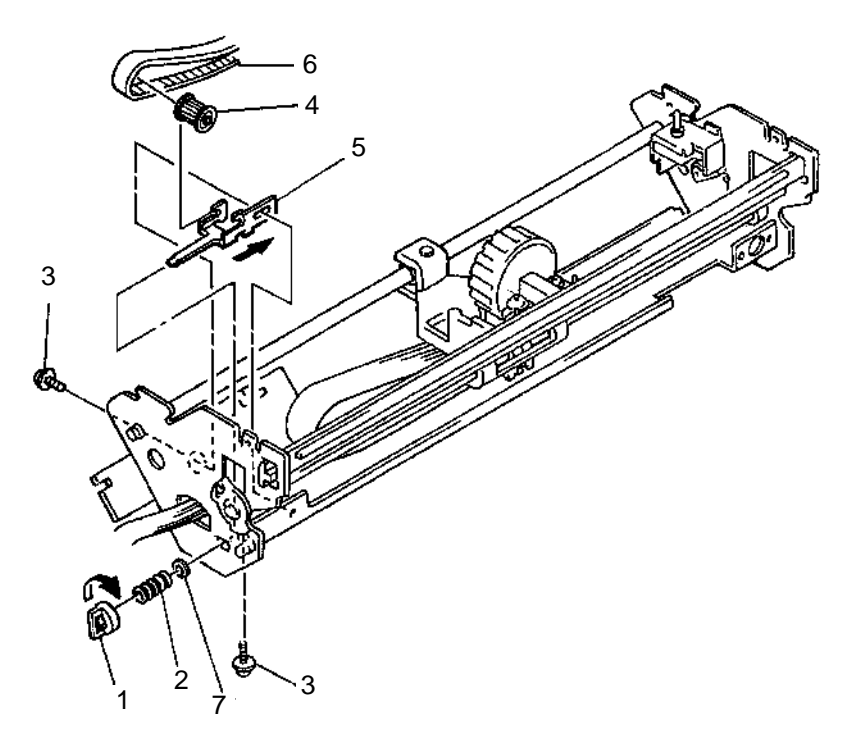

#### Replacement

Reverse the removal procedure.

#### Notes:

- The shaft and bearings of the tension pulley assembly [4] may come apart.
- When installing the tension pulley assembly, move the carrier to the left end and temporarily tighten the two screws [3] to hold the tension pulley assembly [4].
- Install the spring on the bracket [5] and install the spring retainer
  [1].
- Stretch and attach the carrier belt [6] and tighten the two screws
  [3]. Be sure the carrier belt [6] and the carrier teeth are engaged and the belt is taut.
- After installation is complete, perform the ruled line adjustment.

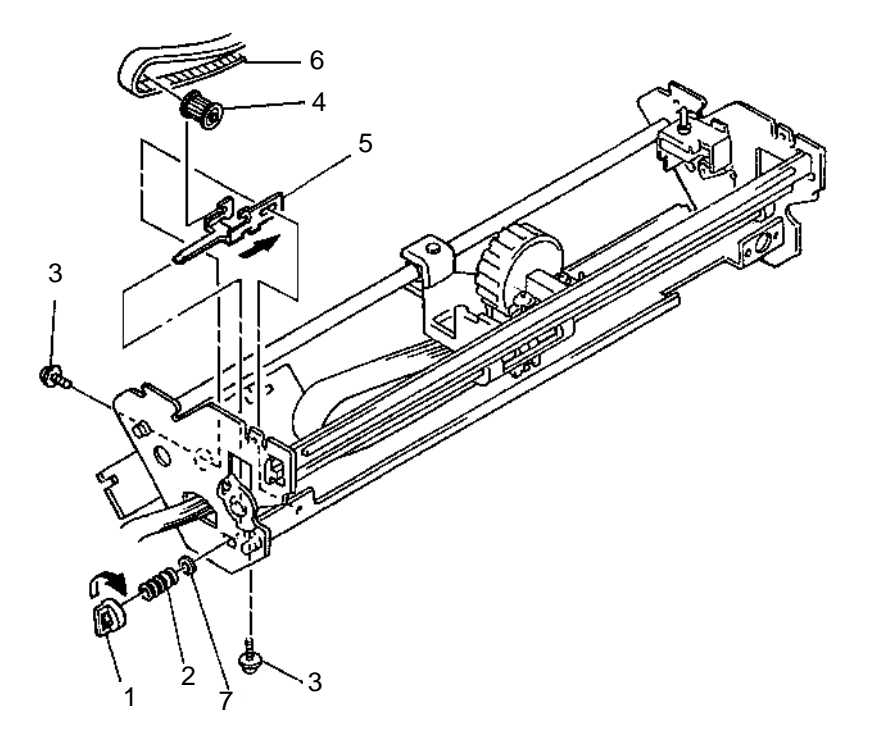

### **TOF Sensor Removal**

**Note:** Before removal, observe the relative position of the TOF parts. Reassembly may be difficult.

- 1. Switch off power, disconnect the power cord plug from the wall outlet and disconnect the interface cable.
- 2. Remove the top cover assembly.
- 3. Remove the ribbon cartridge.
- 4. REmove the gear cover.
- 5. Remove the upper pressure roller assembly.
- 6. Remove the upper feed roller shaft.
- 7. Remove the connector CP11 from the logic board.
- 8. Remove the two screws [1].
- 9. Slide the TOF sensor [3] to the left and remove it from the plate [2].

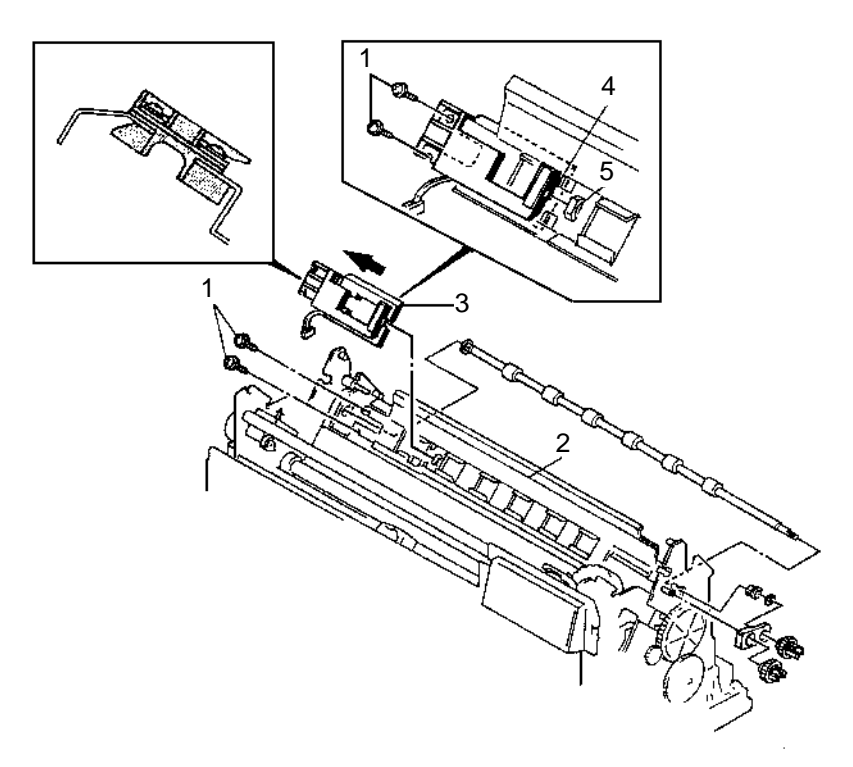

#### Replacement

Reverse the removal procedure.

**Note:** When installing the TOF sensor, be careful not to damage any cables when inserting the TOF sensor studs into the holes on the upper and lower plates. Insert the right tab [4] into the slit [5] of the plate [2].

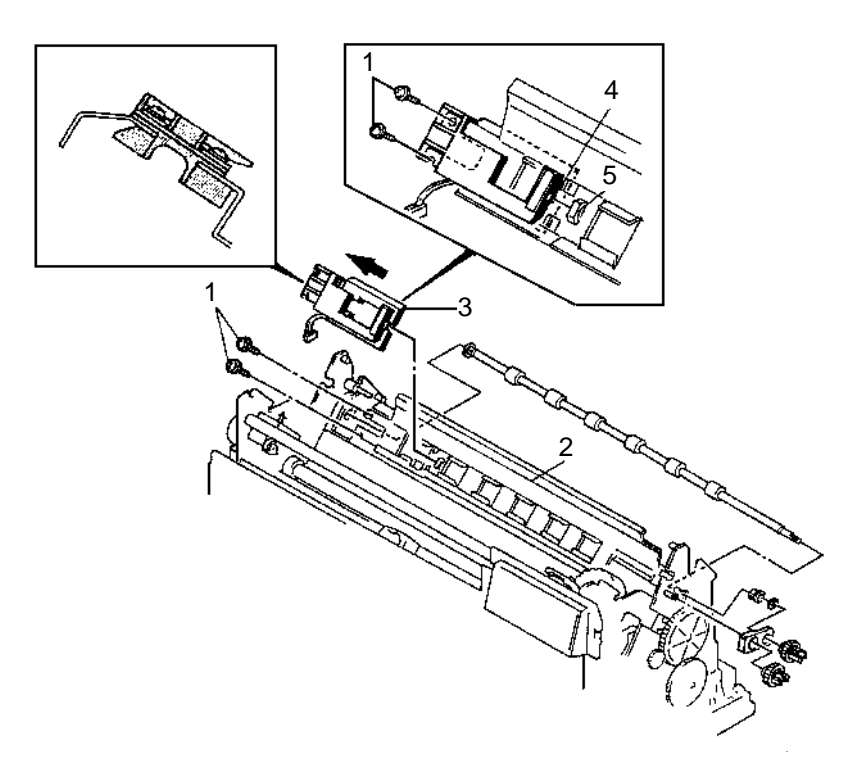

### **Top Cover Assembly Removal**

- 1. Switch off power, disconnect the power cord plug from the wall outlet and disconnect the interface cable.
- 2. Remove the two screws [1] from the rear side of the printer and remove the top cover assembly [2]. To remove the cover, lift the rear side of the cover approximately 10 mm (0.40 inch), then release the front latches [3] by gently spreading the cover at the front corners with a screwdriver.

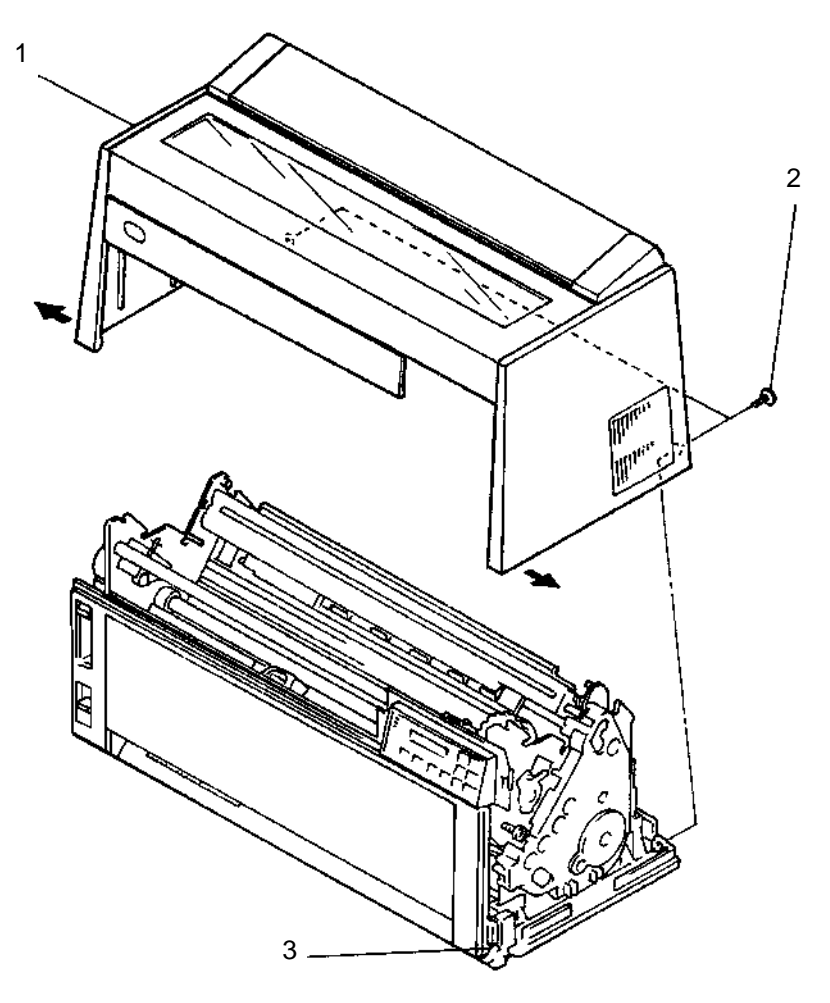

#### Replacement

Reverse the removal procedure.

**Note:** When installing the top cover assembly, be sure not to damage the paint on the operator panel.

### **Tractor Assembly Removal**

- 1. Switch off power, disconnect the power cord plug from the wall outlet and disconnect the interface cable.
- 2. Remove the top cover assembly.
- 3. Remove the front cover.
- 4. Disconnect connectors CP12 and CP14 from the logic board.
- 5. Unlock the core latch.
- 6. Remove the two screws [1] and remove the power switch [2].
- 7. Remove the C-clip [3].
- 8. Remove the two screws [5] on the tractor assembly [4].
- 9. Remove the screw [6] attaching the tractor assembly to the right side frame.
- 10. Slide the tractor shaft [7] to the right and remove the tractor assembly [4].

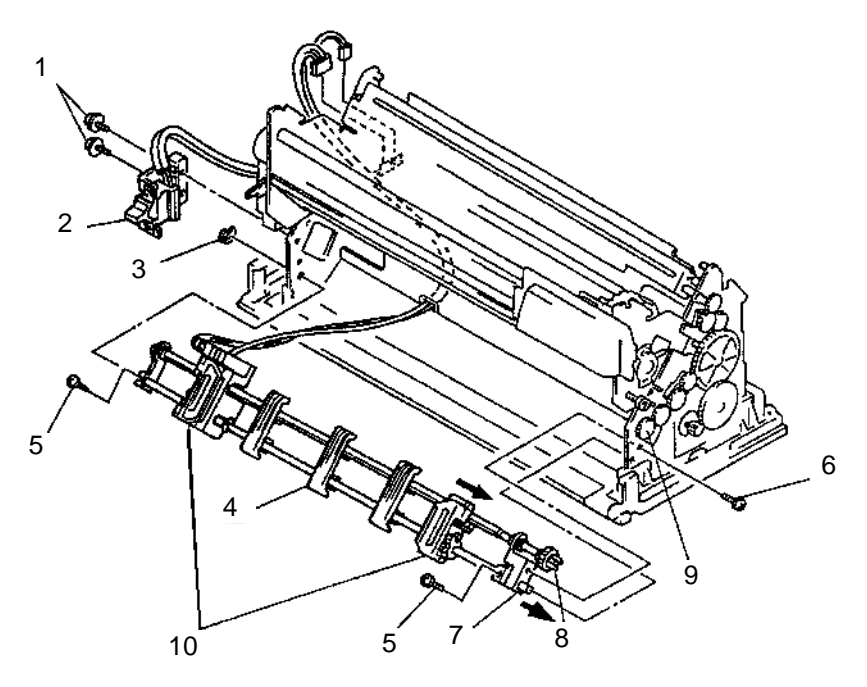

#### Replacement

Reverse the removal procedure.

#### Notes:

- When installing the tractor assembly, engage the tractor gear [8] and the idler gear [9] before tightening the screw [6].
- When replacing either pin feed [10], align the white dots on the pin feed square holes to the same flat side on the shaft.

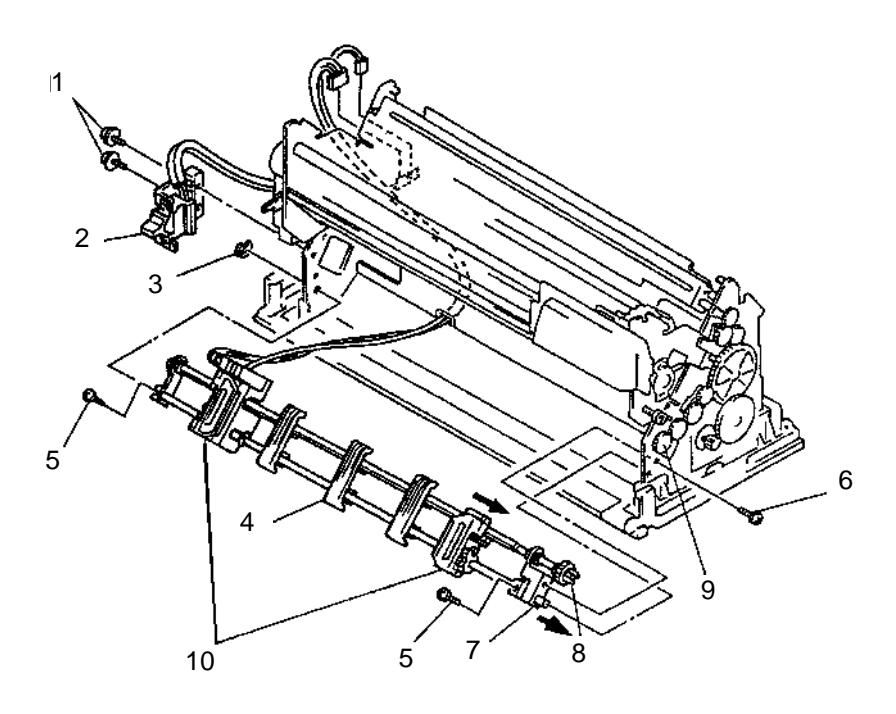

### **Upper and Lower Feed Roller Shafts Removal**

- 1. Switch off power, disconnect the power cord plug from the wall outlet and disconnect the interface cable.
- 2. Remove the top cover assembly.
- 3. Remove the front cover.
- 4. Remove the gear cover.
- Remove the upper feed roller gear [1], the adjoining idler gear [2] and the friction block [11].
- 6. Remove the upper feed roller bushing [3].
- 7. Slide the upper feed roller shaft [4] so that the feed roller bushing [5] can be removed from the left frame.
- 8. Remove the upper feed roller shaft [4] using the relief hole [13].
- 9. Remove the power supply.
- 10. Remove the lower feed roller gear [6], the adjoining gear [7] and the friction block [12].
- 11. Remove the lower feed roller bushing [8].
- 12. Slide the lower feed roller shaft [9] so that the lower feed roller bushing [10] can be removed from the left frame.
- 13. Remove the lower feed roller shaft [9] using the relief hole [14].

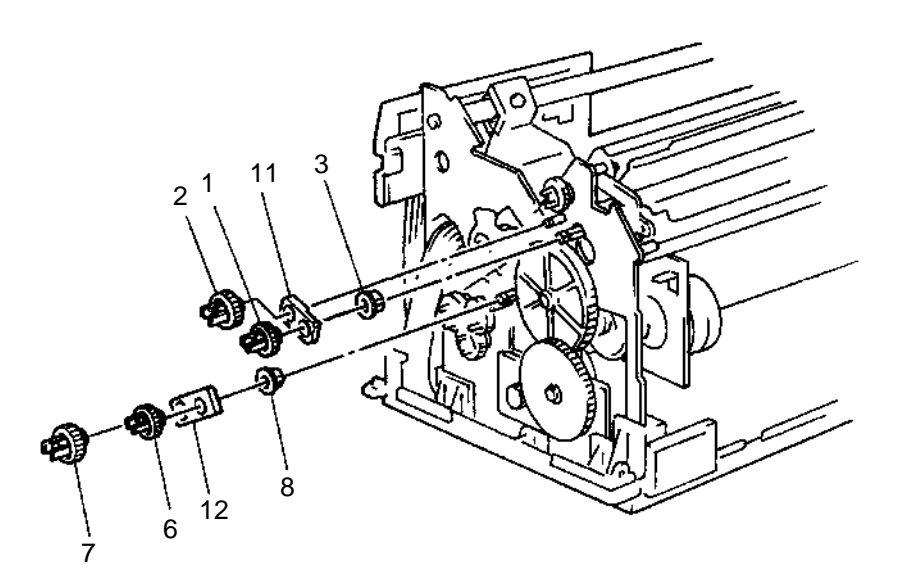

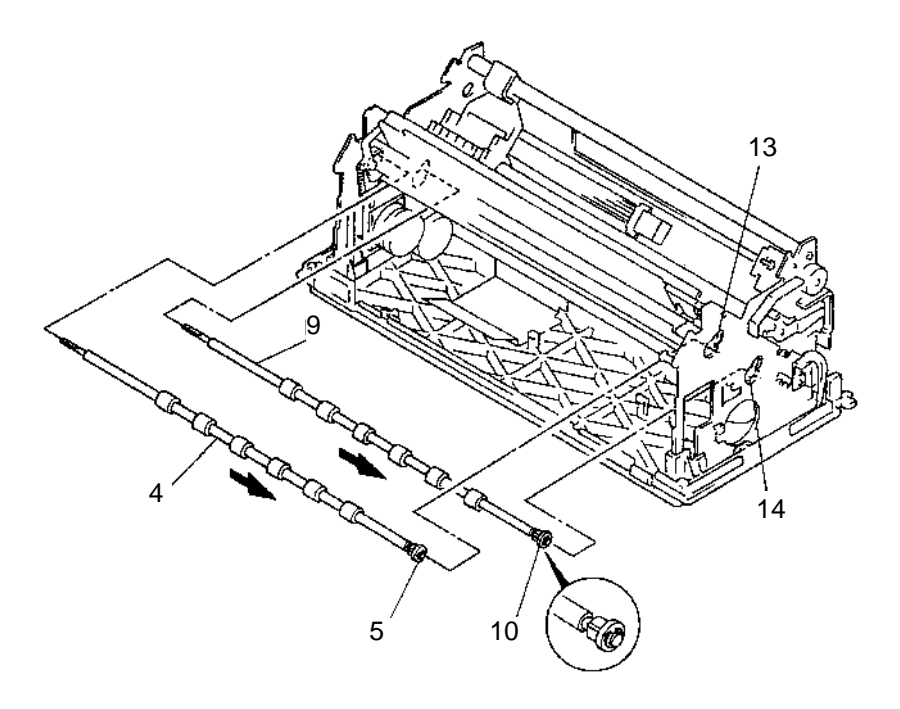

#### Replacement

Reverse the removal procedure.

#### Notes:

- When installing the bushings [3] and [8], lubricate with IBM # 6 oil, then insert the stud of the bushings into the side plate.
- When installing the gears, insert the hub completely into the hole of the friction blocks.

### **Upper Pressure Roller Assembly Removal**

- 1. Switch off power, disconnect the power cord plug from the wall outlet and disconnect the interface cable.
- 2. Remove the top cover assembly.
- 3. Remove the gear cover.
- 4. Remove the C-clip [1] and the stud [2] from the upper pressure roller bracket [4].
- 5. Unlatch the bushing studs [3] from both sides of the side plate.
- 6. Turn the bushings to the position shown and pull up and remove the upper pressure roller assembly [4].

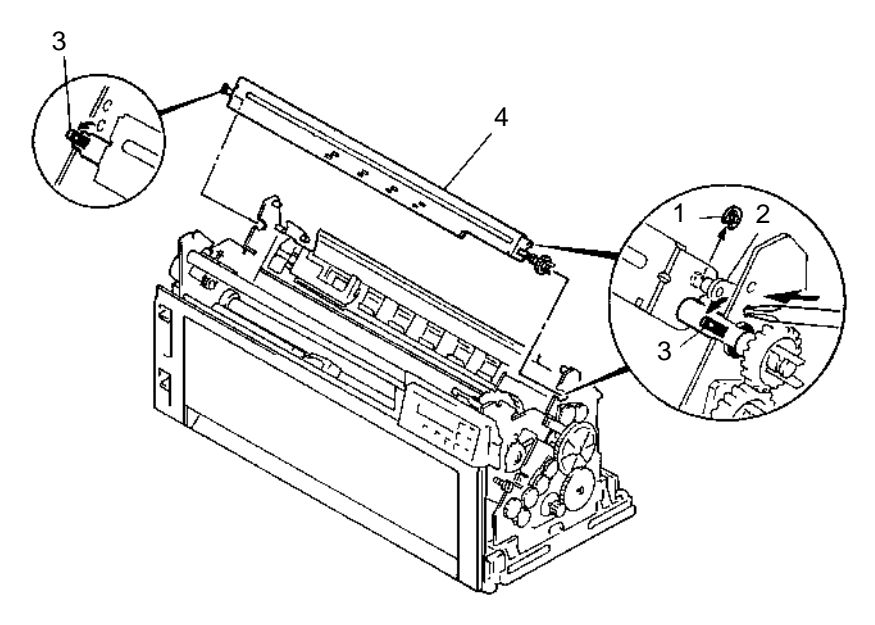

#### Replacement

Reverse the removal procedure.

# 5. Connector Locations

| Part Name                     | Ref. | Part Name      | Ref. |
|-------------------------------|------|----------------|------|
| Access Cover                  | 3    | Operator Panel | 7    |
| Bottom Plate                  | 13   | Power Supply   | 11   |
| Forms Thickness Lever<br>Knob | 14   | Power Switch   | 12   |
| Feed Unit                     | 5    | Print Unit     | 8    |
| Front Cover                   | 15   | Rear Guide     | 2    |
| Gear Cover                    | 6    | Rear Hood      | 1    |
| Logic Board                   | 10   | Top Cover      | 4    |
| Logic Board Cover             | 9    |                |      |

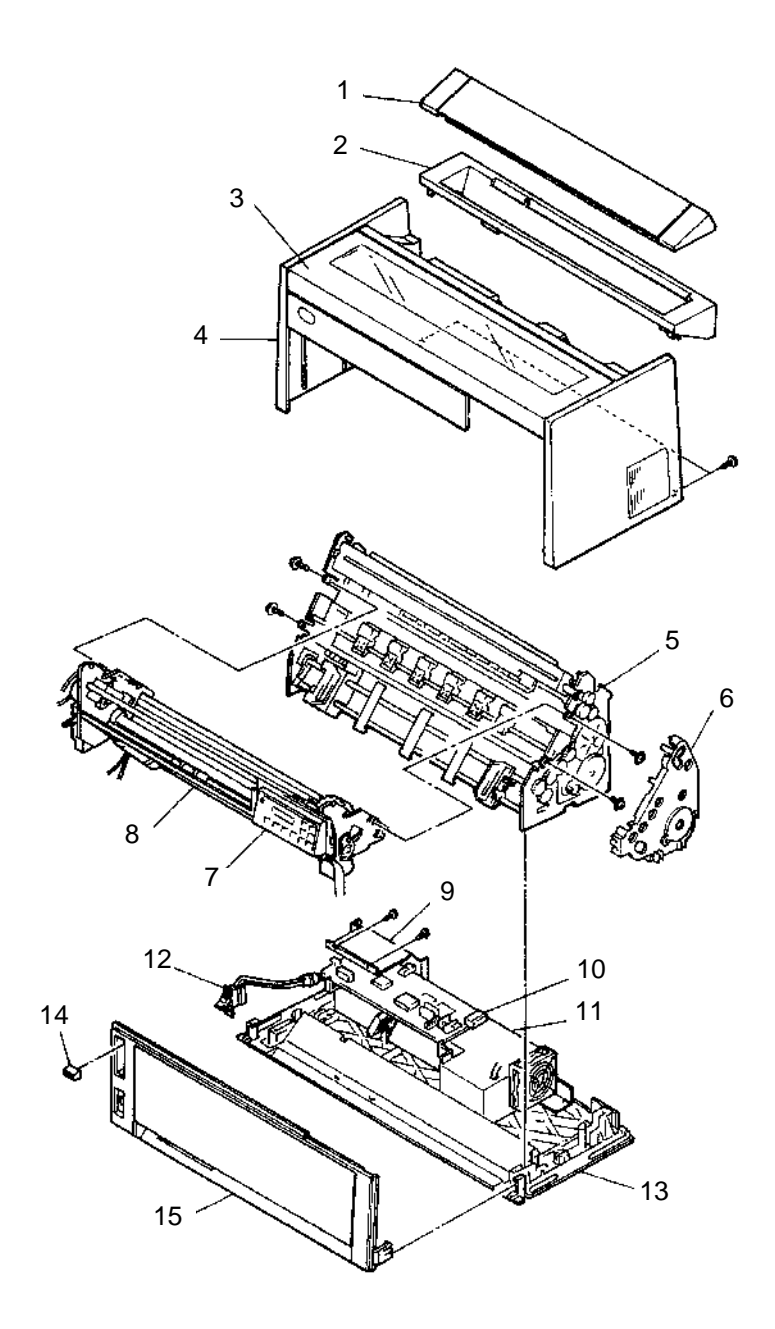

### **Electrical Part Locations**

| Part Name           | Ref. | Part Name         | Ref. |
|---------------------|------|-------------------|------|
| Cam Motor           | 7    | Logic Board       | 4    |
| Cam Position Sensor | 8    | Operator Panel    | 16   |
| Carrier Motor       | 11   | Power Supply      | 15   |
| Cover Open Sensor   | 6    | Power Switch      | 12   |
| EOF Switch          | 13   | Printhead         | 5    |
| Feed Motor          | 9    | Rear Hood         | 2    |
| Gap Position Sensor | 1    | Ribbon Feed Motor | 10   |
| Jam Sensor          | 14   | TOF Sensor        | 3    |

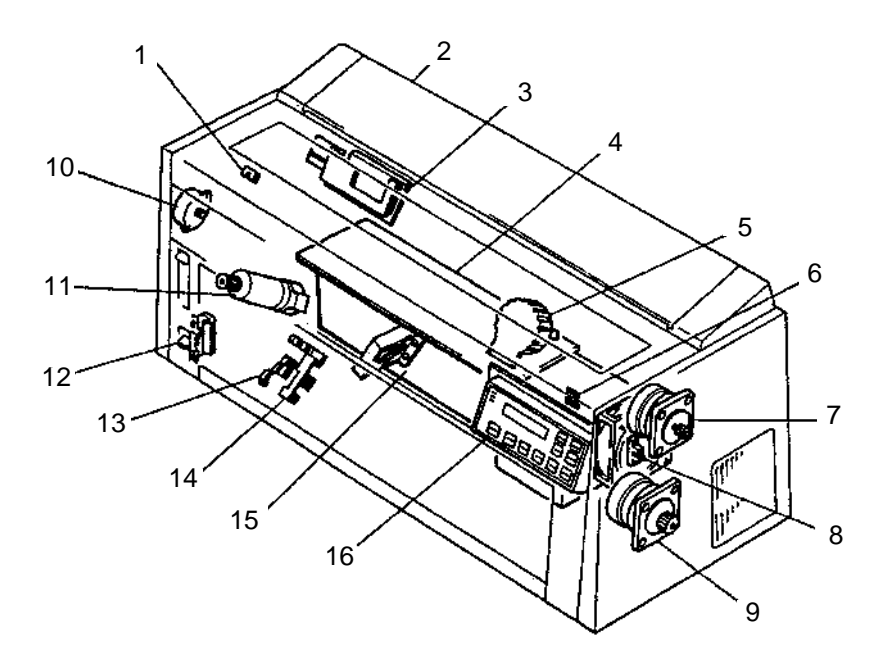

### **Main Logic Board Connectors**

| CJ1<br>CJ2 | Carrier Motor<br>Forms Motor |
|------------|------------------------------|
| CJ3        | Cam Motor                    |
| CJ4        | Printhead                    |
| CJ5        | Cam Sensor                   |
| CJ6        | Ribbon Motor                 |
| CJ9        | Power Supply                 |
| CJ10       | Operator Panel               |
| CJ11       | TOF Sensor                   |
| CJ12       | Jam Sensor                   |
| CJ13       | Carrier Motor Encoder        |
| CJ14       | EOF Sensor                   |
| CJ15       | Gap Position Sensor          |
| CJ17       | Interface Connector          |
| CJ19       | *On rear side of panel       |
| CJ20       | Carrier Motor Heat Sensor    |
| CJ21       | Carrier Motor Cooling Fan    |
| SW1        | Interface Mode Switch        |
| SW2        | Interface Mode Switch        |
|            |                              |

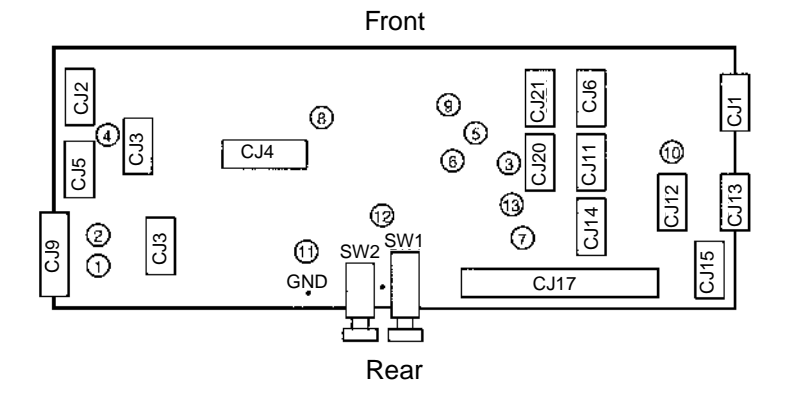

## **Carrier Motor Connector CP1**

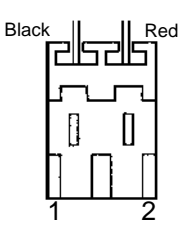

| Pin Number | Signal Name     |
|------------|-----------------|
| 1          | Carrier Motor + |
| 2          | Carrier Motor - |

### Forms Motor Connector CP2

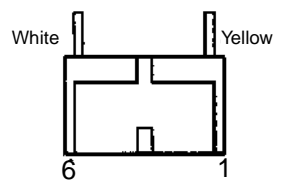

| Pin Number | Signal Name              |
|------------|--------------------------|
| 1          | Form Feed Motor +A Phase |
| 2          | Form Feed Motor -A Phase |
| 3          | Form Feed Motor +B Phase |
| 4          | Form Feed Motor -B Phase |
| 5          | Form Feed Motor Common   |
| 6          | Form Feed Motor Common   |

## **Cam Motor Connector CP3**

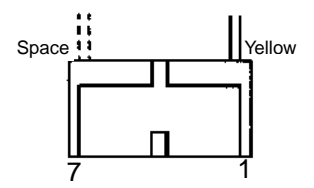

| Pin Number | Signal Name         |
|------------|---------------------|
| 1          | Cam Motor +A Phase  |
| 2          | Cam Motor - A Phase |
| 3          | Cam Motor +B Phase  |
| 4          | Cam Motor -B Phase  |
| 5          | Cam Motor Common    |
| 6          | Cam Motor Common    |
| 7          | N/C                 |

## **Printhead Connector CJ4**

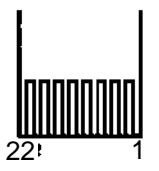

| Pin Number | Signal Name                |
|------------|----------------------------|
| 1          | Number 1 Print Wire Magnet |
| 2          | Number 1 Print Wire Common |
| 3          | Number 3 Print Wire Common |
| 4          | Number 3 Print Wire Magnet |
| 5          | Number 5 Print Wire Magnet |
| 6          | Number 5 Print Wire Common |
| 7          | Number 7 Print Wire Common |
| 8          | Number 7Print Wire Magnet  |
| 9          | Signal Ground              |
| 10         | Number 9 Print Wire Magnet |
| 11         | Number 9 Print Wire Common |
| 12         | +Head Heat Sense           |
| 13         | Number 8 Print Wire Magnet |
| 14         | Number 8 Print Wire Common |
| 15         | Number 6 Print Wire Magnet |
| 16         | Number 6 Print Wire Common |
| 17         | Number 4 Print Wire Magnet |
| 18         | Number 4 Print Wire Common |
| 19         | Number 2 Print Wire Common |
| 20         | Number 2 Print Wire Magnet |
| 21         | Frame Ground               |
| 22         | Frame Ground               |

## **Cam Initial Position Sensor Connector CP5**

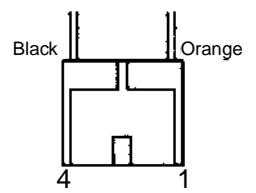

| Pin Number | Signal Name                        |
|------------|------------------------------------|
| 1          | Cam Initial Position Sensor Output |
| 2          | Signal Ground                      |
| 3          | Cam Initial Position Sensor Anode  |
| 4          | Signal Ground                      |

## **Ribbon Feed Motor Connector CP6**

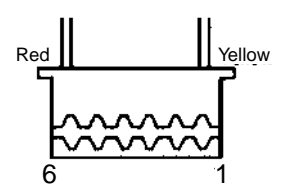

| Pin Number | Signal Name                                    |
|------------|------------------------------------------------|
| 1          | Ribbon Motor +A Phase                          |
| 2          | Ribbon Motor -A Phase                          |
| 3 4        | Ribbon Motor +B Phase<br>Ribbon Motor -B Phase |
| 5          | Ribbon Motor Common                            |
| 6          | Ribbon Motor Common                            |

## **Power Connector CP9**

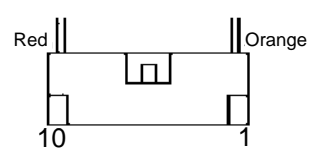

| Pin Number | Signal Name            |
|------------|------------------------|
| 1          | +40 V for Head Driver  |
| 2          | +40 V for Head Driver  |
| 3          | +40 V for Motor Driver |
| 4          | Return of 40 V         |
| 5          | Return of 40 V         |
| 6          | Return of 40 V         |
| 7          | Return of 5 V          |
| 8          | Return of 5 V          |
| 9          | +5 V                   |
| 10         | +5 V                   |

# **Operator Panel Connector CP10**

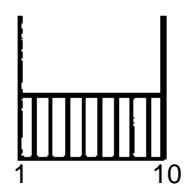

| Pin Number | Signal Name   |
|------------|---------------|
| 1          | OP. +5 V      |
| 2          | +RSAI         |
| 3          | +Enable       |
| 4          | +P/LCD        |
| 5          | +X2           |
| 6          | Signal Ground |
| 7          | +I/01         |
| 8          | +1/02         |
| 9          | +1/03         |
| 10         | +1/04         |

### **TOF Sensor Connector CP11**

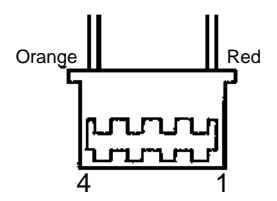

| Pin Number | Signal Name       |
|------------|-------------------|
| 1          | TOF Sensor Anode  |
| 2          | TOF Sensor Output |
| 3          | +5 V dc           |
| 4          | Signal Ground     |

## Jam Sensor Connector CP12

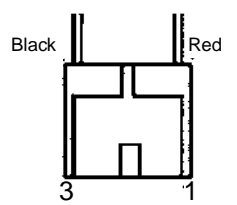

| Pin Number | Signal Name       |
|------------|-------------------|
| 1          | Jam Sensor Anode  |
| 2          | Jam Sensor Output |
| 3          | Signal Ground     |

## **CM Encoder Connector CP13**

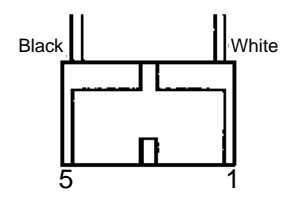

| Pin Number | Signal Name   |
|------------|---------------|
| 1          | +Encoder A    |
| 2          | +Encoder B    |
| 3          | +5 V          |
| 4          | Signal Ground |
| 5          | Shield        |

### **EOF Switch Connector CP14**

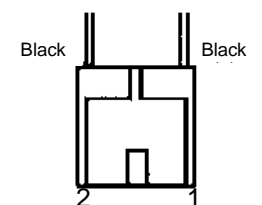

| Pin Number | Signal Name      |
|------------|------------------|
| 1          | +Sense Paper End |
| 2          | Signal Ground    |

# **Gap Position Sensor Connector CP15**

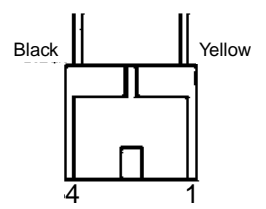

| Pin Number | Signal Name      |
|------------|------------------|
| 1          | Gap Sense Output |
| 2          | Gap Sense Anode  |
| 3          | Signal Ground    |
| 4          | Signal Ground    |

## Parallel/Serial Interface Signal Connector CJ17

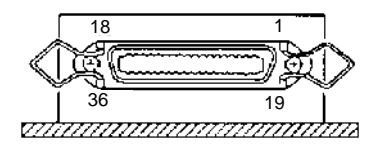

Logic Card Side

| Pin                                                               | Signal                                                                                                    | Pin                                                                  | Signal                                                                                                    |
|-------------------------------------------------------------------|----------------------------------------------------------------------------------------------------|----------------------------------------------------------------------|----------------------------------------------------------------------------------------------------|
| 1<br>2<br>3<br>4<br>5<br>6<br>7                                   | -Data Strobe<br>+Data 1<br>+Data 2<br>+Data 3<br>+Data 4<br>+Data 5                                                                                                    | 19<br>20<br>21<br>22<br>23<br>24<br>25                               | Signal Ground<br>Signal Ground<br>Signal Ground<br>Signal Ground<br>Signal Ground<br>Signal Ground                                                                   |
| 7<br>8<br>9<br>10<br>11<br>12<br>13<br>14<br>15<br>16<br>17<br>18 | +Data 6<br>+Data 7<br>+Data 8<br>-Acknowledge<br>+Busy<br>+Paper End/+TD <sup>1</sup><br>+Select<br>-Auto Feed/+RD <sup>1</sup><br>+TD<br>Signal Ground<br>Signal Ground<br>+RTS | 25<br>26<br>27<br>28<br>29<br>30<br>31<br>32<br>33<br>34<br>35<br>36 | Signal Ground<br>Signal Ground<br>Signal Ground<br>Signal Ground<br>Signal Ground<br>-INIT/-RD <sup>1</sup><br>-EROR/-TD <sup>1</sup><br>+RD<br>+DTR<br>+DSR<br>+CTS |

## **Printhead Connector CJ18**

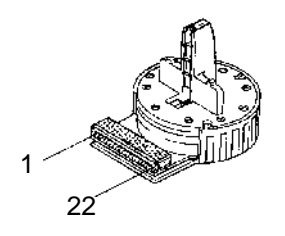

| Pin Number | Signal Name                |
|------------|----------------------------|
| 1          | Number 1 Print Wire Magnet |
| 2          | Number 1 Print Wire Common |
| 3          | Number 3 Print Wire Common |
| 4          | Number 3 Print Wire Magnet |
| 5          | Number 5 Print Wire Magnet |
| 6          | Number 5 Print Wire Common |
| 7          | Number 7 Print Wire Common |
| 8          | Number 7Print Wire Magnet  |
| 9          | Signal Ground              |
| 10         | Number 9 Print Wire Magnet |
| 11         | Number 9 Print Wire Common |
| 12         | +Head Heat Sense           |
| 13         | Number 8 Print Wire Magnet |
| 14         | Number 8 Print Wire Common |
| 15         | Number 6 Print Wire Magnet |
| 16         | Number 6 Print Wire Common |
| 17         | Number 4 Print Wire Magnet |
| 18         | Number 4 Print Wire Common |
| 19         | Number 2 Print Wire Common |
| 20         | Number 2 Print Wire Magnet |
| 21         | Frame Ground               |
| 22         | Frame Ground               |
## **Cover Open Connector CJ19**

| Pin Number | Signal Name        |
|------------|--------------------|
| 1          | - Cover Open Sense |
| 2          | Signal Ground      |

## C/M Heat Sensor Connector CJ20

| Pin Number | Signal Name    |
|------------|----------------|
| 1          | + 5 V dc       |
| 2          | C/M Heat Sense |

## **Carrier Motor Fan Connector CJ21**

| Pin Number | Signal Name |
|------------|-------------|
| 1          | Ground      |
| 2          | + 40 V dc   |

# Wiring Diagrams

## 4226 Printer Block Diagram

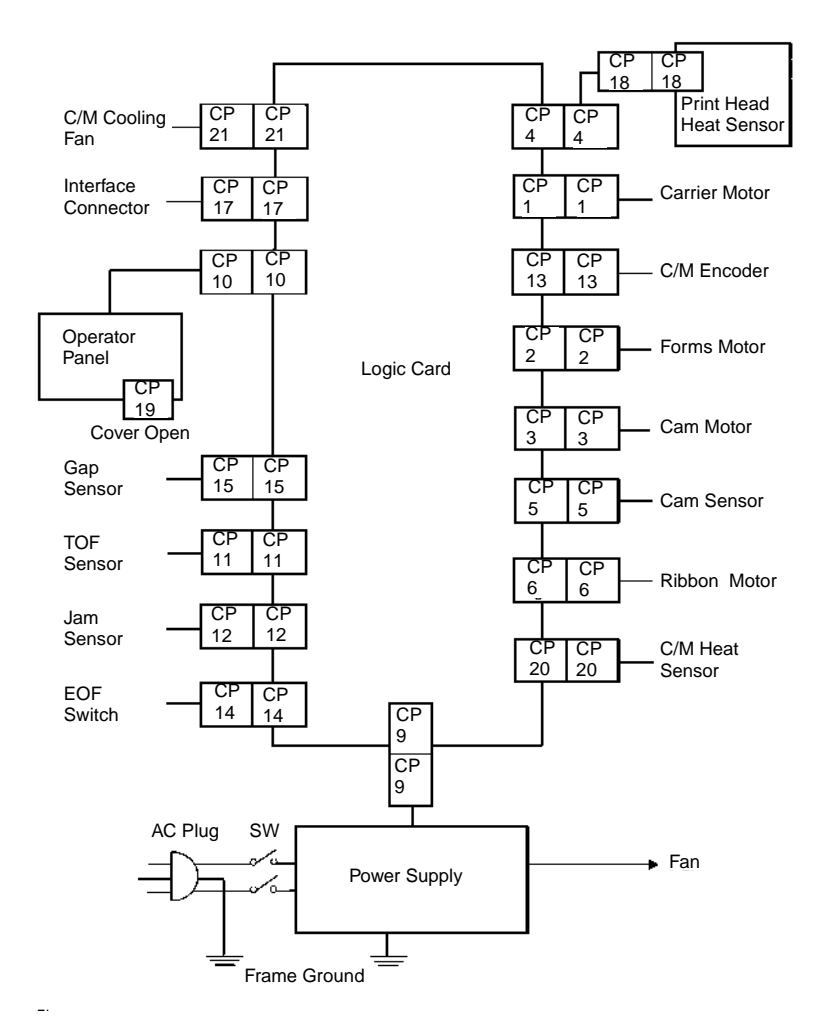

### **Power Supply Wiring Diagram**

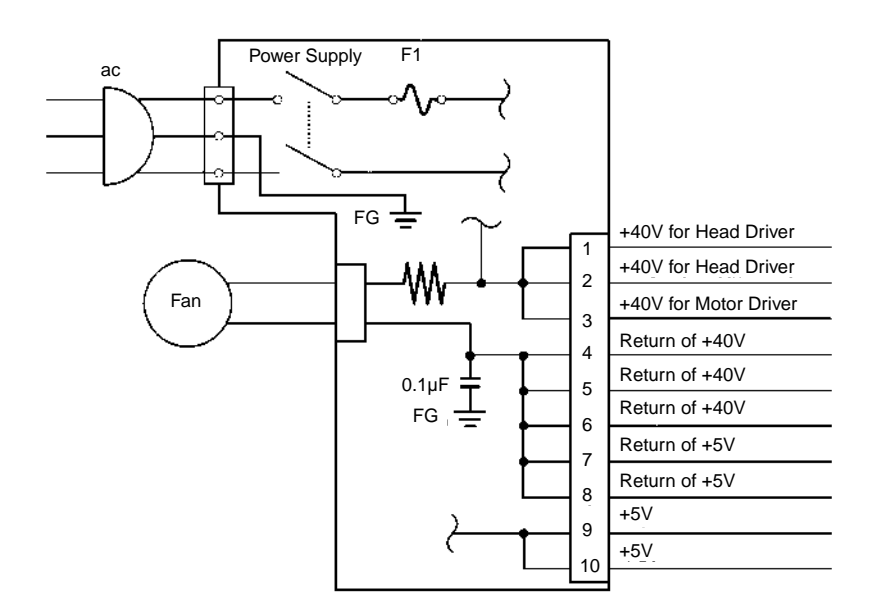

## IBM 4226 Printer dc Grounding Diagram

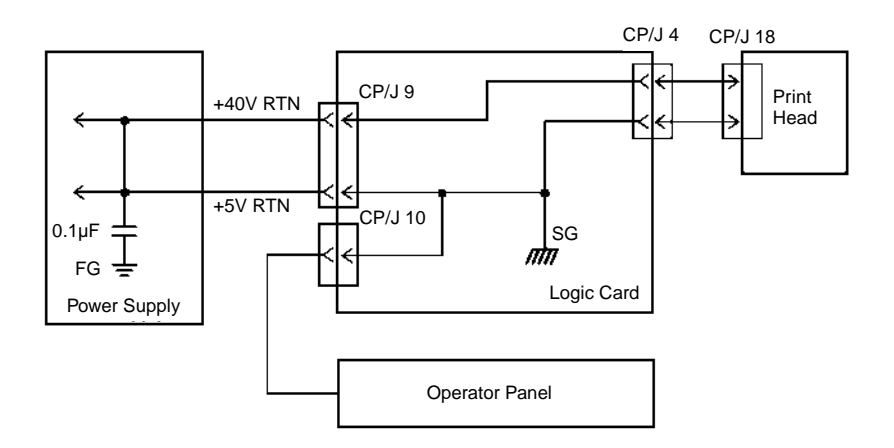

# 6. Preventive Maintenance

This printer does not require scheduled inspections, however the following parts should be checked for wear or cleaning when servicing the machine. All screws should be tightened during service.

Note: Do not disassemble the printhead.

- Carrier rear bearing and belt
- Fan rotation (check for abnormal noise)
- Feed rollers
- gear mesh (backlash)
- Ribbon shield film

# Lubrication

The lubricants and lubrication points for the IBM 4226 Printer are as follows:

- [A] indicates the lubrication points for IBM #6 Oil.
- [B] indicates the lubrication points for IBM #23 Grease.

# **Lubrication Points**

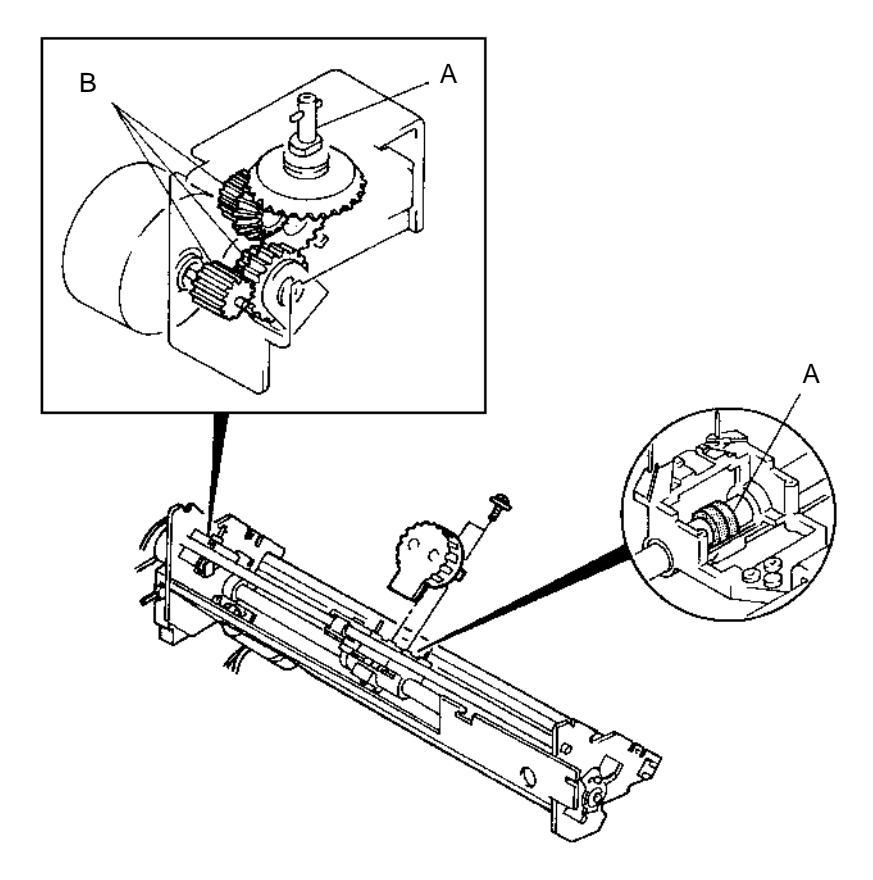

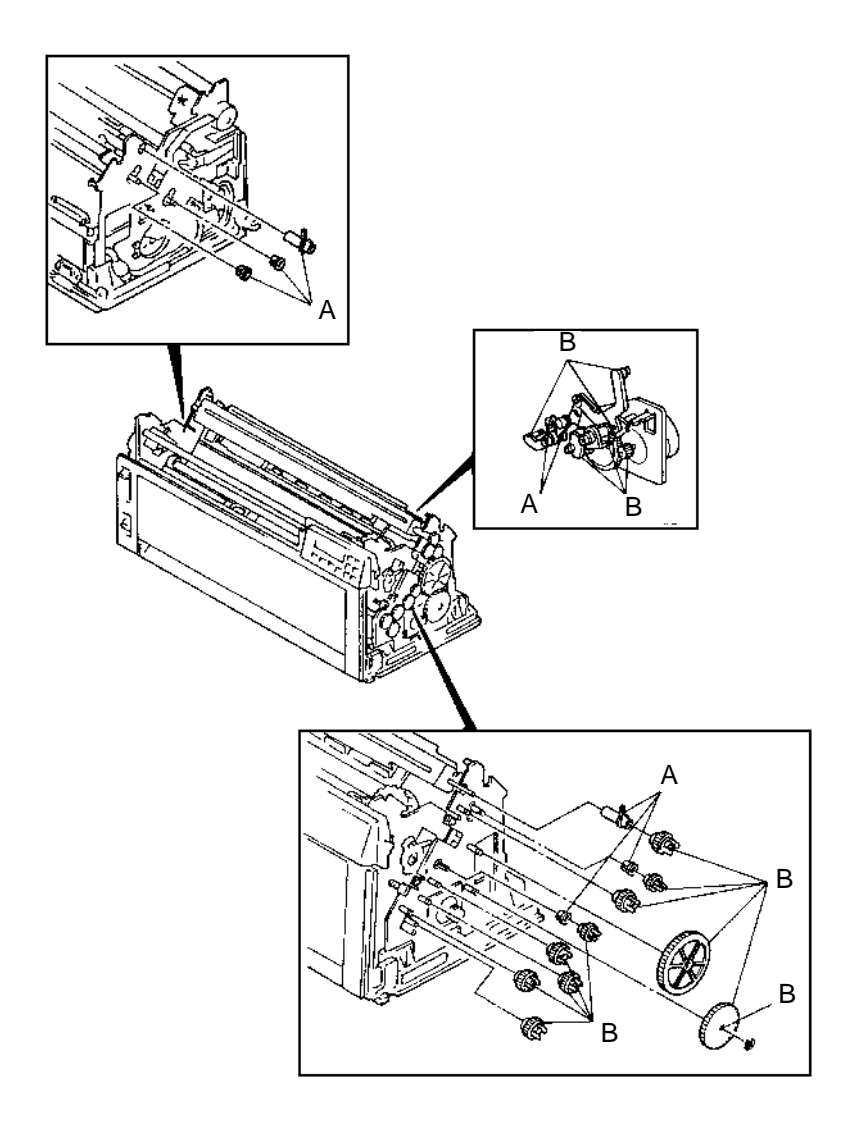

# 7. Parts Catalog

# How to Use This Parts Catalog

- SIMILAR ASSEMBLIES: If two assemblies contain a majority of identical parts, they are broken down on the same list. Common parts are shown by one index number. Parts peculiar to one or the other of the assemblies are listed separately and identified by description.
- AR: (As Required) in the Units column indicates that the quantity is not the same for all machines.
- NP: (Non-Procurable) in the Units column indicates that the part is non-procurable and that the individual parts or the next higher assembly should be ordered.
- NR: (Not Recommended) in the Units column indicates that the part is procurable but not recommended for field replacement, and that the next higher assembly should be ordered.
- R: (Restricted) in the Units column indicates that the part has a restricted availability.
- NS: (Not Shown) in the Asm-Index column indicates that the part is procurable but is not pictured in the illustration.
- PP: (Parts Packet) in the Description column indicates that the part is contained in a parts packet.

# **Assembly 1: Cover and Electrical Parts**

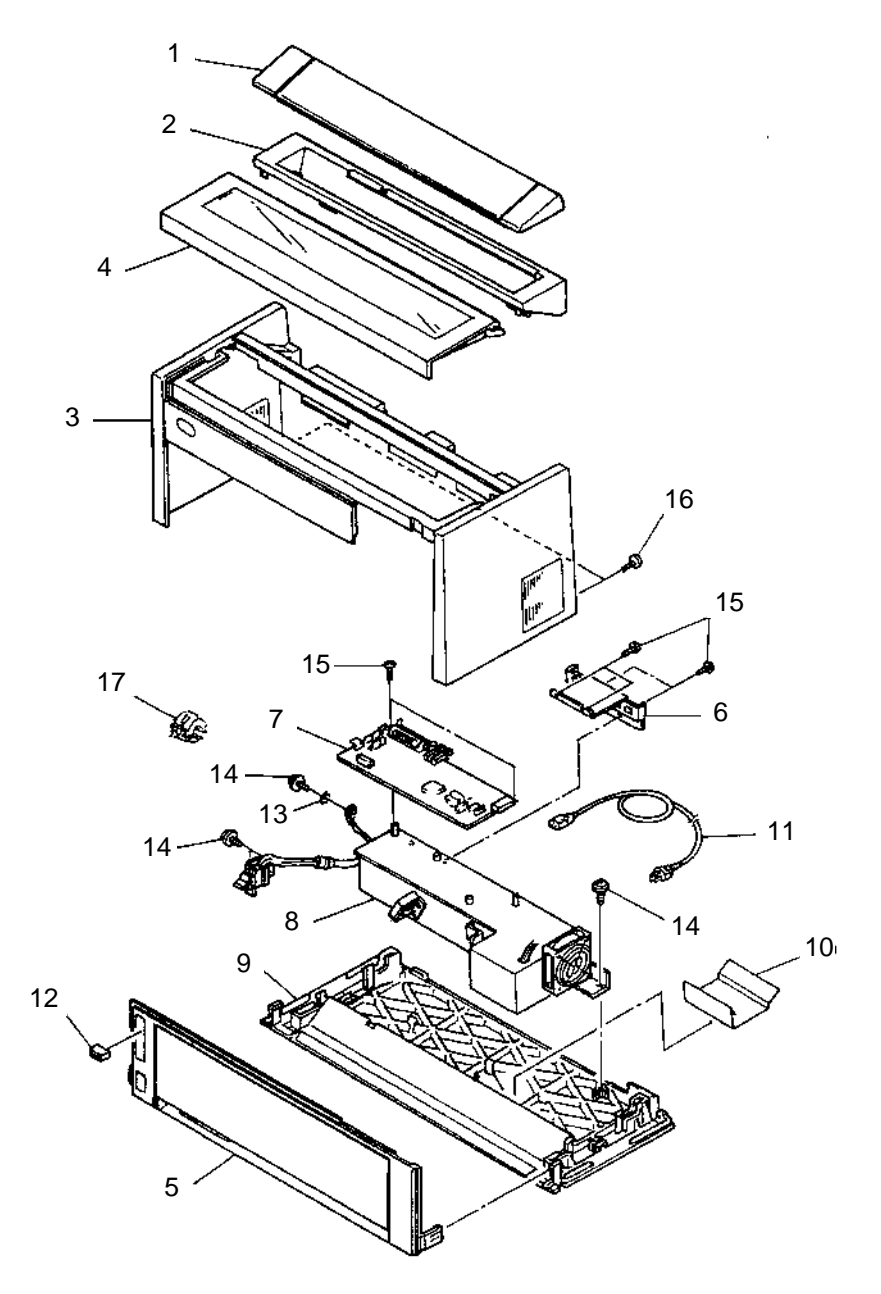

| Asm-<br>Index | Part<br>Number | Description                                        |  |
|---------------|----------------|----------------------------------------------------|--|
| 1 -1          | 79F4485        | Rear Hood                                          |  |
| 2             | 79F4459        | Rear Guide                                         |  |
| 3             | 79F4486        | Top Cover                                          |  |
| 4             | 79F4487        | Access Cover                                       |  |
| 5             | 79F4458        | Front Cover                                        |  |
| 6             | 79F4457        | Logic Board Cover                                  |  |
| 7             | 1368257        | Logic Board                                        |  |
| NS            | 1368145        | EPROM Kit with 3.17 Version Only                   |  |
| NS            | 1368256        | EPROM Kit 3.18 CGROM 1.47                          |  |
| 8             | 79F4405        | Power Supply                                       |  |
| 9             | 79F4431        | Bottom Plate Assembly                              |  |
| 10            | 38F7682        | Ground Plate                                       |  |
| 11            | 6952301        | Power Cord US, Canada                              |  |
| 11            | 6952300        | Power Cord - LV (Central,South America, Asia)      |  |
| 11            | 1838574        | Power Cord - LV (Central, S. America, Philippines) |  |
| 11            | 7842123        | Power Cord - HV (Mexico)                           |  |
| 11            | 6952291        | Power Cord - HV (Argentina and Paraguay)           |  |
| 11            | 14F0069        | Power Cord - HV (Chile and Italy)                  |  |
| 11            | 14F0033        | Power Cord - HV (Malaysia, Singapore and UK)       |  |
| 11            | 13F9979        | Power Cord - HV (Indonesia and Europe)             |  |
| 11            | 14F0087        | Power Cord - HV (Israel)                           |  |
| 11            | 6952311        | Power Cord - HV (Australia and New Zealand)        |  |
| 11            | 13F9997        | Power Cord - HV (Denmark)                          |  |
| 11            | 14F0051        | Power Cord - HV (Switzerland)                      |  |
| 12            | 39F5672        | Knob - Gap Lever                                   |  |
| 13            | 95F3990        | Washer (M4) - Parts Packet                         |  |
| 14            | 95F3990        | Screw (M4x8) - Parts Packet                        |  |
| 15            | 95F3990        | Screw (M3x6) - Parts Packet                        |  |
| 16            | 95F3990        | Screw (M4x8) - Parts Packet                        |  |
| 17            | 95F3991        | Cable Core                                         |  |

# Assembly 2: Print Unit

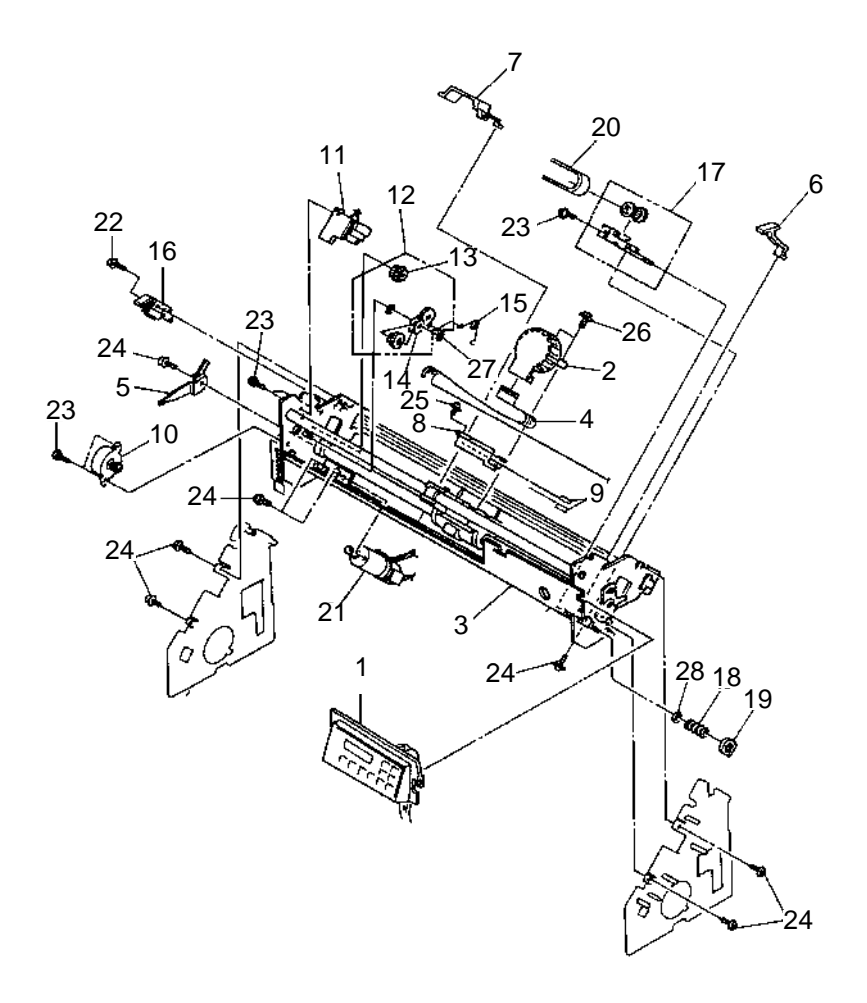

| Asm-<br>Index | Part<br>Number | Description                                 |
|---------------|----------------|---------------------------------------------|
| 2 -1          | 79F4460        | Operator Panel Asm w/ English Overlay       |
| 1             | 79F4461        | Operator Panel Asm w/ set of Overlay Labels |
| 2             | 23F2950        | Printhead                                   |
| 3             | 1180941        | Carrier Frame Assembly                      |
| 4             | 79F4454        | Printhead Cable                             |
| 5             | 79F4480        | Forms Thickness Lever                       |
| 6             | 09F5857        | Clamp - Head Cable RBN                      |
| 7             | 38F5715        | Clamp - Head Cable FPC                      |
| 8             | 79F4452        | Bracket - Head Cable                        |
| 9             | 79F4455        | Tab - Head Cable                            |
| 10            | 79F4447        | Ribbon Drive Motor                          |
| 11            | 79F4448        | Ribbon Drive Assembly                       |
| 12            | 79F4462        | Gears B/M - Ribbon Drive                    |
| 13            | 79F4449        | Gear - R/D Double                           |
| 14            | 79F4450        | Gear - R/D Planet                           |
| 15            | 79F4451        | Spring - Planet Gear                        |
| 16            | 79F4445        | Gap Position Sensor Assembly                |
| 17            | 38F5739        | Tension Pulley Assembly                     |
| 18            | 79F4453        | Tension Spring                              |
| 19            | 38F5671        | Retainer - Tension Spring                   |
| 20            | 56F8193        | Carrier Drive Belt                          |
| 21            | 79F4456        | Carrier Motor Assembly                      |
| 22 - 26       | 95F3990        | Screw Parts Packet                          |
| 27            | 95F3990        | C-Clip (E3) parts Packet                    |
| 28            | 95F3990        | Washer - Tension Adjustment Parts Packet    |

# Assembly 3: Feed Unit

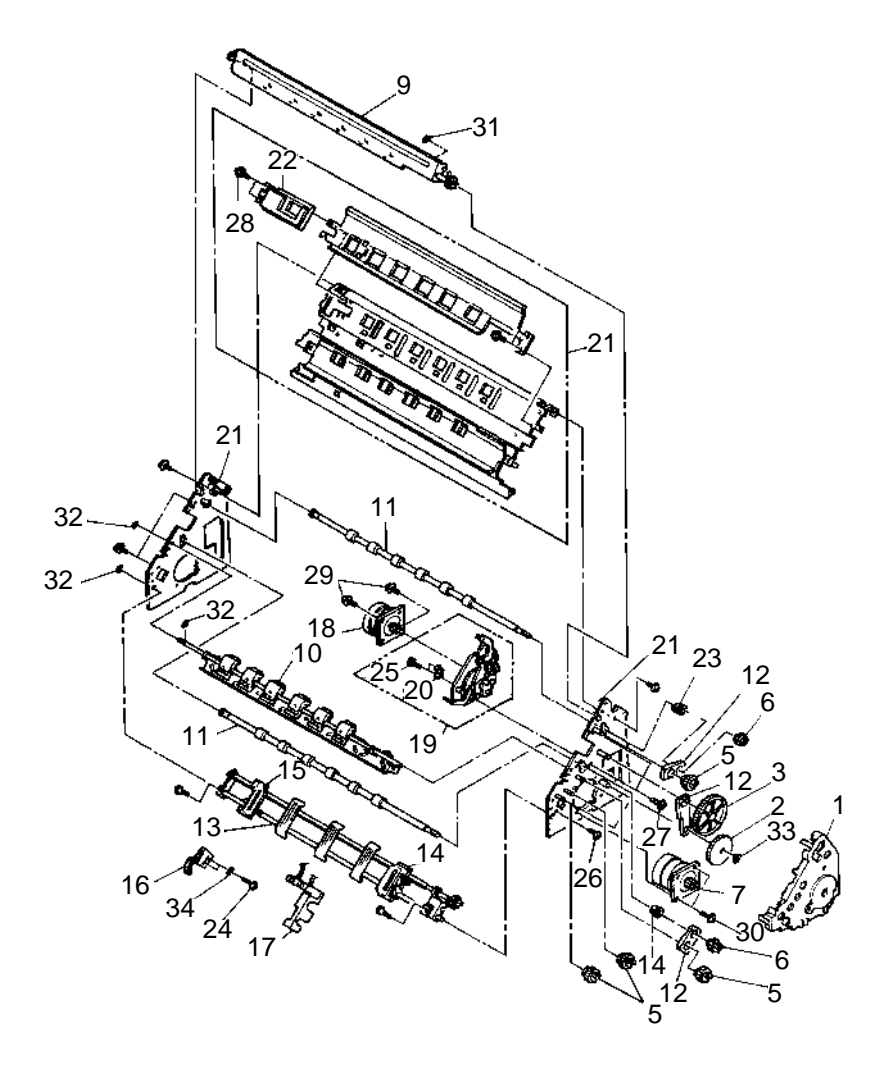

| Asm-<br>Index | Part<br>Number       | Description                         |  |
|---------------|----------------------|-------------------------------------|--|
| 3 -1          | 79F4443              | Gear Cover                          |  |
| 2             | 79F4436              | Feed Idler Gear                     |  |
| 3             | 23F2244              | Large Gear                          |  |
| 4             | 79F4463              | Feed Gear B/M                       |  |
| 5             | 95F5560              | Idler Gear                          |  |
| 6             | 23F2254              | Feed Roller Gear                    |  |
| 7             | 79F4435              | Forms Motor Assembly                |  |
| 8             | 79F4464              | Roller Shaft B/M                    |  |
| 9             | 79F4437              | Upper Pressure Roller               |  |
| 10            | 23F2239              | Lower Pressure Roller               |  |
| 11            | 23F2248              | Feed Roller Shaft (Upper and Lower) |  |
| 12            | 79F4466              | Friction Blocks B/M                 |  |
| 13            | 1368185              | Tractor Assembly                    |  |
| NS            | 1368148              | Tractor Door Repair Kit             |  |
| 14            | 1368183              | Right Pin Feed                      |  |
| 15            | 1368184              | Left Pin Feed                       |  |
| 16            | 79F4439              | EOF Switch                          |  |
| 17            | 1368168              | Jam Sensor Assembly                 |  |
| 18            | 6454770              | Cam Motor Assembly                  |  |
| 19            | 79F4444 Cam Assembly |                                     |  |
| 20            | 95F3981              | Cam Sensor                          |  |
| 21            | 79F4433              | Feed Frame Assembly                 |  |
| 22            | 79F4434              | TOF Sensor Assembly                 |  |
| 23            | 6454769              | Bush - Feed Roller                  |  |
| 24            | 95F3990              | Screw EOF Switch Parts Packet       |  |
| 25 - 30       | 95F3990              | Screw Parts Packet                  |  |
| 31- 33        | 95F3990              | C-Clip (E4, E6, E7) Parts Packet    |  |
| 34            | 95F3990              | Washer - EOF Switch Parts Packet    |  |

#### 4226-001

# Index

### Α

Abbreviations 1-4 Adjustments 4-2 Carrier Assembly 4-2 Carrier Belt 4-3 Carrier Shaft Gap 4-7 Character Alignment 4-5 EOF Switch 4-6 Printhead Cable 4-7 Printhead to Platen 4-6 Tractor Adjustment 4-7

#### В

Buttons 1-7

### С

Connector Locations 5-1 Connectors Main Logic Board 5-4 Sub Logic Board 5-5

## D

Diagnostic Aids 3-1 BAT Loop Test 3-3 Button Test 3-2 Factory Setting 3-3 Hex Trace Mode 3-7 LCD Test 3-2 Log Clear 3-3 Offline Test 3-1 POST 2-1 Print Test 3-4

#### Ε

Error Indication Table 2-4 ESD-sensitive parts 4-1

#### F

Friction 4-20

#### L

Lights 1-10 Lubrication 6-1 Lubrication Points 6-2

#### Μ

Models available 1-1

#### 0

**Operator Panel, Using 1-5** 

#### Ρ

Parts Carrier 7-6 Covers 7-2 Operator Panel 7-2 Paper Feed 7-4 Parts Catalog How to use 7-1 Power-On Self Test (POST) 2-1 Preventive Maintenance 6-1 Lubrication 6-1 Lubrication Points 6-2

#### R

**Removal Procedures 4-8** Removals Access Cover 4-8 Bottom Plate 4-9 Cam Assembly 4-11 Cam Motor & Sensor 4-12 Carrier Frame Assembly 4-13 Carrier Motor and Belt 4-16 EOF Switch 4-18 Feed Frame Assembly 4-19 Feed Gears 4-20 Feed Roller Shafts 4-55 Feed Unit Assembly 4-21 Forms Motor 4-23 Forms Thickness Lever 4-24 Friction Blocks 4-20 Front Cover 4-25 Gap Sensor Assembly 4-26 Gear Cover 4-27 Ground Sheet 4-9 Jam Sensor 4-18 Logic Board 4-28 Lower Pressure Roller 4-30 **Operator Panel 4-31** Pin Feeds 4-33 Power Supply 4-35 Print Unit Assembly 4-41 Printhead 4-37 Printhead Cable 4-39 **Ribbon Drive Assembly 4-44** Ribbon Drive Gears 4-45 Ribbon Drive Motor 4-46 **Tension Pulley Assembly 4-47 TOF Sensor 4-49** Top Cover Assembly 4-51 Tractor Assembly 4-53 Upper Pressure Roller 4-57

#### S

Safety Information vii Service Checks Abnormal Noise 2-14 Abnormal Print 2-16 Cam Drive Failure 2-17, 2-20 Carrier Drive Failure 2-20 EOF 2-22 **Operator Panel 2-24** Paper Feed 2-25 POST Failure 2-28 Power Failure 2-30 Print Quality 2-32 Print Wire 2-36 **Ribbon Drive 2-38** Settings Factory Setting 3-3 Start 2-3 Symptom Checks 6XX Error Indications 2-9 Abnormal Print Problems 2-8 **Operator Panel Problems 2-10** Paper Feed Problems 2-9 Power Problems 2-10 Print Quality Problems 2-11 Symptom Table 2-8

## Т

Tests BAT Loop Test 3-3 Button Test 3-2 LCD Test 3-2 Log Clear 3-3 Offline Test 3-1 Print Test 3-4 Print Test Sample 3-6 Sensor Test 1 2-4, 3-2 Sensor Test 2 3-2

#### U

Using the Operator Panel 1-5